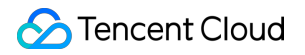

# Cloud Virtual Machine Operations Guide Product Documentation

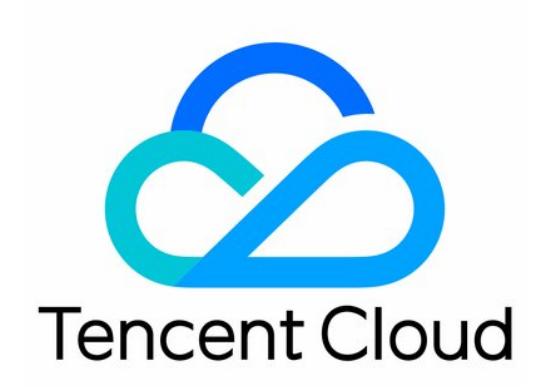

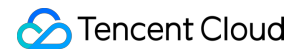

#### **Copyright Notice**

©2013-2025 Tencent Cloud. All rights reserved.

Copyright in this document is exclusively owned by Tencent Cloud. You must not reproduce, modify, copy or distribute in any way, in whole or in part, the contents of this document without Tencent Cloud's the prior written consent.

Trademark Notice

#### 🔗 Tencent Cloud

All trademarks associated with Tencent Cloud and its services are owned by the Tencent corporate group, including its parent, subsidiaries and affiliated companies, as the case may be. Trademarks of third parties referred to in this document are owned by their respective proprietors.

#### Service Statement

This document is intended to provide users with general information about Tencent Cloud's products and services only and does not form part of Tencent Cloud's terms and conditions. Tencent Cloud's products or services are subject to change. Specific products and services and the standards applicable to them are exclusively provided for in Tencent Cloud's applicable terms and conditions.

## Contents

| Operatior | ns Guide                                                                                         |
|-----------|--------------------------------------------------------------------------------------------------|
| Initializ | zing Data Disks                                                                                  |
| Init      | ializing Data Disks (Windows CVM)                                                                |
| Foi       | rmatting & Mounting Data Disks                                                                   |
| Re        | ading/Writing EXT Data Disks after Reinstalling a Linux CVM to Windows CVM                       |
| Re<br>Lin | ad/Write of the Original NTFS Data Disk After the Operating System Is Changed from Windows to ux |
| Enviro    | nment Configurations                                                                             |
| Lin       | ux Power Management Configuration                                                                |
| Мо        | difying etc/hosts Configuration of Linux Instance                                                |
| Installi  | ing Software                                                                                     |
| Ac        | celerating Software Package Downloading and Updating with Tencent Cloud Software Source          |
| Ins       | talling Software via Apt-get (Ubuntu)                                                            |
| Ins       | talling Software via YUM (CentOS)                                                                |
| Ins       | talling Software via zypper (SUSE)                                                               |
| Sw        | ritching CentOS 6 Source to YUM Repository                                                       |
| Ins       | talling chronyd Service on CentOS 8                                                              |
| User E    | Data                                                                                             |
| Co        | nfiguring Custom Data (Linux CVM)                                                                |
| Se        | tting Custom Data (Windows CVM)                                                                  |
| Work      | with Operating Systems                                                                           |
| Sys       | stem Activation                                                                                  |
|           | Activating Windows with sImgr Command                                                            |
|           | Windows Server System Activation                                                                 |
| Sys       | stem Updates                                                                                     |
| Sys       | stem Shutdown                                                                                    |
| Co        | nfiguring High-performance Power Management                                                      |
| Wi        | ndows Recovery Mode                                                                              |
| Up        | dating the Virtio ENI Driver                                                                     |
| Мо        | difying SID                                                                                      |
| Мо        | difying VNC Resolution                                                                           |
| En        | suring Unique SIDs for CVMs Using Sysprep                                                        |
| Us        | e of the atop Monitoring Tools by Linux Instances                                                |
| Intr      | roduction to Linux Kernel Parameters                                                             |
| Others    | 8                                                                                                |
| Bo        | oting into Linux Single User Mode                                                                |

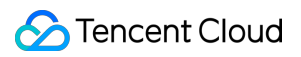

Using Rescue Mode Setting Up Windows CVM for Multi-user Remote Login Modifying the Default Remote Port of CVM Getting Instance Login Logs

## Operations Guide Initializing Data Disks Initializing Data Disks (Windows CVM)

Last updated : 2024-01-06 17:38:11

## Scenario

After purchasing or reinstalling CVM, you need to partition and format the data disk. This document describes how to perform partitioning, formatting, and other initialization operations on a data disk on Windows CVM.

### Notes

Formatting a data disk will erase all data. Please ensure that the data disk does not contain data, or important data has been backed up.

To avoid service exceptions, ensure before formatting that the CVM has stopped external services.

### Directions

Please select the appropriate operation guide based on disk capacity:

If the disk capacity is less than 2 TB, please initializing cloud disks.

If the disk capacity is greater than or equal to 2 TB, please initializing cloud disks.

## Formatting & Mounting Data Disks

Last updated : 2024-01-06 17:38:11

## Overview

This document describes how to perform initialization operations such as formatting, partitioning, and creating a file system on a Linux CVM data disk.

## Notes

Before formatting, ensure that no data is stored on the data disk and that important data has been backed up. After formatting, all data on the data disk will be cleared.

To prevent service exceptions, ensure that the CVM has stopped providing external services before formatting.

## Directions

Follow the appropriate operation guide based on the disk capacity. If the disk capacity is less than 2 TB, follow the instructions under Initializing Cloud Disks (Linux). If the disk capacity is 2 TB or more, follow the instructions under Initializing Cloud Disks (Linux).

## Reading/Writing EXT Data Disks after Reinstalling a Linux CVM to Windows CVM

Last updated : 2024-01-06 17:38:11

## Scenario

Windows employs two major file systems, NTFS or FAT32, while EXT is the de factor file system for Linux. When an operating system is changed from Linux to Windows after reinstallation, the data disk remains in its original format. Therefore, the system might not be able to access data disk's file system. In these cases, you will need to use a format converter to read the data disk.

This document describes how to read a data disk when the operating system has been reinstalled from Linux to Windows.

## Prerequisites

below:

DiskInternals Linux Reader has been installed on the reinstalled Windows CVM.

Download DiskInternals Linux Reader:http://www.diskinternals.com/download/Linux\_Reader.exeSuppose the data disk mounted to the Linux CVM before reinstallation has two partitions, vdb1 and vdb2, as shown

| Disk /dev/vdb: 2 | 21.5 GB, 214748                             | 36480 byt | es           |    |        |  |  |
|------------------|---------------------------------------------|-----------|--------------|----|--------|--|--|
| 16 heads, 63 se  | 16 heads, 63 sectors/track, 41610 cylinders |           |              |    |        |  |  |
| Units = cylinde: | rs of 1008 * 51                             | 2 = 51609 | 6 bytes      |    |        |  |  |
| Sector size (lo  | gical/physical)                             | : 512 byt | es / 512 byt | es |        |  |  |
| I/O size (minim  | um/optimal): 51                             | 2 bytes / | 512 bytes    |    |        |  |  |
| Disk identifier  | : 0x29cc8ca2                                |           |              |    |        |  |  |
|                  |                                             |           |              |    |        |  |  |
| Device Boot      | Start                                       | End       | Blocks       | Id | System |  |  |
| /dev/vdb1        | 2000                                        | 41610     | 19963944     | 83 | Linux  |  |  |
| /dev/vdb2        |                                             | 1999      | 1007464+     | 83 | Linux  |  |  |

### Directions

#### Mounting a data disk

Note:

If a data disk has been mounted, skip this step.

- 1. Log in to the Tencent Cloud CVM Console.
- 2. Click Cloud Block Storage from the left sidebar to enter the Cloud Block Storage management page.
- 3. Locate the instance with the reinstalled system, and click **More** > **Mount** on the right as shown below:

|  | di | To be<br>mounted | Guangzhou Zone 3 | Data disk | Premium<br>Cloud Storage | 10GB | - | No snapshots<br>created | Do not release<br>upon instance -<br>termination | Create a snapshot | More 🔻           |
|--|----|------------------|------------------|-----------|--------------------------|------|---|-------------------------|--------------------------------------------------|-------------------|------------------|
|  | di | To be<br>mounted | Guangzhou Zone 3 | Data disk | Premium<br>Cloud Storage | 10GB |   | No snapshots<br>created | Do not release<br>upon instance -<br>termination | Create a snapshot | Mount<br>Unmount |

4. In the pop-up window, select the reinstalled Windows CVM and click Submit.

#### Viewing data disk information

1. Run DiskInternals Linux Reader to view the information of newly mounted data disk. /root/mnt and

/root/mnt1 correspond to vdb1 and vdb2 respectively, which are the 2 data disk partitions on the Linux CVM before reinstallation as shown below:

#### Note:

Note that the Linux data disk is read-only at this time. To perform read and write operations on the data disk as you do on a Windows data disk, back up your needed files and re-format the disk into a standard Windows-supported file system. For more information, please see Data Disk Partition and Formatting of Windows CVMs.

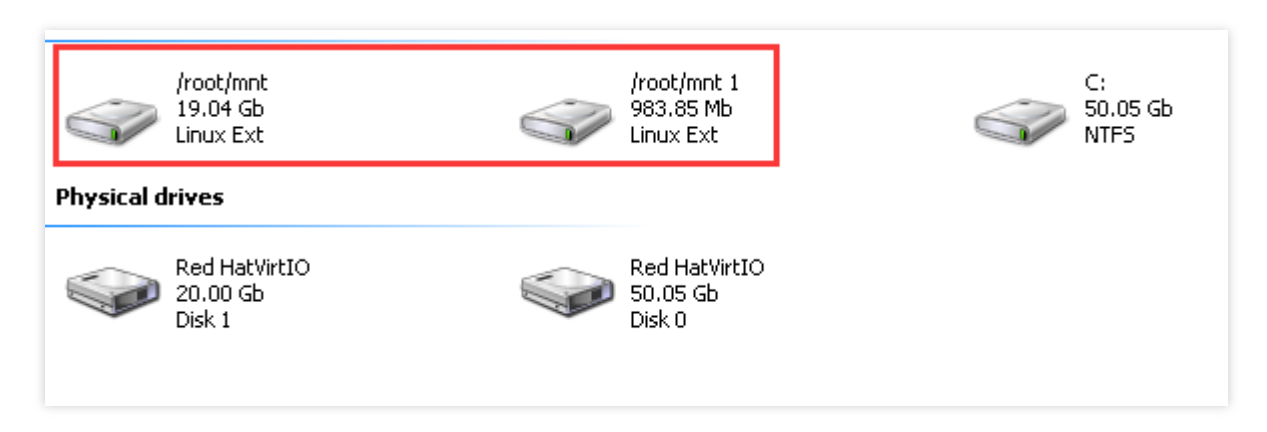

2. Double-click to enter /root/mnt directory, right-click the file you want to copy, and select **Save** as shown

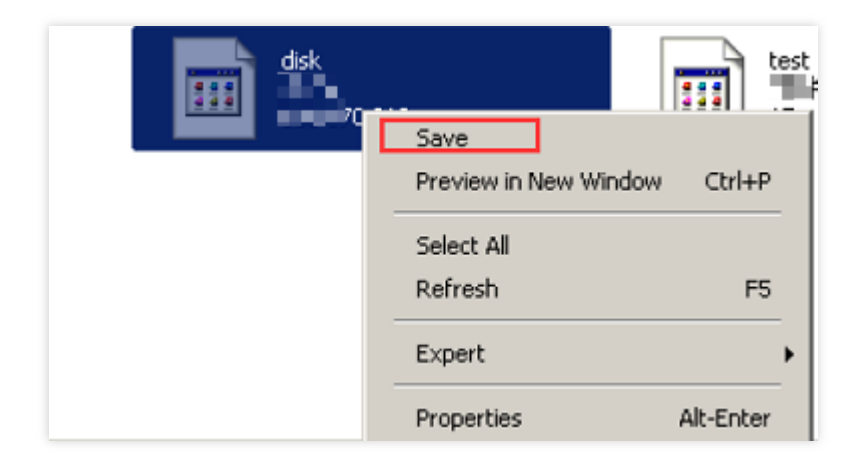

## Read/Write of the Original NTFS Data Disk After the Operating System Is Changed from Windows to Linux

Last updated : 2024-01-06 17:38:11

## Overview

Windows file system typically uses NTFS or FAT32 format, while Linux file system often uses EXT series format. When the operating system of a CVM is reinstalled from Windows to Linux, the data disk of the CVM remains in the format of the original operating system. As a result, after the system reinstallation, the CVM might be unable to access the data disk file system. This document describes how to read a data disk in the original Windows system after the operating system is reinsalled from Windows to Linux.

### Directions

#### Installing NTFS software on a Linux CVM

1. Log in to the Linux CVM after reinstallation.

2. Run the following command to install the ntfsprogs software to enable the Linux CVM to support access to the NTFS file system.

#### Note:

This document takes CentOS as an example. Different types of Linux systems have different installation commands. Please use the corresponding installation commands.

yum install -y ntfsprogs

#### Attaching a data disk from the Windows CVM to the Linux CVM

#### Note:

If the data disk in your Windows CVM has been attached to the Linux CVM, skip this operation.

If you want to attach a new data disk to the reinstalled Linux CVM, please Initialize Cloud Disks.

1. Log in to the CVM console.

- 2. In the left sidebar, click **Cloud Block Storage** to enter the Cloud Block Storage management page.
- 3. Select the target Windows data disk. Click **More** > **Attach**.

| Create Mount                    | Unmount               | Terminate/Return | n Expiry/Overdu  | e Protection       | More Actions 🔻 |            |                    |                  |                         |                                        | φ                            |
|---------------------------------|-----------------------|------------------|------------------|--------------------|----------------|------------|--------------------|------------------|-------------------------|----------------------------------------|------------------------------|
| Separate keywords with " ", and | separate tags using t | he Enter key     |                  |                    |                | Q          |                    |                  |                         |                                        |                              |
| ID/Name                         | Monitor               | Status <b>T</b>  | AZ T             | Attribute <b>T</b> | Туре 🕈         | Capacity ‡ | Associate Instance | Used/Total quota | Total Snapshot          | Billing Mode 🕈                         | Operation                    |
|                                 | di                    | To be<br>mounted | Singapore Zone 4 | Data Disk          | SSD Cloud Disk | 70GB       |                    | 0/0              | No snapshot<br>created. | Pay-as-You-Go<br>Creation Time: 2021-1 | Renew Create Snapshot More ' |
|                                 |                       |                  |                  |                    |                |            |                    |                  |                         | 14:26:02                               | Expansion                    |
| Total items: 1                  |                       |                  |                  |                    |                |            |                    |                  |                         | 20 💌 / j                               | Mount                        |
|                                 |                       |                  |                  |                    |                |            |                    |                  |                         |                                        | Unmount                      |
|                                 |                       |                  |                  |                    |                |            |                    |                  |                         |                                        | Reinitialize                 |

4. In the pop-up window, choose the target Linux CVM, and click OK.

5. Log in to the Linux CVM to which the Windows data disk has been attached.

6. Run the following command to query the data disk attached from the Windows CVM.

parted -1

A message similar to the one below is returned:

```
Model: Virtio Block Device (virtblk)
Disk /dev/vdb: 53.7GB
Sector size (logical/physical): 512B/512B
Partition Table: gpt
Disk Flags:
Number Start End Size File system Name
Flags
1 17.4kB 134MB 134MB 134MB Microsoft reserved partition
msftres
2 135MB 53.7GB 53.6GB ntfs Basic data partition
```

7. Run the following command to attach the data disk.

mount -t ntfs-3g Data disk path Mount point

For example, if you need to attach the data disk in /dev/vdb2 to /mnt , run the following command:

mount -t ntfs-3g /dev/vdb2 /mnt

Since the file system is identifiable, Linux system can directly perform read and write operations on the attached data disk.

## Environment Configurations Linux Power Management Configuration

Last updated : 2024-01-06 17:38:11

## Introduction

x86 machines use two power management methods, **APM** (Advanced Power Management) and **ACPI** (Advanced Configuration and Power Interface). ACPI is a power management standard jointly developed by Intel, Microsoft, and Toshiba, which provides a more flexible interface for computer and device management, whereas APM is the old power management standard.

Linux supports APM and ACPI, but the two standards cannot run simultaneously. Linux runs ACPI by default. Tencent Cloud also recommends ACPI.

If ACPI is not installed in a Linux system, the soft shutdown will fail. This document describes how to check whether ACPI has been installed and if not, how to install it.

### Notes

For CoreOS, there is no need to install ACPI.

## Directions

1. Execute the following command to see if ACPI has been installed.

```
ps -ef|grep -w "acpid"|grep -v "grep"
```

If there is no process running, it means ACPI has not been installed. Please go to the next step.

If there is a process running, it means ACPI has been installed.

2. Execute the following command to install ACPI.

For Ubuntu or Debian:

sudo apt-get install acpid

For Redhat or CentOS:

yum install acpid

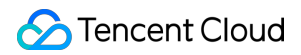

#### For SUSE:

in apcid

## Modifying etc/hosts Configuration of Linux Instance

Last updated : 2024-01-06 17:38:11

## Overview

From March 1, 2018, the Linux public image provided by Tencent Cloud has the open-source tool Cloud-Init preinstalled, and all initialization operations on an instance are done via Cloud-Init, making operations inside the instance more transparent. For more information, see Cloud-Init and Cloudbase-Init.

In each launch, Cloud-Init generates a new /etc/hosts file according to the

/etc/cloud/templates/hosts.\${os\_type}.tmpl template and overwrites the original /etc/hosts
file of the instance involved. Hence, after you manually modify the internal /etc/hosts configuration of the
instance and restart it, the /etc/hosts configuration goes back to the original default configuration.

## Precautions

Tencent Cloud has fixed this problem for instances created by using a public image **after September 2018**, and the /etc/hosts configuration will not be overwritten.

For instance created **before September 2018**, follow the steps below for modification.

## Directions

#### Solution 1

1. Log in to the Linux CVM.

```
2. Execute the following command to change the - update_etc_hosts in the /etc/cloud/cloud.cfg configuration file to - ['update-etc-hosts', 'once-per-instance'] :
```

sed -i "/update\_etc\_hosts/c \\ - ['update\_etc\_hosts', 'once-per-instance']" /etc/cl

3. Execute the following command to create a config\_update\_etc\_hosts file under the

```
/var/lib/cloud/instance/sem/ path:
```

touch /var/lib/cloud/instance/sem/config\_update\_etc\_hosts

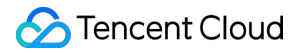

#### Solution 2

Note:

This solution takes the CentOS 7.2 operating system as an example.

#### Obtaining the hosts template file path

- 1. Log in to the Linux CVM.
- 2. Execute the following command to view the system hosts template file:

cat /etc/hosts

The hosts template file is as shown in the following figure:

[root@VM\_2\_9\_centos ~]# cat /etc/hosts # Your system has configured 'manage\_etc\_hosts' as True. # As a result, if you wish for changes to this file to persist # then you will need to either # a.) make changes to the master file in /etc/cloud/templates/hosts.redhat.tmpl # b.) change or remove the value of 'manage\_etc\_hosts' in /etc/cloud/cloud.cfg or cloud-config from user-data # # # The following lines are desirable for IPv4 capable hosts 127.0.0.1 UM\_2\_9\_centos UM\_2\_9\_centos 127.0.0.1 localhost.localdomain localhost 127.0.0.1 localhost4.localdomain4 localhost4 # The following lines are desirable for IPv6 capable hosts ::1 VM\_2\_9\_centos VM\_2\_9\_centos ::1 localhost.localdomain localhost ::1 localhost6.localdomain6 localhost6 [root@VM\_2\_9\_centos ~]#

#### Modifying the hosts template file

#### Note:

Taking adding 127.0.0.1 test test as an example, you can modify the hosts template and

/etc/hosts file as needed.

1. Execute the following command to modify the hosts template file:

vim /etc/cloud/templates/hosts.redhat.tmpl

- 2. Press i to switch to the editing mode.
- 3. Add the following content to the end of the file:

127.0.0.1 test test

4. Press **Esc** and enter :wq to save and close the file.

#### Modifying the /etc/hosts file

1. Execute the following command to modify the /etc/hosts file:

vim /etc/hosts

- 2. Press i to switch to the editing mode.
- 3. Add the following content to the end of the file:

127.0.0.1 test test

4. Press **Esc** and enter :wq to save and close the file.

## Installing Software Accelerating Software Package Downloading and Updating with Tencent Cloud Software Source

Last updated : 2024-01-06 17:38:11

## Overview

To solve the problem of slow access to official sources when installing dependencies, Tencent Cloud has set up a cache service for some software. You can accelerate the installation of dependencies by using the Tencent Cloud software repository, which currently supports public network access and private network access.

Public network access address: http://mirrors.tencent.com

Private network access address: http://mirrors.tencentyun.com/

#### Note:

This document takes the public network access address of the Tencent Cloud software repository as an example to introduce how to use the software sources in the Tencent Cloud software repository in CVM. If you access the repository using a private network, please replace the public network access address with the private network access address.

The source address used in this document is for reference only. Please obtain the latest address from the **Tencent Cloud software repository**.

## Notes

The Tencent Cloud software repository updates software sources from the official website of each software source once per day.

## Prerequisites

Log in to the CVM.

### Directions

#### Accelerating pip using the Tencent Cloud image source

#### Note:

Before using the Tencent Cloud image source, please confirm your CVM has Python installed.

#### Use the software source path temporarily

Execute the following command to install pip using Tencent Could PyPI.

pip install pip -i the directory where PyPI is located in

For example, if you want to install the 17monip package, and the PyPI you need to use is in the

http://mirrors.tencent.com/pypi/simple directory, run the following command:

```
pip install 17monip -i http://mirrors.tencent.com/pypi/simple --trusted-host
mirrors.tencent.com
```

#### Set the default software source path

Execute the following command to modify the index-url parameter in the ~/.pip/pip.conf file to the source path of the Tencent Cloud software repository.

```
[global]
index-url = the directory where PyPI is located in
trusted-host = public network/private network access address
```

For example, if the PyPI you need to use is in the http://mirrors.tencent.com/pypi/simple directory,
execute the following command:

```
[global]
index-url = http://mirrors.tencent.com/pypi/simple
trusted-host = mirrors.tencent.com
```

#### Accelerating Maven using the Tencent Cloud image source

#### Note:

Before using the Tencent Cloud image source, please confirm your CVM has JDK and Maven installed.

1. Open the settings.xml configuration file of Maven.

2. Find the <mirrors> ... </ mirrors> code block and configure the following content into it.

```
<mirror>
<id>nexus-tencentyun</id>
<mirrorOf>*</mirrorOf>
<name>Nexus tencentyun</name>
<url>http://mirrors.tencent.com/nexus/repository/maven-public/</url>
</mirror>
```

#### Accelerating NPM using the Tencent Cloud image source

#### Note:

Before using the Tencent Cloud image source, please confirm your CVM has Node.js and NPM installed. Execute the following command to install NPM using the Tencent Cloud NPM.

npm config set registry http://mirrors.tencent.com/npm/

#### Accelerating Docker using the Tencent Cloud image source

#### Using Tencent Cloud Docker on the TKE cluster

No manual configuration is required. When the CVM in the Tencent Kubernetes Engine (TKE) cluster creates a node, Docker will be installed automatically and configured with the Tencent Cloud private network image.

#### **Using Tencent Cloud Docker on CVM**

#### Note:

Before using the Tencent Cloud Docker, please confirm your CVM has Docker installed.

Only Docker 1.3.2 or later versions support the Docker Hub Mirror mechanism. If you have not installed Docker 1.3.2 or later versions, or if the installed version is too old, please install or upgrade it first.

Choose different operation steps based on the operating system of the CVM.

The following steps are for Ubuntu 14.04, Debian, CentOS 6, Fedora, openSUSE, and other operating systems. The specific steps for other versions of operating systems may vary:

1.1 Execute the following command to open the /etc/default/docker configuration file.

vim /etc/default/docker

1.2 Press i to switch to the editing mode, enter the following content, and save.

DOCKER\_OPTS="--registry-mirror=https://mirror.ccs.tencentyun.com"

#### For Centos 7:

1.1 Execute the following command to open the /etc/docker/daemon.json configuration file.

vim /etc/docker/daemon.json

1.2 Press i to switch to the editing mode, enter the following content, and save.

```
{
   "registry-mirrors": [
   "https://mirror.ccs.tencentyun.com"
]
}
```

For Windows with Boot2Docker installed:

1.1 Access the Boot2Docker Start Shell and execute the following command:

```
sudo su echo "EXTRA_ARGS=\\"-registry-
mirror=https://mirror.ccs.tencentyun.com\\"" >> /var/lib/boot2docker/profile
exit
```

1.2 Restart Boot2Docker.

#### Accelerating MariaDB using the Tencent Cloud image

#### Note:

The following steps take CentOS 7 as an example. Specific steps vary by operating system.

1. Execute the following command to create the MariaDB.repo file under /etc/yum.repos.d/ .

vi /etc/yum.repos.d/MariaDB.repo

2. Press i to switch to the editing mode, enter the following content, and save.

```
# MariaDB 10.2 CentOS7-amd64
[mariadb]
name = MariaDB
baseurl = http://mirrors.tencent.com/mariadb/yum/10.2/centos7-amd64/
gpgkey = http://mirrors.tencent.com/mariadb/yum/RPM-GPG-KEY-MariaDB
gpgcheck=1
```

3. Execute the following command to empty the YUM cache.

yum clean all

4. Execute the following command to install MariaDB.

yum install MariaDB-client MariaDB-server

#### Accelerating MongoDB using the Tencent Cloud image

#### Note:

The following steps take MongoDB 4.0 as an example. If you need to install another version, please change the version number in the mirror path.

#### Using Tencent Cloud MongoDB on CVMs with CentOS or Redhat systems

1. Execute the following command to create the mongodb.repo file under /etc/yum.repos.d/ .

vi /etc/yum.repos.d/mongodb.repo

2. Press i to switch to the editing mode, enter the following content, and save.

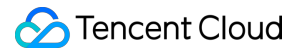

```
[mongodb-org-4.0]
name=MongoDB Repository
baseurl=http://mirrors.tencent.com/mongodb/yum/el7-4.0
gpgcheck=0
enabled=1
```

3. Execute the following command to install MongoDB.

```
yum install -y mongodb-org
```

#### Using Tencent Cloud MongoDB on CVMs with the Debian system

1. Based on the different Debian versions, execute the following command to import the MongoDB GPG public key.

```
sudo apt-key adv --keyserver hkp://keyserver.ubuntu.com:80 --recv
68818C72E52529D4
```

2. Execute the following command to configure the mirror path.

```
#Debian 8
echo "deb http://mirrors.tencent.com/mongodb/apt/debian jessie/mongodb-org/4.0
main" | sudo tee /etc/apt/sources.list.d/mongodb-org-4.0.list
#Debian 9
echo "deb http://mirrors.tencent.com/mongodb/apt/debian stretch/mongodb-org/4.0
main" | sudo tee /etc/apt/sources.list.d/mongodb-org-4.0.list
```

3. Run the following command to clear the cache.

sudo apt-get clean all

4. Run the following command to update the software package list.

sudo apt-get update

5. Execute the following command to install MongoDB.

```
sudo apt-get install -y mongodb-org
```

#### Using Tencent Cloud MongoDB on CVMs with the Ubuntu system

1. Execute the following command to import the MongoDB GPG public key.

```
sudo apt-key adv --keyserver hkp://keyserver.ubuntu.com:80 --recv
68818C72E52529D4
```

2. Execute the following command to configure the mirror path.

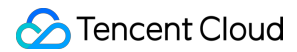

```
#Ubuntu 14.04
echo "deb [ arch=amd64 ] http://mirrors.tencent.com/mongodb/apt/ubuntu
trusty/mongodb-org/4.0 multiverse" | sudo tee /etc/apt/sources.list.d/mongodb-
org-4.0.list
#Ubuntu 16.04
echo "deb [ arch=amd64 ] http://mirrors.tencent.com/mongodb/apt/ubuntu
xenial/mongodb-org/4.0 multiverse" | sudo tee /etc/apt/sources.list.d/mongodb-
org-4.0.list
#Ubuntu 18.04
echo "deb [ arch=amd64 ] http://mirrors.tencent.com/mongodb/apt/ubuntu
bionic/mongodb-org/4.0 multiverse" | sudo tee /etc/apt/sources.list.d/mongodb-
org-4.0.list
```

3. Run the following command to clear the cache.

sudo apt-get clean all

4. Run the following command to update the software package list.

```
sudo apt-get update
```

5. Execute the following command to install MongoDB.

```
sudo apt-get install -y mongodb-org
```

#### Accelerating Rubygems using the Tencent Cloud image source

#### Note:

Before using the Tencent Cloud image source, please confirm your CVM has Ruby installed. Execute the following command to modify the RubyGems source address.

```
gem source -r https://rubygems.org/
gem source -a http://mirrors.tencent.com/rubygems/
```

## Installing Software via Apt-get (Ubuntu)

Last updated : 2024-01-06 17:38:11

## Introduction

Advanced Package Tool (APT) is a free software user interface that works with core libraries to handle the installation and removal of software on various Linux distributions. APT offers a centralized interface for software management and a better experience than having to download and install software one by one. Tencent Cloud hosts APT sources so you can install software without adding sources.

## Prerequisites

Log in to a Linux CVM instance that runs Ubuntu.

### Directions

#### Note:

In the following, Nginx is used as an example.

#### Listing available software

Run the following command to list available software:

```
sudo apt-cache search all
```

#### Installing software

Run the following command to install Nginx:

```
sudo apt-get install nginx
```

Make sure this is the software you want to install and enter Y to approve the installation. Wait until the software installation is complete, as shown in the figure below:

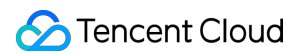

ubuntu@VM-179-94-ubuntu:-\$ sudo apt-get install nginx
Reading package lists... Done
Building dependency tree
Reading state information... Done
The following additional packages will be installed:
 fontconfig-config fonts-dejavu-core libfontconfig1 libgd3 libjbig0 libjpeg-turbo8 libjpeg8 libtiff5 libvpx3 libxpm4 libxslt1.1 nginx-common nginx-core
Suggested packages:
 libgd-tools fcgiwrap nginx-doc ssl-cert
The following NEW packages will be installed:
 fontconfig-config fonts-dejavu-core libfontconfig1 libgd3 libjbig0 libjpeg-turbo8 libjpeg8 libtiff5 libvpx3 libxpm4 libxslt1.1 nginx nginx-common nginx0 upgraded, 14 newly installed, 0 to remove and 186 not upgraded.
Need to get 3,000 kB of archives.
After this operation, 9,782 kB of additional disk space will be used.
Do you want to continue? [Y/n]

#### Querying installed software

You can run different commands to query installed software.

Run the following command to query the directory of the software package and all the files in the software package.

sudo dpkg -L software\_name

Run the following command to query the version information of the software package.

sudo dpkg -l software\_name

View information on the installed Nginx, as shown in the figure below:

| ubuntu@VM-179-94-ubuntu:~\$ sudo dpkg -L           | nginx                   |                  |                                            |
|----------------------------------------------------|-------------------------|------------------|--------------------------------------------|
| /.                                                 |                         |                  |                                            |
| /usr                                               |                         |                  |                                            |
| /usr/share                                         |                         |                  |                                            |
| /usr/share/doc                                     |                         |                  |                                            |
| /usr/share/doc/nginx                               |                         |                  |                                            |
| /usr/share/doc/nginx/copyright                     |                         |                  |                                            |
| /usr/share/doc/nginx/changelog.Debian.g            | Z                       |                  |                                            |
| ubuntu@VM-179-94-ubuntu:~\$ sudo dpkg -1           | nginx                   |                  |                                            |
| Desired=Unknown/Install/Remove/Purge/Ho            | ld                      |                  |                                            |
| Status=Not/Inst/Conf-files/Unpacked/h              | alF-conf/Half-inst/trig | -aWait/Trig-pend |                                            |
| <pre>// Err?=(none)/Reinst-required (Status,</pre> | Err: uppercase=bad)     |                  |                                            |
| / Name                                             | Version                 | Architecture     | Description                                |
| +++                                                |                         |                  |                                            |
| ii nginx                                           | 1.10.3-0ubuntu0.16.04.  | all              | small, powerful, scalable web/proxy server |

## Installing Software via YUM (CentOS)

Last updated : 2024-01-06 17:38:11

## Overview

YUM (Yellowdog Updater, Modified) allows you to easily download and install software, and simplifies your installations on a CVM instance, saving you time and efforts. With it, you only need to run the yum command to install software in the CentOS environment. Tencent Cloud provides a YUM repository so you can directly install software packages without adding sources.

## Directions

#### Installing software

Log in to your CVM instance with the root account and run the following commands to install software according to the operating system of your CVM.

#### **CentOS 8 or later versions**

1. Run the following command to install software.

```
dnf install [software name]
```

The system will automatically search for the relevant software package and dependencies, and ask for your confirmation.

For example, after you run the dnf install php command to install PHP, the following prompt will appear:

| [root@VM-16-67-centos ~]# dnf install php<br>Last metadata expiration check: 0:07:41 ago on Fri 20 Nov 2020 04:38:02 FM CST.<br>Dependencies resolved. |        |                                        |            |   |  |
|----------------------------------------------------------------------------------------------------|--------|----------------------------------------|------------|---|--|
| Package                                                                                                    | Arch   | Version                                | Repository |   |  |
| Installing:                                                                                                    |        |                                        |            |   |  |
| php                                                                                                    | x86 64 | 7.2.24-1.module e18.2.0+313+b04d0a66   | AppStream  | 1 |  |
| Installing dependencies                                                                                                    | : _    | —                                      |            |   |  |
| apr                                                                                                    | x86_64 | 1.6.3-9.el8                            | AppStream  | 1 |  |
| apr-util                                                                                                    | x86_64 | 1.6.1-6.el8                            | AppStream  | 1 |  |
| httpd                                                                                                    | x86_64 | 2.4.37-21.module_e18.2.0+494+1df74eae  | AppStream  | 1 |  |
| httpd-filesystem                                                                                                    | noarch | 2.4.37-21.module_e18.2.0+494+1df74eae  | AppStream  |   |  |
| httpd-tools                                                                                                    | x86_64 | 2.4.37-21.module_e18.2.0+494+1df74eae  | AppStream  | 1 |  |
| mod_http2                                                                                                    | x86_64 | 1.11.3-3.module_el8.2.0+486+c01050f0.1 | AppStream  | 1 |  |
| nginx-filesystem                                                                                                    | noarch | 1:1.14.1-9.module_el8.0.0+184+e34fea82 | AppStream  |   |  |
| php-cli                                                                                                    | x86_64 | 7.2.24-1.module_e18.2.0+313+b04d0a66   | AppStream  | 3 |  |
| php-common                                                                                                    | x86_64 | 7.2.24-1.module_e18.2.0+313+b04d0a66   | AppStream  | 6 |  |
| centos-logos-httpd                                                                                                    | noarch | 80.5-2.el8                             | BaseOS     |   |  |
| Installing weak dependent                                                                                                    | ncies: |                                        |            |   |  |
| apr-util-bdb                                                                                                    | x86_64 | 1.6.1-6.el8                            | AppStream  |   |  |
| apr-util-openssl                                                                                                    | x86_64 | 1.6.1-6.el8                            | AppStream  |   |  |
| php-fpm                                                                                                    | x86_64 | 7.2.24-1.module_e18.2.0+313+b04d0a66   | AppStream  | 1 |  |
| Enabling module streams                                                                                                    | :      |                                        |            |   |  |
| httpd                                                                                                    |        | 2.4                                    |            |   |  |
| nginx                                                                                                    |        | 1.14                                   |            |   |  |
| php                                                                                                    |        | 7.2                                    |            |   |  |
| Transaction Summary                                                                                                    |        |                                        |            |   |  |
| Install 14 Packages                                                                                                    |        |                                        |            |   |  |
| motal download sizes                                                                                                    | 2 м    |                                        |            |   |  |
| Installed size: 31 M                                                                                                    | 2 M    |                                        |            |   |  |
| Is this ok [y/N]:                                                                                                    |        |                                        |            |   |  |

2. Confirm that the software package is correct. Enter y and press Enter to start the installation.

The Complete prompt indicates the installation is completed.

#### **CentOS 7 or earlier versions**

1. Run the following command to install software.

#### Note:

Starting from CentOS 7, MariaDB has become the default database in the YUM repository. If you are using CentOS 7 or later versions, MySQL installed using yum will be unusable. You can use the fully compatible MariaDB, or click here to learn about how to install an older version of MySQL.

yum install [software name]

The system will automatically search for the relevant software package and dependencies, and ask for your confirmation.

For example, after you run the yum install PHP command to install PHP, the following prompt will appear:

| Package                                   | Arch                | Version             | Benository | g  |  |  |  |
|-------------------------------------------|---------------------|---------------------|------------|----|--|--|--|
| ======================================    |                     |                     |            |    |  |  |  |
| Installing:                               |                     |                     |            |    |  |  |  |
| php                                       | x86_64              | 5.4.16-46.el7       | 03         | 1. |  |  |  |
| Installing for                            | dependencies:       |                     |            |    |  |  |  |
| apr                                       | x86_64              | 1.4.8-3.el7_4.1     | 03         | 10 |  |  |  |
| apr-util                                  | x86_64              | 1.5.2-6.el7         | 03         | 9  |  |  |  |
| httpd                                     | x86_64              | 2.4.6-89.el7.centos | updates    | 2. |  |  |  |
| httpd-tools                               | x86_64              | 2.4.6-89.el7.centos | updates    | 9  |  |  |  |
| libzip                                    | x86_64              | 0.10.1-8.el7        | 03         | 4  |  |  |  |
| mailcap                                   | noarch              | 2.1.41-2.el7        | 03         | 3  |  |  |  |
| php-cli                                   | x86_64              | 5.4.16-46.el7       | 03         | 2. |  |  |  |
| php-common                                | x86_64              | 5.4.16-46.el7       | 03         | 56 |  |  |  |
| Transaction Sum                           | Transaction Summary |                     |            |    |  |  |  |
| Install 1 Package (+8 Dependent packages) |                     |                     |            |    |  |  |  |
| Total download                            | size: 7.7 M         |                     |            |    |  |  |  |
| Installed size: 27 M                      |                     |                     |            |    |  |  |  |
| Is this ok [y/d                           | /N]:                |                     |            |    |  |  |  |

2. Confirm that the software package is correct. Enter y and press **Enter** to start the installation.

The Complete prompt indicates the installation is completed.

#### Viewing installed software information

After software installation is completed, you can run different commands to view related information.

View the installation directory of a software package

```
rpm -ql [software name]
```

For example, run rpm -ql php to view the installation directory of PHP, as shown in the figure below:

```
[root@VM_5_10_centos ~] # rpm -ql php
/etc/httpd/conf.d/php.conf
/etc/httpd/conf.modules.d/10-php.conf
/usr/lib64/httpd/modules/libphp5.so
/usr/share/httpd/icons/php.gif
/var/lib/php/session
[root@VM_5_10_centos ~] #
```

#### View the version of the software package

rpm -q

For example, run rpm -q php to view the version of PHP, as shown in the figure below:

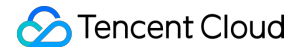

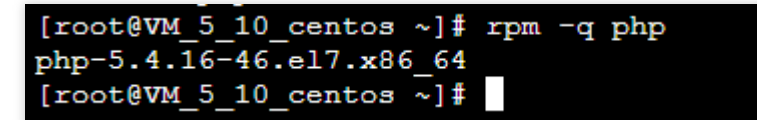

## Installing Software via zypper (SUSE)

Last updated : 2024-01-06 17:38:11

Make sure that you have followed the steps in Installing Software via YAST in SUSE Environment install the necessary software.

## 1. Configuration of nginx

1. Start nginx service

Start the nginx with the following command:

```
service nginx restart
```

2. Test whether nginx service is working properly Test with the following command:

```
wget http://127.0.0.1
```

If the result is as shown below and displays "index.html' saved" at the end, it means the nginx service is working properly.

```
--2013-02-20 17:07:26-- http://127.0.0.1/

Connecting to 127.0.0.1:80... connected.

HTTP request sent, awaiting response... 200 OK

Length: 151 [text/html]

Saving to: 'index.html'

100%

[=========>] 151 --.-K/s in 0s

2013-02-20 17:07:26 (37.9 MB/s) - 'index.html' saved [151/151]
```

3. In the browser, visit the Public IP of CentOS CVM to check if the nginx service is working properly. The appearance of the following page indicates that nginx has been installed and configured successfully.

## 2. Configuration of PHP

1. Create a new configuration file php-fpm.conf with the following command:

vim /etc/php5/fpm/php-fpm.conf

Write the following:

```
[global]
error_log = /var/log/php-fpm.log
[www]
user = nobody
group = nobody
listen = 127.0.0.1:9000
pm = dynamic
pm.max_children = 5
pm.start_servers = 2
pm.min_spare_servers = 1
pm.max_spare_servers = 3
```

### 3. Start services

Start all services with the following commands:

/etc/init.d/mysql start; /etc/init.d/php-fpm start; /etc/init.d/nginx start

Example:

| VM 137 55 sles10 64:~ # /etc/init.d/mysql s | start; /etc/init.d/php-fpm start; /etc/init.d/nginx st |
|---------------------------------------------|--------------------------------------------------------|
| Starting MySQL                              | done                                                   |
| Starting php-fpm                            | done                                                   |
| Starting nginx Checking for service nginx   | running                                                |
|                                             | done                                                   |

### 4. Environment configuration validation

Create index.php under a web directory using the following command:

```
vim /usr/share/nginx/html/index.php
```

#### Write the following:

```
<?php
echo "<title>Test Page</title>";
echo "hello world";
?>
```

In the browser, visit the Public IP of SUSE CVM to check whether the environment configuration is successful. If the webpage shows "hello world", it means the configuration is successful.

## Switching CentOS 6 Source to YUM Repository

Last updated : 2024-01-06 17:38:11

## Overview

The CentOS 6 is an end-of-life (EOL) operating system since November 30, 2020, and no longer maintained by the Linux community. Therefore, the CentOS 6 source is unavailable in <a href="http://mirror.centos.org/centos-6/">http://mirror.centos.org/centos-6/</a>, a third-party image site, or Tencent Cloud at <a href="http://mirrors.tencent.com/">http://mirror.centos.org/centos-6/</a>

http://mirrors.tencentyun.com/ . If you continue to use the default CentOS 6 source configured in

Tencent Cloud, an error may occur.

#### Note:

Upgrading your operating system to CentOS 7 or a later version is recommended. If you still need to use the CentOS 6 dependencies during the transition period, switch the CentOS 6 source as instructed below.

### Directions

1. Log in to the Linux instance. Logging in via Web Shell is recommended.. You can also use other login methods as required.

Logging In to Linux Instances (Remote Login)

#### Logging In to Linux Instance (SSH Key)

2. Run the following command to check the CentOS version of the current operating system.

cat /etc/centos-release

If the result as shown in the following figure is returned, the operating system version is CentOS 6.9.

#### [root@VM-2-14-centos ~]# cat /etc/centos-release CentOS release 6.9 (Final)

3. Run the following command to edit the CentOS-Base.repo file.

vim /etc/yum.repos.d/CentOS-Base.repo

4. Press i to enter edit mode and modify baseurl according to the CentOS version and network environment. **Note:** 

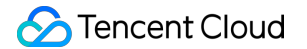

See Private Network Access and Internet Access to determine the required source:

Source for private network access: http://mirrors.tencentyun.com/centos-vault/6.x/

Source for public network access: http://mirrors.tencent.com/centos-vault/6.x/

This document uses CentOS 6.9 that requires a private network access as an example. The modified CentOS-Base.repo file is as follows:

| [extras]                                                                            |
|-------------------------------------------------------------------------------------|
| gpgcheck=1                                                                          |
| gpgkey=http://mirrors.tencentyun.com/centos/RPM-GPG-KEY-CentOS-6                    |
| enabled=1                                                                           |
| <pre>baseurl=http://mirrors.tencentyun.com/centos-vault/6.9/extras/\$basearch</pre> |
| name=Qcloud centos extras - \$basearch                                              |
| [os]                                                                                |
| gpgcheck=1                                                                          |
| gpgkey=http://mirrors.tencentyun.com/centos/RPM-GPG-KEY-CentOS-6                    |
| enabled=1                                                                           |
| <pre>baseurl=http://mirrors.tencentyun.com/centos-vault/6.9/os/\$basearch/</pre>    |
| name=Qcloud centos os - \$basearch                                                  |
| [updates]                                                                           |
| gpgcheck=1                                                                          |
| gpgkey=http://mirrors.tencentyun.com/centos/RPM-GPG-KEY-CentOS-6                    |
| enabled=1                                                                           |
| <pre>baseurl=http://mirrors.tencentyun.com/centos-vault/6.9/updates/\$baseard</pre> |
| name=Qcloud centos updates - \$basearch                                             |

You can configure as follows:

```
[extras]
gpgcheck=1
gpgkey=http://mirrors.tencentyun.com/centos/RPM-GPG-KEY-CentOS-6
enabled=1
baseurl=http://mirrors.tencentyun.com/centos-vault/6.9/extras/$basearch/
name=Qcloud centos extras - $basearch
[os]
gpgcheck=1
gpgkey=http://mirrors.tencentyun.com/centos/RPM-GPG-KEY-CentOS-6
enabled=1
baseurl=http://mirrors.tencentyun.com/centos-vault/6.9/os/$basearch/
name=Qcloud centos os - $basearch
[updates]
gpgcheck=1
gpgkey=http://mirrors.tencentyun.com/centos/RPM-GPG-KEY-CentOS-6
```

enabled=1

```
baseurl=http://mirrors.tencentyun.com/centos-vault/6.9/updates/$basearch/
name=Qcloud centos updates - $basearch
```

- 5. Press **ESC**, enter :wq, and press **Enter** to save the modification.
- 6. Run the following command to modify the CentOS-Epel.repo file.

vim /etc/yum.repos.d/CentOS-Epel.repo

7. Press i to enter edit mode and modify baseurl based on the network environment.

In this example, change baseurl=http://mirrors.tencentyun.com/epel/\$releasever/\$basearch/

to baseurl=http://mirrors.tencentyun.com/epel-archive/6/\$basearch/ . The result is as follows:

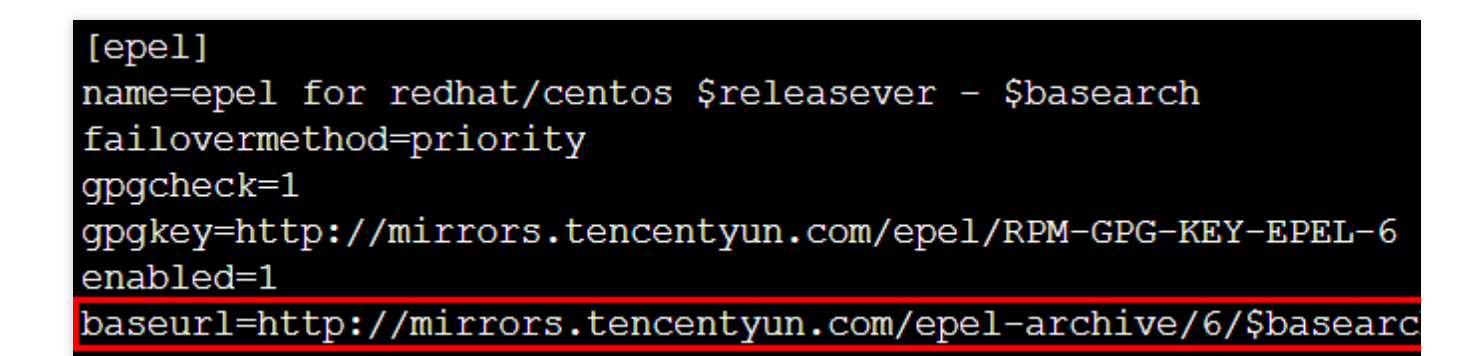

You can configure as follows:

```
[epel]
name=epel for redhat/centos $releasever - $basearch
failovermethod=priority
gpgcheck=1
gpgkey=http://mirrors.tencentyun.com/epel/RPM-GPG-KEY-EPEL-6
enabled=1
baseurl=http://mirrors.tencentyun.com/epel-archive/6/$basearch/
```

8. Press ESC, enter :wq, and press Enter to save the modification.

9. Now you can use the yum install command to install the required software.

## Installing chronyd Service on CentOS 8

Last updated : 2024-01-06 17:38:11

## Overview

Currently, native CentOS 8 does not support setting the NTP service. Instead, you need to use chronyd to deliver accurate time. This document describes how to install and configure chronyd on a CentOS 8-based Tencent Cloud CVM instance.

## Directions

#### Installing and configuring the chronyd service

- 1. Log in to a Linux instance using standard login method.
- 2. Run the following command to install the chronyd service.

yum -y install chrony

3. Run the following command to modify the chrony.conf configuration file.

vim /etc/chrony.conf

4. Press i to enter the edit mode, and append the following content to the next line of #log measurements

statistics tracking .

```
server time1.tencentyun.com iburst
server time2.tencentyun.com iburst
server time3.tencentyun.com iburst
server time4.tencentyun.com iburst
server time5.tencentyun.com iburst
```

The result should be as follows:

| <pre># Get TAI-UTC offset and leap seconds from the system t<br/>leapsectz right/UTC</pre>                                                                                                    | z dat |
|----------------------------------------------------------------------------------------------------|-------|
| <pre># Specify directory for log files. logdir /var/log/chrony</pre>                                                                                                    |       |
| <pre># Select which information is logged.<br/>#log measurements statistics tracking<br/>server time1.tencentyun.com iburst<br/>server time2.tencentyun.com iburst<br/>server time3.tencentyun.com iburst<br/>server time4.tencentyun.com iburst<br/>server time5.tencentyun.com iburst</pre> |       |

- 5. Press Esc and enter :wq to save and close the file.
- 6. Run the following commands in sequence to enable chronyd autostart and restart it.

```
systemctl restart chronyd systemctl enable chronyd
```

#### Verifying the configurations

1. Run the following command to check whether the clock is synced.

date

2. Run the following command to check the clock source status.

chronyc sourcestats -v

If a result similar to the following is returned, the configuration was successful.

| <pre>[root@VM-64-40-centos ~]# 210 Number of sources = 5</pre> | chro        | nyc        | source                         | stats -v                                          |                                                                    |                                                               |                              |
|----------------------------------------------------------------|-------------|------------|--------------------------------|---------------------------------------------------|--------------------------------------------------------------------|---------------------------------------------------------------|------------------------------|
|                                                                | /           | - Nu<br>/  | mber o<br>- Numb<br><br>/<br>I | f sample po<br>er of resid<br>Length of m<br>Est. | vints in mea<br>lual runs wi<br>leasurement<br>clock freq<br>- Est | asurement<br>ith same s<br>set (time<br>error (pp<br>error in | set.<br>sign.<br>e).<br>om). |
|                                                                |             |            |                                |                                                   |                                                                    | Est.<br>  On t<br>  samp                                      | offse<br>the<br>ples.        |
| Name/IP Address                                                | NP<br>===== | NR<br>==== | Span<br>======                 | Frequency                                         | Freq Skew                                                          | 0ffset<br>=========                                           | Std D<br>======              |
| 169.254.0.79                                                   | 32          | 19         | 103m                           | -0.007                                            | 0.109                                                              | +868us                                                        | 263                          |
| 169.254.0.80                                                   | 33          | 17         | 104m                           | +0.030                                            | 0.058                                                              | +126us                                                        | 163                          |
| 169.254.0.81                                                   | 33          | 22         | 104m                           | -0.137                                            | 0.124                                                              | -1215us                                                       | 291                          |
| 169.254.0.82                                                   | 30          | 16         | 97m                            | -0.015                                            | 0.126                                                              | +562us                                                        | 284                          |
| 169.254.0.83                                                   | 33          | 16         | 104m                           | +0.012                                            | 0.079                                                              | -233us                                                        | 177                          |

## Appendix

#### Commands

| Command                     | Description                                         |
|-----------------------------|-----------------------------------------------------|
| chronyc sources -v          | Check the clock source.                             |
| chronyc sourcestats -v      | Check the clock source status.                      |
| timedatectl set-local-rtc 1 | Set the real time clock. The default format is UTC. |
| timedatectl set-ntp yes     | Enable the NTP service for synchronization.         |
| chronyc tracking            | Calibrate the NTP server.                           |
| chronyc -a makestep         | Force synchronization of the system clock.          |
# User Data Configuring Custom Data (Linux CVM)

Last updated : 2024-01-06 17:38:11

### Overview

When creating a CVM instance, you can configure an instance by specifying **custom data**. During the **first launch** of the CVM, the custom data will be passed into the CVM in text format and be executed. If you purchase multiple CVM instances at a time, the custom data text will be executed on all CVM instances during their first launch. This document describes how to transfer a shell script when a CVM instance for Linux is started for the first time.

### Notes

Linux operating systems that support custom data include:

64-bit OSs: CentOS 6.8 and later, Ubuntu Server 14.04.1 LTS and later, and openSUSE 42.3 x86

32-bit OSs: CentOS 6.8 and later

A command can be executed by passing text only when a CVM instance is launched for the first time.

The text to be transferred must be Base64-encoded. **Perform encoding in a Linux environment to avoid format incompatibility**.

Execute the user input as <u>root</u>. Therefore, the <u>sudo</u> command is not required in the script. The <u>root</u> user can access all the files you created. If you need to grant other users with the access permission, modify the permission in the script.

During launch, executing specified tasks in custom data will increase the amount of time it takes to launch the CVM. We recommend that you wait for a few minutes, and after the tasks are completed, test whether the tasks have been successfully executed.

In this sample, the shell script must start with #! and the path directing to the interpreter of the script to be read (generally starting with /bin/bash ).

### Directions

#### Writing a shell script

1. Run the following command to create a shell script named "script\_text.sh".

```
vi script_text.sh
```

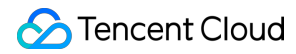

2. Press i to switch to the editing mode, refer to the following content, write it into the file, and save the "script\_text.sh" script.

```
#!/bin/bash
echo "Hello Tencent Cloud."
```

#### Note:

The shell script must start with #! and the path directing to the interpreter of the script to be read (generally starting with /bin/bash ). For more information on the shell script, see BASH Programming - Introduction HOW-TO.

#### Base64-encoding the script file

1. Run the following command to Base64-encode the "script\_text.sh" script.

```
# Base64-encode the script
base64 script_text.sh
```

The following information is returned:

```
# Result returned after the encoding
IyEvYmluL2Jhc2gKZWNobyAiSGVsbG8gVGVuY2VudCBDbG91ZC4iCg==
```

2. Run the following command to verify the result returned after the script is Base64-encoded.

```
# Base64-decode the returned result to verify the command
echo "IyEvYmluL2Jhc2gKZWNobyAiSGVsbG8gVGVuY2VudCBDbG91ZC4iCg==" | base64 -d
```

#### **Passing text**

We provide multiple methods to launch an instance, and here we introduce two of them. Choose a method according to your requirements:

Using the official website or the console

Using API

1. Purchase an instance as instructed in Creating Instances via CVM Purchase Page and click Advanced Settings

in "2. Complete configuration".

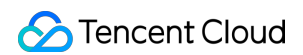

| 1.Select a n         | nodel 2.Com               | plete Configura                  | tion 3.Confirm Configuration                                                                   |
|----------------------|---------------------------|----------------------------------|------------------------------------------------------------------------------------------------|
| Instance Name        | (Optional) Defaults to    | "unnamed" if it's                | Supports batch sequential naming or pattern string-based naming. You can enter 60 character(s) |
| Login Methods        | Custom Password           | SSH Key Pair                     | Random Password                                                                                |
| Username             | root                      |                                  |                                                                                                |
| SSH Key              | Select a key              | v                                | C Operation Guide⊭                                                                             |
|                      | If no suitable key is fou | nd, you can <mark>Creat</mark> e | e Now                                                                                          |
| Security             | Enable for Free           |                                  |                                                                                                |
| Service              | Install the component to  | o activate Anti-DDo              | oS service and host security service for free Details <sup>L2</sup>                            |
| Cloud                | Enable for Free           |                                  |                                                                                                |
| Monitoring           | Activate cloud monitori   | ng Details™                      |                                                                                                |
| Scheduled            | Enable Scheduled T        | ermination                       |                                                                                                |
| Termination          | Enable it to terminate C  | VM at a specified                | time.                                                                                          |
| Advanced<br>Settings |                           |                                  |                                                                                                |

2. In the text box in **Advanced Settings**, enter the encoded result returned in the Base64-encoded script.

For example, the encoded result of the script\_text script with Base64 is

IyEvYmluL2Jhc2gKZWNobyAiSGVsbG8gVGVuY2VudCBDbG91ZC4iCg== .

| Advanced<br>Settings |                                                                                                    |                                                                                                  |                                                                      |                                                                           |
|----------------------|----------------------------------------------------------------------------------------------------|--------------------------------------------------------------------------------------------------|----------------------------------------------------------------------|---------------------------------------------------------------------------|
| Hostname             | (Optional) Computer name in the                                                                             | e opera Supports batch sequential naming                                                         | g or pattern string-based naming                                     | J                                                                         |
|                      | 2-60 characters, including upperca<br>colons and braces "{}" are not a<br>number-only password is not allow | ase and lowercase letters, numbers, hyphe<br>allowed. Hyphens "-" and dots "." cannot be<br>wed. | ns "-" and dots ".". It supports {F<br>used consecutively, and canno | {:number} format, and does not all<br>t be placed at the beginning or end |
| Placement<br>Group   | Add the instance to a placement                                                                             | nt group                                                                                         |                                                                      |                                                                           |
| Tag                  | Tag key                                                                                                    | Tag value                                                                                        | Operation                                                            | G                                                                         |
|                      | Select a tag key                                                                                            | v Select a tag value                                                                             | ✓ Delete                                                             |                                                                           |
|                      | Add                                                                                                    |                                                                                                  |                                                                      |                                                                           |
|                      | If the existing tags or tag values                                                                          | are not suitable, you can go to the console                                                      | to Create                                                            |                                                                           |
| Custom Data          | (Optional) It's used to configure i<br>cannot exceed 16KB. Shell scrip<br>script (usually /bin/bash).       | instances while launching. Support Shell fo<br>ot must start with "#" or "!" and the path to th  | rmat. The original data<br>he interpreter reading the                |                                                                           |
|                      | The content above is Base64 e                                                                               | encoded.                                                                                         | //                                                                   |                                                                           |

3. Follow the prompts on the interface to complete CVM creation.

#### Note:

CVM will run the script through the open-source software cloud-init. For more information on cloud-init, visit the cloud-init website.

When creating a CVM instance through APIs, you can pass the text by assigning the value of the encoded result returned in the Base64-encoded script to the UserData parameter of the RunInstances API.

The following is an sample CVM creation request with UserData:

```
https://cvm.tencentcloudapi.com/?Action=RunInstances
&Version=2017-03-12
&Placement.Zone=ap-guangzhou-2
&ImageId=img-pmqg1cw7
&UserData=IyEvYmluL2Jhc2gKZWNobyAiSGVsbG8gVGVuY2VudCBDbG91ZC4iCg==
&<Common Request Parameters>
```

#### Viewing execution logs

After the CVM instance is created successfully, you can run the following command to view the script execution log:

```
cat /var/log/cloud-init-output.log
```

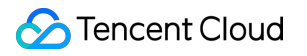

## Setting Custom Data (Windows CVM)

Last updated : 2024-12-24 17:37:14

### Overview

When creating a CVM, you can configure an instance by specifying **custom data**. During the **first launch** of the CVM, the custom data will be passed into the CVM in text format and be executed. If you purchase multiple CVMs at a time, the custom data text will be executed on all CVMs during their first launch.

This document describes an example in which a PowerShell script is passed during the first launch of a Windows CVM.

### Notes

For Windows Server 2012 R2 and later versions, custom data is supported.

A command can be executed by passing text only when a CVM is launched for the first time.

Before Base64 encoding, the size of the custom data cannot exceed 16 KB.

Custom data is Base64 encoded and then passed. If you directly copy a non-Base64 script file, do not select "The entry is Base64-encoded text".

During launch, executing specified tasks in custom data will increase the amount of time it takes to launch the CVM. We recommend that you wait for a few minutes, and after the tasks are completed, test whether the tasks have been successfully executed.

In this example, specify the Windows PowerShell script by using the PowerShell label, for example, the <powershell> </powershell> label.

### Directions

### **Preparing text**

Prepare text based on your actual requirements:

#### PowerShell script

Use the PowerShell label to prepare a PowerShell script.

For example, if you need to create a "tencentcloud.txt" file with the content of "Hello Tencent Cloud." in the C drive (C:), use the PowerShell label to prepare the following content:

<powershell>

```
"Hello Tencent Cloud." | Out-File C:\\tencentcloud.txt </powershell>
```

#### **Base64 encoded script**

1. Run the following command to create a PowerShell script named "script\_text.ps1".

```
vi script_text.ps1
```

2. Press i to switch to the editing mode, refer to the following content, write it into the file, and save the "script\_text.ps1" script.

```
<powershell>
"Hello Tencent Cloud." | Out-File C:\\tencentcloud.txt
```

3. Run the following command to perform the Base64 encoding operation on the "script\_text.ps1" script.

```
base64 script_text.ps1
```

The following information is returned:

```
PHBvd2Vyc2hlbGw+CiJIZWxsbyBUZW5jZW50IENsb3VkLiIgfCBPdXQtRmlsZSAgQzpcdGVuY2VudGN
sb3VkLnR4dAo8L3Bvd2Vyc2hlbGw+Cg==
```

#### **Passing text**

We provide multiple methods to launch an instance, and here we introduce two of them. Choose a method according to your requirements:

Console

API

1. Purchase an instance (see Creating an Instance), and click Advanced settings under Other settings in 2.

Configure network and host.

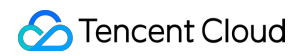

| Network and ban        | ndwidth                                                                                                    |                                                      |
|------------------------|----------------------------------------------------------------------------------------------------|------------------------------------------------------|
| Network and ban        |                                                                                                    |                                                      |
| Network                | ~                                                                                                    | <ul> <li>Available IPs in the subnet: 253</li> </ul> |
| Public network IP      | If the existing VPC-skubnets do not meet your requirements, create a VPC 2 or a subnet 2 in the console. You can also change the VPC and subnet later.                                                                                                    |                                                      |
|                        |                                                                                                    |                                                      |
| Bandwidth billing mode | By traffic Bandwidth package                                                                                                    |                                                      |
|                        | Note: The traffic fee is settled on an hourly basis. When your account balance becomes negative, the service will be stopped in 2 hours.                                                                                                    |                                                      |
| Bandwidth              |                                                                                                    | 5 + Mbps                                             |
|                        | TMbps 10Mbps 20Mbps T00Mbps                                                                                                    |                                                      |
| Security group         |                                                                                                    |                                                      |
| Security group         | New security group Existing security group                                                                                                    |                                                      |
|                        | Select security group(s) (up to five)                                                                                                    |                                                      |
|                        | Please make sure port 22 (Linux SSH login) and port 3389 (Windows remote login) are open in the selected security group. You can go to the CVM console to Modify t                                                                                                    | security group 🗹                                     |
| Other settings         |                                                                                                    |                                                      |
|                        |                                                                                                    |                                                      |
| rag 🕕                  | Tag key ✓ Tag value ✓ 🗂                                                                                                    |                                                      |
|                        |                                                                                                    |                                                      |
|                        | + Add                                                                                                    |                                                      |
| Instance name          | (Octional) Defaults to "unnamed" if it's left emoty. Automatic batch na                                                                                                    |                                                      |
|                        | Supporte helefe zamuential marine er nellem etrins-hazard namine. Un to 128 charactare. 128 more charactare are allmand                                                                                                    |                                                      |
|                        | unppersone descent acceptional maning on paraceler acception of the descent acception of the descent acception of the des |                                                      |
| Login methods          | Set password SSH key pair Reset password after creation                                                                                                    |                                                      |
|                        | Login name root                                                                                                    |                                                      |
|                        | Password Enter the login password                                                                                                    |                                                      |
|                        |                                                                                                    |                                                      |
|                        | Commin password Einer orgin password we                                                                                                    |                                                      |
|                        | Note Keep your password safe. Reset the password in the CVM console if necessary. Note that if you choose "Custom Password", the instance cannot be saved as                                                                                                    | a launch template.                                   |
| Termination protection | Prevent instances from being accidentally terminated in the console or via API                                                                                                    |                                                      |
|                        |                                                                                                    |                                                      |
| Security services      | Enable for free                                                                                                    |                                                      |
| Cloud Monitor          | Install the Cloud Workload Protection agent and activate CWP Basic for free                                                                                                    |                                                      |
|                        | Enable for free  FREE cloud monitoring, analysis, alarming, and server monitoring metrics (component installation required)                                                                                                    |                                                      |
| Scheduled termination  | Enable scheduled termination                                                                                                    |                                                      |
|                        | Enable it to terminate the CVM instance at the specified time                                                                                                    |                                                      |
|                        |                                                                                                    |                                                      |

2. In Advanced settings, enter the text content you have prepared in the Custom data text box.

PowerShell script: Type in PowerShell script.

Base64 encoded script: Select "The above input is encoded with base64", and then type in Base64 encoded text.

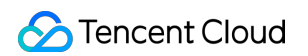

| Hostname        | (Optional) Computer name in the ope Supports batch sequential naming or pattern string based naming                                                                                                    |
|-----------------|----------------------------------------------------------------------------------------------------|
|                 | 2-60 characters, including uppercase and lowercase letters, numbers, hyphens "*" and dots ".". It supports the (R-number) format, but colors ";" and braces "()" are not allowed. Hyphens "*" and dots "," cannot be used consecutively, and cannot be placed at the hostname. A number only password is not allowed |
| Project         | DEFAULT PROJECT 🗸                                                                                                    |
| CAM role        | Select a CAM role v 4                                                                                                    |
|                 | Create a CAM role 💋                                                                                                    |
| Placement group | Add the instance to a placement group                                                                                                    |
|                 | If the existing placement groups are not suitable, please create a new one 🖉.                                                                                                    |
| Custom data     | (Optional) It's used for configuration while launching an instance. It supports the Shell format. The size of original data is up to 10 KB. Shell script should start with #I, following by a path pointed to the parser to read the script (usually /bin/bash).                                                     |
|                 |                                                                                                    |
|                 |                                                                                                    |
|                 |                                                                                                    |
|                 |                                                                                                    |

3. Follow the instruction to complete CVM creation.

When creating a CVM by using API, you can pass the text by assigning the value of the encoded result returned in

Base64 encoded script to the UserData parameter of the RunInstances API.

The following is an sample CVM creation request with UserData:

```
https://cvm.tencentcloudapi.com/?Action=RunInstances
&Version=2017-03-12
&Placement.Zone=ap-guangzhou-2
&ImageId=img-pmqg1cw7
&UserData=PHBvd2Vyc2hlbGw+CiJIZWxsbyBUZW5jZW50IENsb3VkLiIgfCBPdXQtRmlsZSAuXHRlbmNlb
&<Common Request Parameters>
```

#### Verifying custom data configuration

1. Log in to your CVM.

2. On the operating system interface, open the C drive (C:), and check whether the tencentcloud.txt text file exists.

If the tencentcloud.txt text file exists, the configuration is successful, as shown in the following figure:

| 퉬 PerfLogs            | 2013/8/22 23:52  |
|-----------------------|------------------|
| 퉬 Program Files       | 2018/4/4 11:14   |
| 퉬 Program Files (x86) | 2015/12/22 14:47 |
| 퉬 Windows             | 2018/6/20 15:58  |
|                       | 2018/5/9 17:17   |
| cvm_init.log          | 2019/7/30 17:47  |
| tencentcloud.txt      | 2019/7/30 17:46  |
|                       |                  |

#### Viewing execution logs

You can view the C:\\Program Files\\Cloudbase Solutions\\Cloudbase-Init\\log\\cloudbaseinit.log file to get the execution logs of the script.

## Work with Operating Systems System Activation Activating Windows with slmgr Command

Last updated : 2024-01-06 17:38:11

### Overview

This document describes how to activate the operating system in a Windows CVM instance.

#### Note:

This document is intended only for Windows Server public images provided by Tencent Cloud. It is not applicable for custom images or images imported from external sources.

### Directions

1. Log in to the Windows CVM instance. For more information, see Logging in Using Standard Method (Recommended).

2. Right-click in the lower left corner of the operating system's desktop,

, and select Windows PowerShell (Admin) from the pop-up menu.

3. In the PowerShell window, run the following commands in sequence to activate the operating system.

```
slmgr /upk
slmgr /ipk <ProductKey>
slmgr /skms kms.tencentyun.com
slmgr /ato
<ProductKey> in the slmgr /ipk <ProductKey> command should be replaced as follows:
Windows Server 2008 R2 Enterprise: 489J6-VHDMP-X63PK-3K798-CPX3Y
Windows Server 2012 R2 Datacenter: W3GGN-FT8W3-Y4M27-J84CP-Q3VJ9
Windows Server 2016: CB7KF-BWN84-R7R2Y-793K2-8XDDG
```

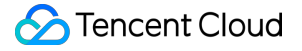

Windows Server 2019: WMDGN-G9PQG-XVVXX-R3X43-63DFG

Windows Server 2022: WX4NM-KYWYW-QJJR4-XV3QB-6VM33

For more information, see Key Management Services (KMS) client activation and product keys.

4. Restart the CVM instance to make the settings take effect. For more information, see Restarting Instances.

### FAQs

In some scenarios where the Windows operating system is not activated, the system memory of a high-end server will be limited to 2 GB, and the rest of the memory will be restricted in the form of "hardware reserved memory". The reason is that the HKEY\_LOCAL\_MACHINE\\System\\CurrentControlSet\\Control\\ProductOptions
registry key is damaged. You can run the following command to determine whether to reactivate the system.

```
(Get-ItemProperty
HKLM:\\SYSTEM\\CurrentControlSet\\Control\\ProductOptions\\).ProductPolicy.coun
t
```

If the returned result is above 10,000, such as 56184, there is no need to reactivate the system.

If the returned result is "Unactivated value: 1960", refer to the following methods to solve the problem.

Method 1

Method 2

Method 3

1. Run the following command to activate the operating system.

slmgr.vbs /ipk <ProductKey>

#### Note:

Replace <ProductKey> according to the actual operating system version as detailed in ProductKey.

2. After the command is executed, run the Get-ItemProperty... command again for verification. The returned value is 56184.

- 3. Restart the CVM instance to make the settings take effect. For more information, see Restarting Instances.
- 4. Run the following command to activate the operating system.

slmgr.vbs /ato

1. Run the following command to fix it.

```
slmgr.vbs /rilc
```

2. After the command is executed, run the Get-ItemProperty... command again for verification, and the returned value is still 1960.

3. Run the following command to activate the operating system and restarting CVM.

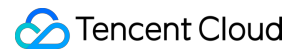

slmgr.vbs /ato

1. Uninstall any MSI program.

2. Run the Get-ItemProperty... command again for verification, and the returned value may change.

However, after the system is restarted, the memory limit is still 2 GB.

3. Run the following command to activate the operating system and restarting CVM.

slmgr.vbs /ato

## Windows Server System Activation

Last updated : 2024-01-06 17:38:11

CVMs use KMS to authorize Windows servers.

#### Note:

This document is intended only for Windows Server public images provided by Tencent Cloud. It is not applicable for custom images or images imported from external sources.

Windows Server 2008 and Windows Server 2012 need to be authorized using this method. The default KMS address (kms.tencentyun.com:1668) configured for the public images of Windows Server 2016 and Windows Server 2019 is correct and does not need to be modified.

### Notes

1. Only the SPP Notification Service in **Windows Server 2008** is used for activation. Make sure it runs properly, as shown in the following figure:

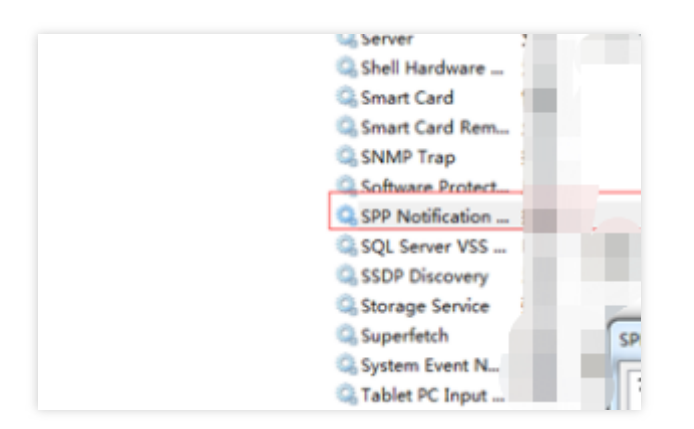

2. Some optimization software may disable modifying the execute permissions of service programs. For example, modifying the execute permissions of sppsvc.exe might result in exceptions, as shown below:

| 🧟 sppnp. dll       | 2010/11/21 11:24 | 100 KB    |
|--------------------|------------------|-----------|
| 🧃 sppobjs. dll     | 2010/11/21 11:24 | 1,058 KB  |
| 🗾 sppsvc. exe      | 2015/10/8 10:44  | 3, 442 KB |
| 🧃 sppuinotify. dll | 2009/7/14 9:41   | 64 KB     |
| 📄 sppwinob. dll    | 2010/11/21 11:24 | 409 KB    |
| 🧃 sppwmi. dll      | 2009/7/14 9:41   | 139 KB    |
| 📰 spreview. exe    | 2010/11/21 11:24 | 295 KB    |

Before you activate a Windows CVM, make sure that services and other features on the Windows CVM are normal.

### Automatic Activation

Tencent Cloud encapsulates a script for activating Windows servers, which simplifies automatic activation. To use the activation script, follow the steps below:

- 1. Log in to the Windows CVM.
- 2. Download the script, and run it to complete automatic activation.

## Manual Activation

#### Notes

An inaccurate system clock will trigger an error during manual activation for some systems. In that case, you need to synchronize the system clock first by following the steps below:

#### Note:

If the system clock on the Windows CVM is normal, skip to Activation.

- 1. Log in to the Windows CVM.
- 2. On the desktop, choose Start > Run. Enter cmd.exe in the Run dialog box to open the console window.
- 3. In the console window, run the following commands in sequence to synchronize the system clock:

```
w32tm /config /syncfromflags:manual /manualpeerlist:"ntpupdate.tencentyun.com"
w32tm /resync
```

#### **Activation directions**

- 1. Log in to the Windows CVM.
- 2. On the desktop, choose Start > Run. Enter cmd.exe in the Run dialog box to open the console window.
- 3. In the console window, run the following commands in sequence to complete manual activation:

```
cscript /nologo %windir%/system32/slmgr.vbs -skms kms.tencentyun.com:1688
cscript /nologo %windir%/system32/slmgr.vbs -ato
```

## System Updates

Last updated : 2024-01-06 17:38:11

## Introduction

This article uses Windows Server 2012 as an example to illustrate how to update your Windows operating system.

### Directions

#### Updating Windows using the public network

You can use the Windows Update service to update your operating system. The detailed steps are as follows:

1. Log in to the Windows CVM instance.

2. Click

#### -> Control Panel -> Windows Update. The Windows Update window appears.

3. Click **Check for updates**, and wait until the check is finished.

4. After the check is finished, click **N Important Updates Available** or **N Optional Updates Available** in "Windows Update". The **Choose the Update to Install** window appears.

5. Select the updates you want to install, and click Install.

If you are prompted to restart your system after the update is completed, do so.

#### Note:

If you log in using VNC after the instance is rebooted and the message "Updating...Do not turn off the power" or "Configuration has not been completed" appears, do not perform a force-shutdown. That may damage your CVM instance.

#### Updating Windows using the private network

If your CVM instance does not have public network access, you can use the Tencent Cloud private Windows Update server to update your operating system. The Tencent Cloud Windows Update server has most of the updates, but does not have hardware driver packages and some uncommon updates. Therefore, uncommon services may not get updates using the Tencent Cloud Windows Update server.

Follow these steps to use the Tencent Cloud Windows Update server:

1. Log in to the Windows CVM instance.

2. Use Internet Explorer to download the Tencent Cloud private network configuration file wusin.bat from the following address:

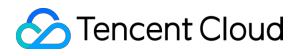

http://mirrors.tencentyun.com/install/windows/wusin.bat

3. Run wusin.bat in Command Prompt with administrator privilege, as shown below:

#### Note:

If you open wusin.bat using Internet Explorer after it finishes downloading, the console window will automatically close and you cannot observe the output.

You can save wusin.bat to your hard drive, such as C:, and open a Command Prompt window with administrator privilege to run it.

If you no longer wish to use the Tencent Cloud Windows Update server, you can download wusout.bat clean it up. Follow these steps to do so:

1. Log in to the Windows CVM instance.

2. Use Internet Explorer to download the Tencent Cloud private network configuration file wusout.bat from the following address:

http://mirrors.tencentyun.com/install/windows/wusout.bat

3. Run wusout.bat in Command Prompt with administrator privilege, as shown below:

#### Note:

If you open wusout.bat using Internet Explorer after it finishes downloading, the console window will automatically close and you cannot observe the output information.

You can save wusout.bat to your hard drive, such as C:, and open a Command Prompt window with administrator privilege to run it.

## System Shutdown

Last updated : 2024-01-06 17:38:11

### CVM Shutdown Process Analysis

#### Shutdown process

#### Note:

See Shutdown Instances for related operations.

The shutdown process of a Tencent Cloud Windows instance is as follows:

1. The host sends the shutdown command via libvirt on the QMP protocol to the gemu component.

2. The gemu component transfers the shutdown command to the CVM by interrupting ACPI (for more information, see technical documents on VMCS).

3. After receiving the shutdown signal, the Windows instance exits the applications and the service processes.

- 4. Close the core service process.
- 5. Turn off the power.

#### Note:

The sequence of closing the applications and the services in step 3-4 may vary by the system settings.

Windows is a closed-source system. It provides APIs that allow kernel-mode and user-mode programs to intervene in the shutdown process. Some running Windows services will also affect the shutdown process, increase the shutdown time, and cause shutdown failure.

#### Forced shutdown

In a virtualization scenario, in addition to shutdown methods such as the soft shutdown initialized by the system signal and message notification, you can also force the CVM to shut down via **forced shutdown**.

The forced shutdown may affect Windows and the user experience in the following two aspects:

1. A forced shutdown interrupts some services and applications and causes abnormal operations such as unsaved documents and unfinished WindowsUpdate processes.

2. During the shutdown process, the NTFS system (or the earlier FAT32 system) of Windows writes key data to the disk. A forced shutdown may result in write failure and cause Windows to believe the NTFS file system is damaged. Therefore, we recommend that you **first use soft shutdown** on a Windows instance.

### Shutdown Failure Scenarios

The Windows system may have issues that affect the shutdown process and cause shutdown failure, including but not limited to:

1. A WindowsUpdate process may prolong the shutdown time. The Windows system may perform patch operations during the shutdown process and prompt a message like "Please do not power off or unplug your computer".

2. If the Windows system has the "Shutdown Event Tracker" mechanism enabled and needs to shutdown due to any system service or driver error, the system will require the user to submit an error description based on the configuration. The system will wait for you to complete these operations before shutdown.

3. Windows supports no shutdown without login. Under this configuration, the soft shutdown command sent from the virtual host will be discarded by Windows, so Windows will not shut down.

4. Before the shutdown, Windows will broadcast a message to every service and application. If the applications fail to give affirmative responses, Windows will not initiate the shutdown. In this case, you can configure Windows to ignore this response process.

5. If you configure the power management on Windows to ignore or do nothing **When I press the power button**, Windows will ignore the shutdown event received from the virtual host.

6. Based on the power management settings, Windows will go into the Sleep mode and ignore the shutdown event.

7. If the Windows system itself is damaged due to malicious software or infections with Trojans or other viruses, Windows may prevent shutdown.

Tencent Cloud has solved most of the shutdown failures when releasing the Windows public image to ensure soft shutdown. However, if your Windows is infected with viruses or Trojans, the system is damaged, or the Windows settings are adjusted again, the soft shutdown may fail.

Forced shutdown involves risks. Therefore, we recommend that you use it only when you really have to.

## Configuring High-performance Power Management

Last updated : 2024-01-06 17:38:11

### Overview

High-performance power management is required for the Windows Server operating system (OS) to support the soft shutdown of CVM instances. Otherwise, you can only forcibly shut down CVM instances on the CVM console. This document uses Windows Server 2012 as an example to describe how to configure power management.

### Notes

To modify power management, you do not need to restart your computer.

#### Directions

1. Log in to a Windows instance using either the RDP file (recommended) or the remote desktop.

2. Open Internet Explorer in the Windows CVM, access the Tencent Cloud private network, and download the

Tencent Cloud power modification and configuration tool.

The download address is http://mirrors.tencentyun.com/install/windows/power-set-win.bat .

For example, download the Tencent Cloud power modification and configuration tool (power-set-win.bat) to the C: drive.

3. Use the command line tool (CMD) as the administrator to open power-set-win.bat.

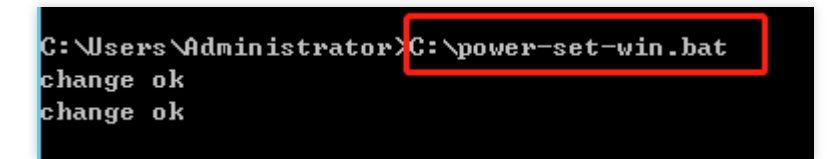

4. Run the following command to view the current power management plan:

powercfg -L

The returned result is as follows:

| C:\Users\Administrator\powercfg -L                                                         |                                                     |
|--------------------------------------------------------------------------------------------|-----------------------------------------------------|
| Existing Power Schemes (* Active)                                                          |                                                     |
| Power Scheme GUID:<br>Power Scheme GUID:<br>Power Scheme GUID:<br>C:\Users\Administrator>_ | (Balanced)<br>(High performance) *<br>(Power saver) |

5. On the desktop of the operating system, click

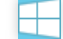

> Control Panel > System and Security > Power Options.

6. In the **Power Options** window, click **Change plan settings**.

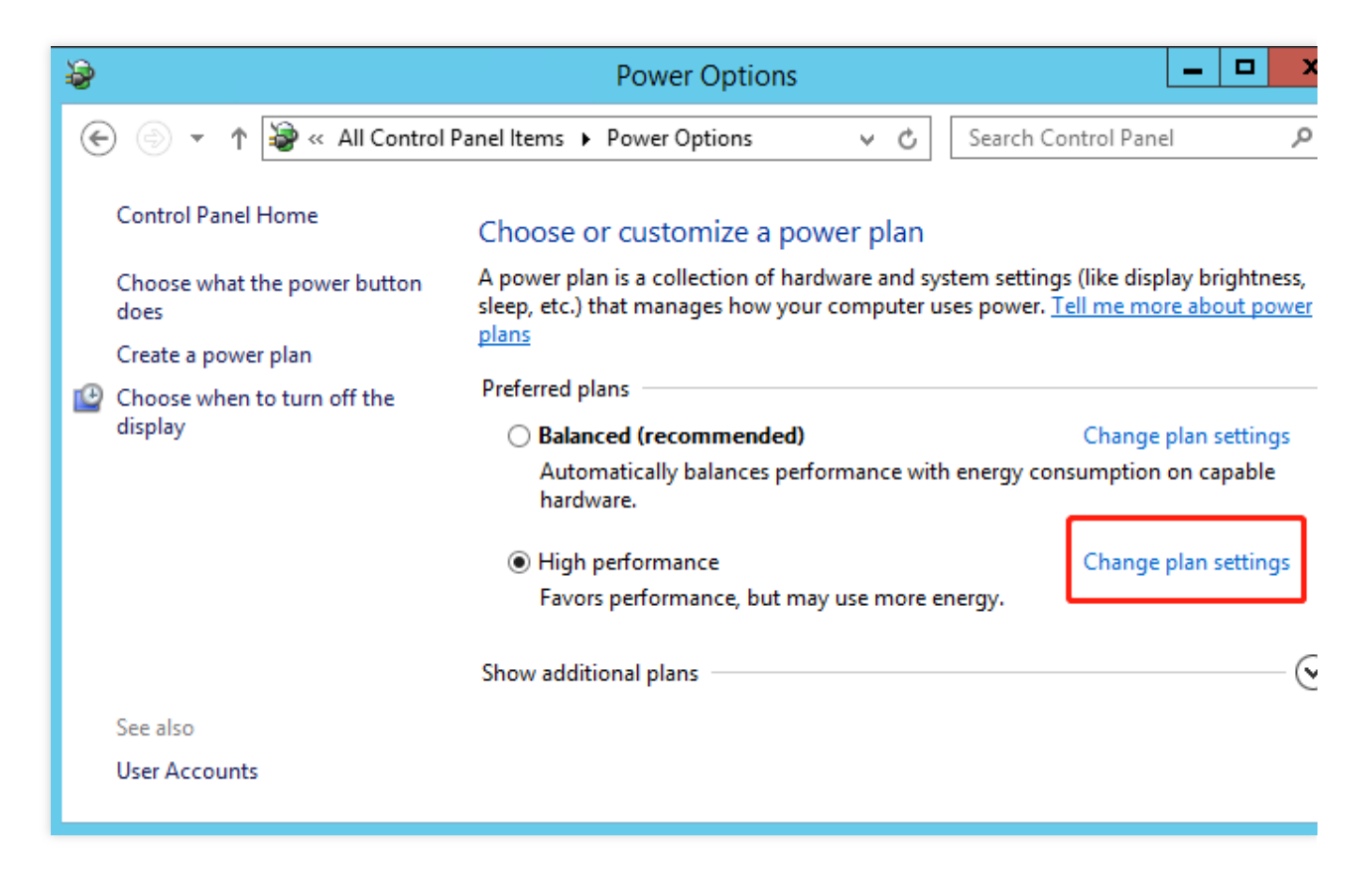

7. In the Edit Plan Settings window, modify the idle turn-off times of the monitor and disk.

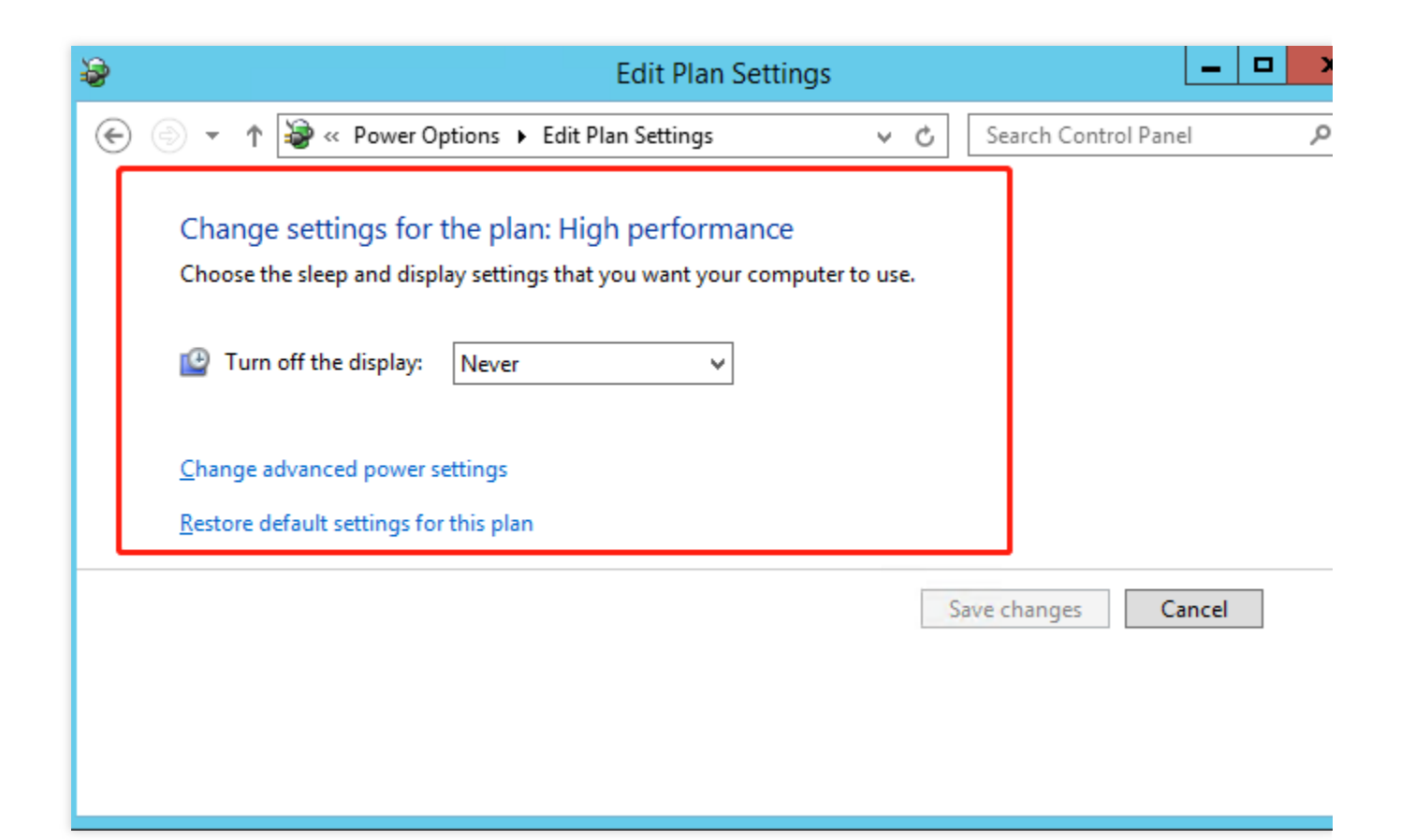

## Windows Recovery Mode

Last updated : 2024-01-06 17:38:11

### Windows Recovery Mode

**Windows Recovery** is an auto-recovery feature of Windows. When Windows detects certain system problems and believes that continuous running will cause system damage, this automatic repair feature will prevent Windows from starting up and provide **System Recovery Options** to users to repair, back up or restore the system.

System Recovery Options includes Startup Repair, System Restore, and Windows Memory Diagnostic, which can help users fix problems, back up data, and restore the system.

If you cannot remotely log in to a CVM, and see the following figure when logging in to the CVM via the console, it means that the Windows CVM has entered the recovery mode.

| <u>×</u>    |
|-------------|
|             |
|             |
|             |
| ext> Cancel |
|             |

### Reasons

In the following situations, the system may enter the recovery mode.

The power was cut off while Windows was running or shutting down. The Windows system was forcibly shut down via the console. Both scenarios may cause loss of critical data.

The power was cut off while Windows was updating. This may cause loss of critical update data.

The system was damaged by Trojans or viruses.

There were bugs in Windows core services. Windows detected a risk.

The system lost critical data or was damaged. The system files were corrupted due to misoperation.

### Precautions

Recommended precautions are as follows:

Log in to the console to monitor the shutdown process of a Windows system. Tencent Cloud supports the soft shutdown that comes with a timeout mechanism. If the shutdown process has not been completed within the given period, a failure message will be returned. If the shutdown process is slow or Windows Update starts, do not force a shutdown; instead, just wait for the shutdown to complete. For more information, please see Shutdown Failure Scenarios.

Check whether there are abnormal programs or processes in the system, such as Trojans or viruses.

Check whether the system management and anti-virus software are running properly.

Install Windows updates in time, especially important updates and security updates.

Check the system event logs regularly to fix bug in core services.

### Solutions

If Windows enters the recovery mode, perform the following steps to continue starting up or allow Windows to automatically repair minor problems.

1. Log in to the CVM via the CVM console.

2. In the recovery mode page that appears, click Next.

| System Recovery Opt        | ions  |          |
|----------------------------|-------|----------|
| Select a language:         |       |          |
| English (United States)    |       | <u>×</u> |
| Select a keyboard input me | thod: |          |
| US                         |       | -        |

3. In the System Recovery Options window, click Next to use the default solution, as shown below:

| If your operating system<br>install drivers for your ha | isn't listed, click Load [<br>rd disks. | Privers and then |
|---------------------------------------------------------|-----------------------------------------|------------------|
| Operating System                                        | Partition Size                          | Location         |
| Operating system                                        |                                         |                  |
| operating system                                        | .01                                     |                  |
| operading system                                        |                                         |                  |
|                                                         |                                         |                  |

4. Click Restart, and quickly press F8.

| 📕 Syster | m Recovery Options                                                   | × |
|----------|----------------------------------------------------------------------|---|
| Choos    | e a recovery tool                                                    |   |
| Operati  | ing system: Unknown on (Unknown) Local Disk                          |   |
| -        | Startup Repair                                                       |   |
|          | Automatically fix problems that are preventing Windows from starting |   |
|          | System Restore                                                       |   |
|          | Restore Windows to an earlier point in time                          |   |
| 2        | System Image Recovery                                                |   |
|          | Recover your computer using a system image you created earlier       |   |
|          | Windows Memory Diagnostic                                            |   |
| Trenters | Check your computer for memory hardware errors                       |   |
| CIN-     | Command Prompt                                                       |   |
|          | Open a command prompt window                                         |   |
|          | Shut Down Restart                                                    |   |

5. Choose Start Windows Normally.

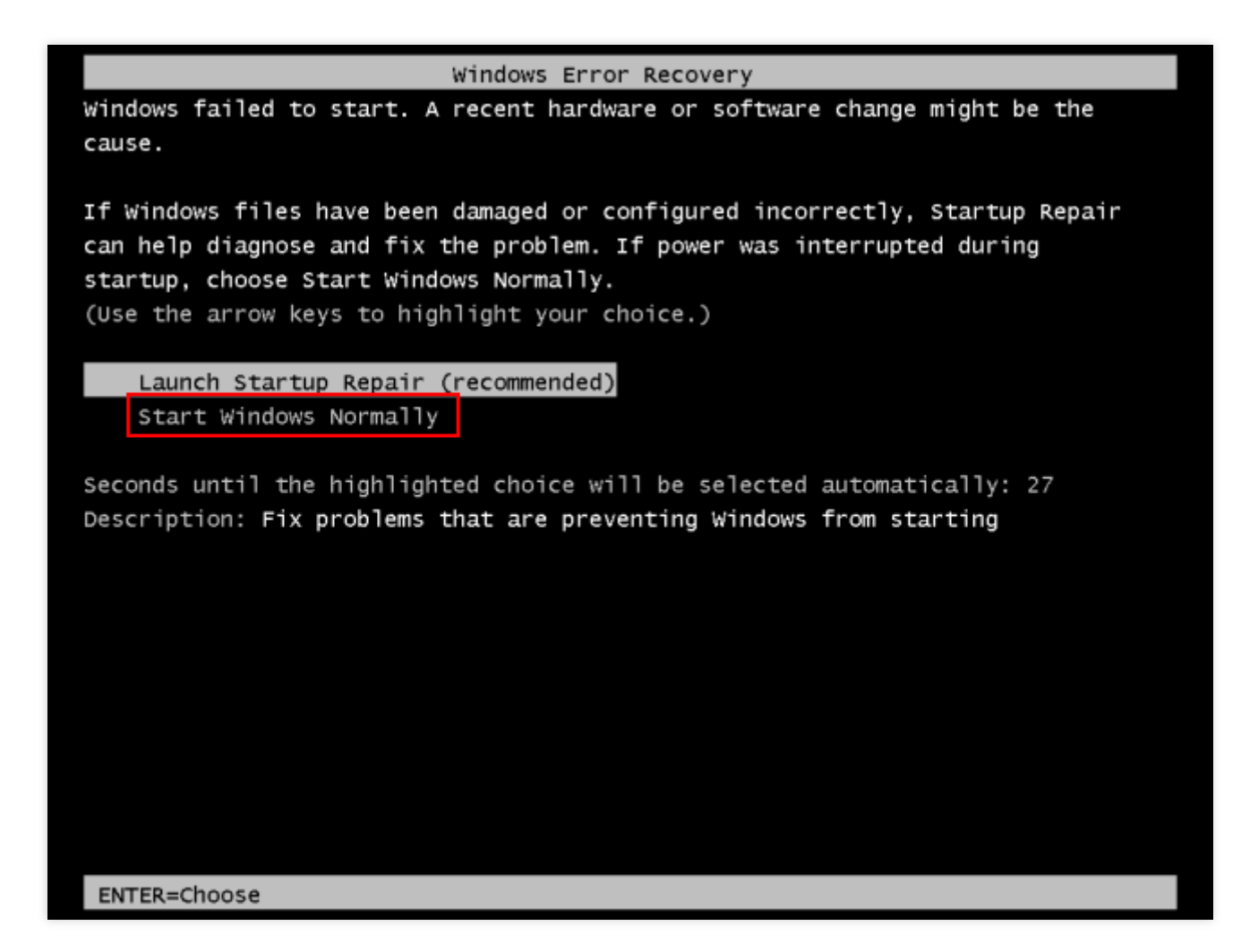

If the startup fails, reinstall the system via the console. For more information, see Reinstalling the system via the console.

## Updating the Virtio ENI Driver

Last updated : 2024-01-06 17:38:11

### Overview

For Tencent Cloud CVMs that using Windows Server 2008 R2, Windows Server 2012 R2, Windows Server 2016, and Windows Server 2019, Virtio ENI drivers are installed to optimize the network performance of virtualization hardware. This document describes how to update the Virtio ENI driver and check the driver version.

### Prerequisites

You have logged in to a Windows CVM.

### Directions

#### Viewing system version information

Perform the following steps to view the system version. 1. Log in to the CVM, right-click

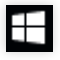

, and select Run in the pop-up menu.

2. Enter cmd in the pop-up window and press Enter.

3. In the pop-up window, run the systeminfo command to view the system information.

This document uses Windows Server 2016 Datacenter Edition 64-bit as an example.

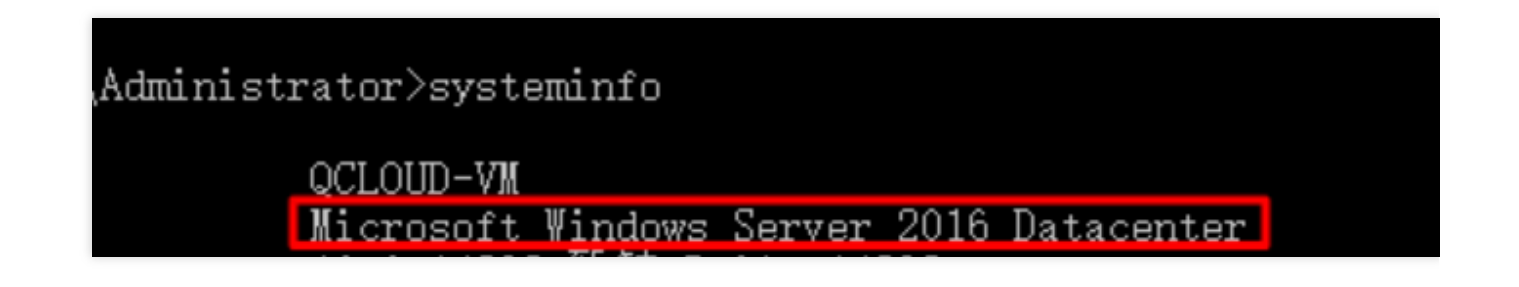

#### Updating the Virtio ENI driver

#### **Caution:**

The CVM will be disconnected briefly during the update. Please make sure that this will not affect your service before continuing. The CVM needs to be restarted after the update.

1. Download the Virtio ENI driver installation file for the operating system version by using the browser in the CVM.

Choose the download address based on the network environment:

#### Public network download address:

http://mirrors.tencent.com/install/windows/virtio\_64\_1.0.9.exe

#### Private network download address:

http://mirrors.tencentyun.com/install/windows/virtio\_64\_1.0.9.exe

2. After the download is completed, double-click the installer and click Next.

3. Keep "VirtioDrivers" checked by default and click **Next**, as shown below:

| 👸 Tencent Virtio Drivers Set                                                              | tup                         | -                                 | - 🗆                                                | $\times$ |  |  |
|-------------------------------------------------------------------------------------------|-----------------------------|-----------------------------------|----------------------------------------------------|----------|--|--|
| Choose Components<br>Choose which features of Tencent Virtio Drivers you want to install. |                             |                                   |                                                    |          |  |  |
| Check the components you wa<br>install. Click Next to continue.                           | nt to install and uncheck t | he components you                 | u don't want                                       | to       |  |  |
| Select components to install:                                                             | VirtioDrivers               | Position<br>over a c<br>see its c | tion<br>your mouse<br>component to<br>description, | )        |  |  |
| Space required: 6.0 MB                                                                    |                             |                                   |                                                    |          |  |  |
| Tencent Cloud                                                                             | < <u>B</u> a                | ck <u>N</u> ext >                 | Ca                                                 | ncel     |  |  |

4. Select the installation location and click **Install**, as shown below:

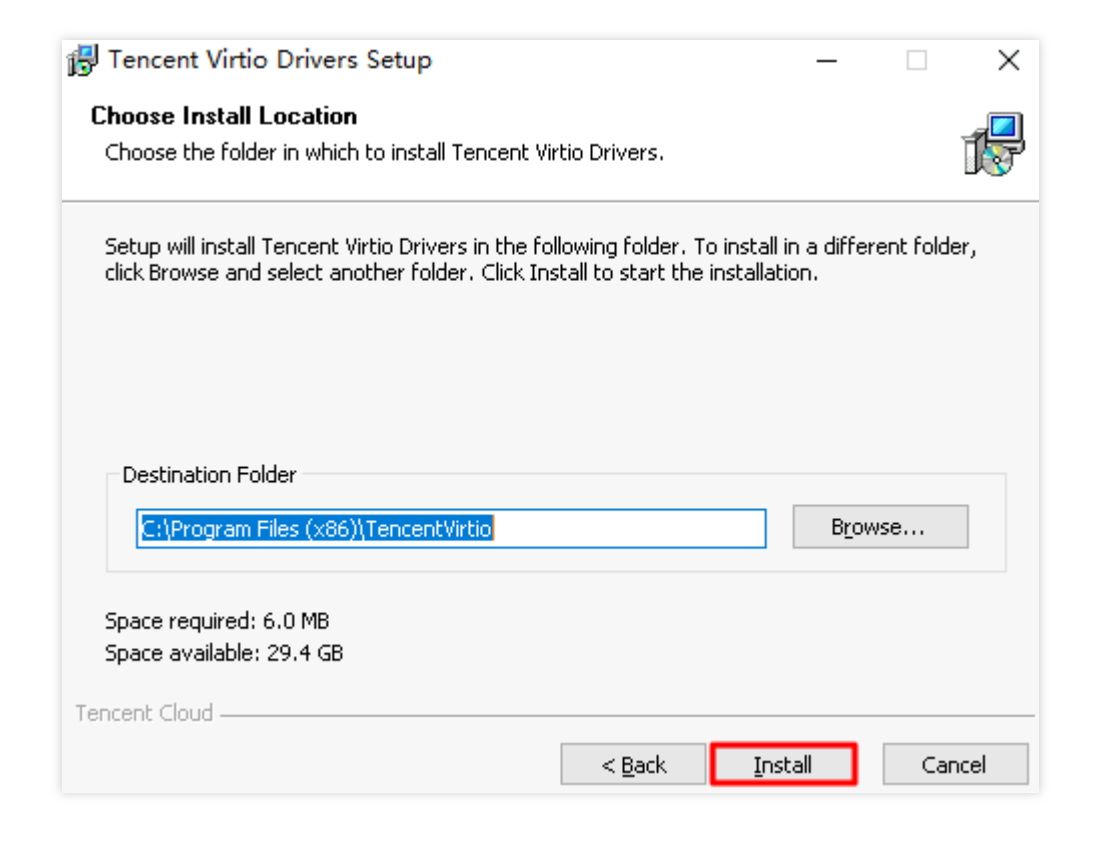

5. In the Windows Security pop-up window, check Always trust the software from Tencent Technology (Shenzhen) Company Limited and click Install.

During the installation process, choose Install this driver software anyway when prompted.

6. Follow the prompt to restart the computer to complete the update.

#### Checking the driver version

1. Right-click

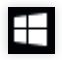

and select Run in the pop-up menu.

2. In the **Run** window, enter **ncpa.cpl** and press **Enter**.

3. In the Network Connection window, right-click the "Ethernet" icon and choose Properties.

4. In the Ethernet Properties window, click Configure.

5. In the **Tencent Virtio Ethernet Adapter Properties** window, select the **Driver** tab to see the current driver version.

## Modifying SID

Last updated : 2024-01-06 17:38:11

### Overview

Windows operating system uses a security identifier (SID) to identify computers and users. CVM instances created with the same image will have the same SID and might experience domain log-in issues. If you need to build a Windows domain environment, you will need to modify the SID.

This document takes the CVM with Windows Server 2012 operating system as an example to describe how to modify the SID using sysprep and sidchg tools of the system.

### Must-knows

Instruction in this document is only applicable to Windows Server 2008 R2/2012/2016.

To modify the SIDs of multiple CVMs at the same time, you can create a custom image (select "run sysprep to create the image").

Modify the SID may cause data loss or system damage. We recommend you create a system disk snapshot or image in advance.

### Directions

### Using sysprep to modify the SID

#### Note:

After using sysprep to modify the SID, you need to manually reset some system parameters, including IP configuration information.

When you use sysprep to modify the SID, C:\\Users\\ Administrator will be reset and some data on the system disk will be erased. Please back up data.

1. Log in to the Linux CVM via VNC.

2. In the operating system interface, right-click

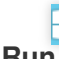

> Run, enter cmd, and press Enter to open the admin command line.

3.

In the admin command line, run the following command to save the current network configuration.

#### ipconfig /all

4. In the admin command line, run the following command to open the sysprep tool.

C:\\Windows\\System32\\Sysprep\\sysprep.exe

5. In the **System Preparation Tool 3.14** window that pops up, make the following configurations.

Set System Cleanup Action to Enter System Out-of-Box Experience (OOBE) and check General.

#### Set Shutdown Options to Reboot.

6. Click **OK**, and the system restarts automatically.

7. After the startup is complete, follow the wizard to complete the configuration (select language, reset password, etc.).

8. In the operating system interface, right-click

> **Run**, enter **cmd**, and press **Enter** to open the admin command line.

9. Run the following command to verify whether the SID has been modified.

whoami /user

If a message similar to the following is returned, the SID is modified.

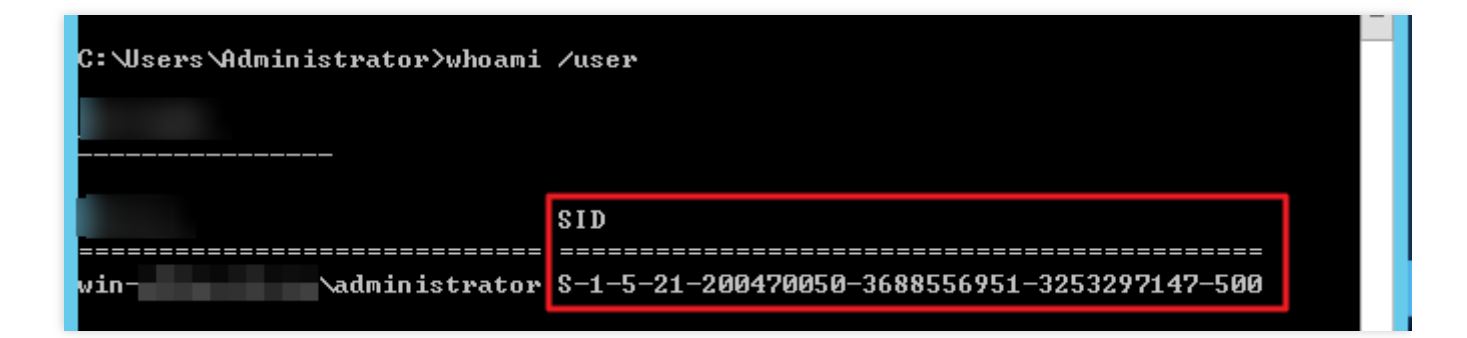

10. Reset ENI information (such as IP address, gateway address, DNS, etc.) based on the network configuration information saved in Step 3.

#### Using sidchg to modify the SID

1. Log in to your CVM.

2. Access and download the sidchg tool through IE browser.

The download address of sidchg tool: http://www.stratesave.com/html/sidchg.html

3. Using the admin command line to run the following command and open the sidchg tool.

In this example, the sidchg tool is saved on C: drive and named as "sidchg64-2.0p.exe".

| C: Wsers Administra                       | tor C:\sidchg64-2.0p.exe /R                                                                          |
|-------------------------------------------|----------------------------------------------------------------------------------------------------|
| SID Change Utility<br>Shareware – visit ł | SIDCHG64 2.0p Copyright Stratesave Systems 2019<br>http://www.stratesave.com for Licence and pricing |
| Fotev license keu d                       | ne trial keu:                                                                                        |
| =                                         | i tilai ney.                                                                                         |

/R means automatic restart after modification, and /s means shutdown after modification. For details, please

see SIDCHG Official Instructions.

- 4. Enter license key or trial key as prompted by the page, and press Enter.
- 5. Enter **Y** as prompted by the page, and press **Enter**.

```
C:\Users\Administrator>C:\sidchg64-2.0p.exe /R
SID Change Utility SIDCHG64 2.0p -- Copyright Stratesave Systems 2019
Shareware - visit http://www.stratesave.com for Licence and pricing
Enter license key or trial key:
34D6g-4sEJk-voWtg-4v
Temporary trial-key for evaluation only
To assure correct change of SID, current user will be logged out and SID change
will be done in background,
after which the system will reboot
Do not turn off of shut down your computer and do not Log into your computer whi
le SID change is running??
Changing SID risks data loss and damaged System. Do you want to continue <Y/N>?
```

6. In the prompt box for modifying the SID, click **OK** to reset the SID.

The system restarts during the reset.

SID of this computer is being changed after which the computer will reboot Do not log on to this computer and do not turn off the computer at this time !

7. After the startup is completed, right-click

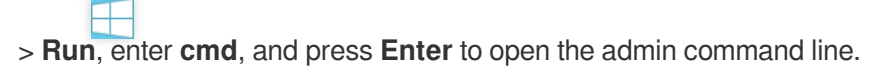

8. Run the following command to verify whether the SID is modified.

whoami /user

If a message similar to the following is returned, the SID is modified.

| C:\Users\Administrator>whoami | /user |  |
|-------------------------------|-------|--|
|                               |       |  |
|                               | SID   |  |
| win-\administrator            | S     |  |

## Modifying VNC Resolution

Last updated : 2024-01-06 17:38:11

### Overview

This document introduces how to adjust the resolution of the instance login via VNC through the CVM console. If Windows system images have very low VNC resolutions, some applications may fail to be properly displayed or opened. To avoid these issues, you need to modify the resolutions of Windows system images. Some Linux system images have lower VNC display resolutions by default. For example, the VNC resolution for CentOS is only 720 \* 400. You can set the VNC resolution to 1024 \* 768 by modifying the parameter <code>grub</code>. **Note:** 

More recent Linux images such as CentOS 7, CentOS 8, Ubuntu, and Debian 9.0 adopt a default VNC resolution of 1024 \* 768, which can be used without any modifications.

### Prerequisites

You have logged in to the instance via VNC. For details, see the following documents: Logging into Windows Instances via VNC. Logging into Linux Instances via VNC.

## Directions

Windows instances

Linux instances

#### Note:

The steps below describe how to modify the VNC resolution of a Windows instance on the Windows Server 2012 operating system.

1. Right-click on the desktop and select Screen resolution, as shown below:

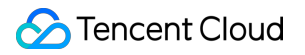

| View              | • |
|-------------------|---|
| Sort by           | • |
| Refresh           |   |
| Paste             |   |
| Paste shortcut    |   |
| <br>New           | • |
| Screen resolution |   |

2. In the "Screen Resolution" window, set **Resolution** to your desired value and click **Apply**, as shown below:

| Screen Resolution                                                                               |       |
|-------------------------------------------------------------------------------------------------|-------|
| (a)  (b)  (c) Search Control Parallel  (c) Search Control Parallel  (c) Search Control Parallel | nel 刘 |
| Change the appearance of your display                                                           |       |
| Detect<br>Identify                                                                              |       |
| Display: 1. Generic Non-PnP Monitor 🗸                                                           |       |
| Resolution: 800 × 600 ×                                                                         |       |
| Orientation: Landscape V                                                                        |       |
| Advanced setting                                                                                | s     |
| Make text and other items larger or smaller                                                     | -     |
| What display settings should I choose?                                                          |       |
| OK Cancel Apply                                                                                 | ]     |
|                                                                                                 |       |

3. In the pop-up window, click **Keep changes**.

4. Click  $\mathbf{OK}$  to close the "Screen Resolution" window.

The steps below describe how to modify the VNC resolution of a Linux instance on the CentOS 6 and Debian 7.8 operating systems.

#### CentOS 6

A CentOS 6 image has a VNC resolution of 720 \* 400 by default. To set its resolution to 1024 \* 768, modify the launch parameter grub as follows:

1. Run the following command to open the /etc/grub.conf file.

vi /etc/grub.conf

2. Press i to switch to the editing mode, and add vga=792 to the parameter grub , as shown below:

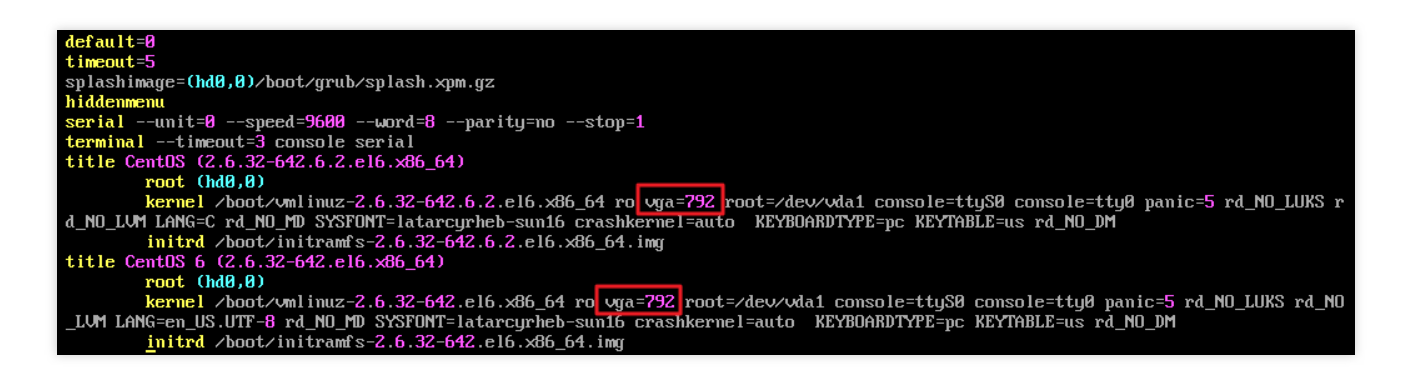

- 3. Click **Esc** and enter :wq to save and close the file.
- 4. Run the following command to restart the CVM.

reboot

#### Debian 7.8

Both Debian 7.8 and Debian 8.2 images have VNC resolutions of 720 \* 400 by default. To set their resolutions to 1024

- \* 768, modify the launch parameter grub as follows:
- 1. Run the following command to open the grub file.

vim /etc/default/grub

2. Press i to switch to the editing mode and add vga=792 to the end of the parameter value

GRUB\_CMDLINE\_LINUX\_DEFAULT , as shown below:

```
GRUB_DEFAULT=0

GRUB_TIMEOUT=5

GRUB_DISTRIBUTOR=`lsb_release -i -s 2> /dev/null || echo Debian`

GRUB_CMDLINE_LINUX_DEFAULT="crashkernel=1800M-4G:128M,4G-:168M panic=5 vga=792"

GRUB_CMDLINE_LINUX="console=ttyS0,9600n8 console=tty0"

GRUB_SERIAL_COMMAND="serial --speed=9600 --unit=0 --word=8 --parity=no --stop=1"
```

- 3. Click **Esc** and enter **:wq** to save and close the file.
- 4. Run the following command to update the grub.cfg file.
grub-mkconfig -o /boot/grub/grub.cfg

5. Run the following command to reboot the CVM.

reboot

## Appendix

The VGA parameter values corresponding to different Linux instance resolutions are listed below:

| Resolution | 640 * 480 | 800 * 600 | 1024 * 768 |
|------------|-----------|-----------|------------|
| VGA        | 786       | 789       | 792        |

# Ensuring Unique SIDs for CVMs Using Sysprep

Last updated : 2024-01-06 17:38:11

## Overview

To join an instance to a domain and log in to Windows CVM with the domain account, you need to run Sysprep before creating a custom image to ensure the SID will be unique. Otherwise, the instance cannot be joined to the domain because the CVM created with the custom image and the original instance contains identical information, such as duplicate SIDs. Skip this operation if you have no need to join your Windows CVM to a domain.

This document describes how to run Sysprep on the Windows Server 2012 R2 64-bit operating system to ensure that the Windows CVMs in the domain have unique SIDs.

For more information about Sysprep, see https://technet.microsoft.com/zh-

cn/library/cc721940(v=ws.10).aspx .

## Notes

Windows CVM must be an active genuine Windows operating system. If your Windows CVM is created with a non-public image, you must always run the Sysprep version provided in the original image under directory <code>%WINDIR%\\system32\\sysprep</code>. The remaining Windows reset counts must be greater than 1, otherwise Sysprep cannot be encapsulated. To check the remaining Windows reset counts, execute the command <code>slmgr.vbs/dlv</code>. The Cloudbase-Init account takes care of the initialization actions when a CVM instance is launched. If you change/delete this account or uninstall Cloudbase-Init, you might lose custom information when you provision a new CVM from a custom image. Thus, we do not recommend modifying or deleting the Cloudbase-init account.

## Prerequisites

Log in to Windows CVM as Administrator. Install Cloudbase-Init on Windows CVM.

## Directions

1. On the desktop, click

to open a Windows PowerShell window.

2. Execute the following command in the Windows PowerShell window to go to the installation directory of the Cloudbase-init tool.

#### Note:

Assume that Cloudbase-init is installed under C:\\Program Files\\Cloudbase Solutions\\ .

cd 'C:\\Program Files\\Cloudbase Solutions\\Cloudbase-Init\\conf'

3. Execute the following command to encapsulate the Windows system.

#### Note:

Include /unattend:Unattend.xml in the following command, otherwise your current username, password and other configurations of the CVM will be reset. If you choose **Follow image** for the login, you will need to manually reset the username and account after launch.

After the following command is executed, CVM automatically shuts down. To ensure that the CVMs created from this image has unique SIDs, do not launch the CVM instance before creating a custom image, or this action will only be effective for the current CVM.

After you execute the following command on the Windows Server 2012 or Windows Server 2012 R2 operating system, the account Administrator and its password of the CVM will be deleted. Reset your account and password after restarting the CVM as detailed in Reset Instance Password.

```
C:\\Windows\\System32\\sysprep\\sysprep.exe /generalize /oobe /unattend:Unattend.xml
```

4. Create a custom image from the CVM instance on which Sysprep has been executed, and start new CVM instances with the image. See Creating Custom Images.

And now, each new CVM instance will have a unique SID when joining a domain.

## Note:

To check CVM SID, execute the command whoami /user .

# Use of the atop Monitoring Tools by Linux Instances

Last updated : 2024-01-06 17:38:11

## Overview

Atop is a tool for monitoring Linux system resources and processes. It records the system operation status at a certain frequency, collects the data of system resources (CPU, memory, disk and network) usage and process running status, and stores these information in the disk in the format of log files. You can obtain the corresponding atop log file to analyze an instance issue.

This document introduces how to use the atop monitoring tool with an example of CVM using CentOS 7.9 operating system.

## Directions

## **Installing Atop**

- 1. Log in to a Linux instance using WebShell.
- 2. Run the following command to install atop.

```
yum install atop -y
```

The prompt message Complete! indicates that atop has been successfully installed.

## Configuring and launching atop

Configure the atop monitoring period and log retention time as described below:

1. Execute the following command to open the atop configuration file with VIM editor.

```
vim /etc/sysconfig/docker
```

2. Press i to enter the edit mode and modify the configuration below:

Modify LOGINTERVAL=600 to LOGINTERVAL=30. This means to modify the monitoring period of 600s by default to a recommended value-30s. You can modify it to other values as needed.

Modify LOGGENERATIONS=28 to LOGGENERATIONS=7. This means to modify the log retention time of 28 days by default to 7 days. To prevent overmuch disk storage space from being occupied due to the long-term running of atop, it's recommended to modify it to 7 days. You can modify it to other values as needed. The result should be as follows:

LOGOPTS="" LOGINTERVAL=30 LOGGENERATIONS=7 LOGPATH=/var/log/atop

- 3. Press **Esc** and enter **:wq** to save the modification and exit VIM editor.
- 4. Launch atop with the following commands executed in CentOS 7 and other upgraded systems.

```
systemctl restart atop
```

## Analyzing atop

The launched atop records the collected data in the log file under the /var/log/atop directory. Please check the required log file name, execute the following command to view the log file, and analyze the data with reference to atop Common Commands and System Resource Monitoring Field Description.

atop -r /var/log/atop/atop\_2021xxxx

#### atop Common Commands

You can use the following commands to filter the required data after opening the log file:

c: Filter by CPU utilization of Linux processes in descending order.

- m: Filter by memory usage of Linux processes in descending order.
- d: Filter by disk usage of Linux processes in descending order.
- a: Filter by resource usage of Linux processes in descending order
- n: Filter by network usage of Linux processes in descending order (This command is not supported by default. To use
- it, you need to install additional kernel modules).
- t: Redirect to the next monitoring data collection spot.
- T: Redirect to the previous monitoring data collection spot.
- **b**: Specify point in time, in the format YYYYMMDDhhmm.

#### Description of system resource monitoring fields

Some monitoring fields and values are shown below. These values obtained according to the sampling period are only for reference.

| -    |         |          |      |         |       |                 |        |               |                 |           |          |         |        |        |           |        |               |             |
|------|---------|----------|------|---------|-------|-----------------|--------|---------------|-----------------|-----------|----------|---------|--------|--------|-----------|--------|---------------|-------------|
| ATOP | - VM-55 | -10-cent | tos  |         |       | 2021/           | 09/08  | 17:33         | :41             |           |          |         |        |        |           |        | 20d           | 5h22m16s el |
| PRC  | sys     | 55m55s   | user | 58m56s  | #prod | c 89            | #trun  |               | 1   #ts         | lpi 117   | #tslp    | 0 L     | #zomb: | ie     | 0         | clones | <b>42</b> 3e4 | #exit       |
| CPU  | sys     | 1%       | user | 1%      | irq   | 0%              | idle   | 98            | %   wai         | t 0%      | steal    | 0%      | guest  | (      | <b>ð%</b> | curf 2 | 2.49GHz       | curscal     |
| CPL  | avg1    | 0.09     | avg5 | 0.03    | avg1  | 5 0.01          |        |               |                 |           | CSW 1    | 54235e4 | intr : | 297326 | e4        |        |               | numcpu      |
| MEM  | tot     | 1.8G     | free | 264.8M  | cache | e 739.9M        | dirty  | 0.5           | 4   buf         | f 656.5M  | slab     | 97.8M   |        |        |           |        |               |             |
| SWP  | tot     | 0.0M     | free | 0.0M    |       |                 |        |               |                 |           |          |         |        |        |           | vmcom  | 882.0M        | vmlim 938   |
| PAG  | scan    | 0        | stea | 1 0     | stall | l 419           |        |               |                 |           |          |         |        |        |           | swin   | 0             | swout       |
| DSK  |         | vda      | busy | 0%      | read  | 17941           | write  | 2962e         | 3   KiB         | /r 12     | KiB/w    | 9       | MBr/s  | 0.0    | 00        | MBw/s  | 0.02          | avio 0.99   |
| NET  | transp  | ort      | tcpi | 6746364 | tcpo  | 6489494         | udpi   | 32120         | 3   udp         | 0 316716  | tcpao    | 845510  | tcppo  | 2884   | 44        | tcprs  | 13139         | udpip       |
| NET  | networ  | 'k       | ipi  | 8334300 | ipo   | 8060255         | ipfrw  | (             | 0   del         | iv 8334e3 |          |         |        |        |           | icmpi  | 1227e3        | icmpo 124   |
| NET  | eth0    |          | pcki | 8653672 | pcko  | 8379631         | si     | 4 Kbp         | s so            | 5 Kbps    | erri     | 0       | erro   |        | 0         | drpi   | 0             | drpo        |
|      |         |          |      |         |       |                 | syster | n and j       | process         | activity  | since bo | oot *** |        |        |           |        |               |             |
| PID  | TIC     | RUID     |      | EUID    | THR   | SYSCPU          | US     | RCPU          | VGROW           | RGROW     | RDDSK    | WRDSK   | ST     | EXC    | S         | CPUNR  | CPU           | CMD         |
| 2094 | -       | root     |      | root    | 4     | 12m50s          | 24     | 1158s (       | 655.9M          | 14228K    | 20K      | 650.9M  | N-     | -      | S         | 0      | 0%            | barad_age   |
| 5339 |         | root     |      | root    | 5     | 8m53s           | 131    | n08s :        | 20848K          | 6692K     | ØK       | 57304K  | N-     |        | S         | 0      | 0%            | tat_agent   |
| 8937 |         | root     |      | root    | 9     | 13m40s          | 4r     | n07s          | 1.0G            | 17304K    | ØK       | 38340K  | N-     |        | S         | 0      | 0%            | YDLive      |
| 1    |         | root     |      | root    | 1     | 9m02s           | i 81   | 1140s :       | 19364K          | 1632K     | 343.2M   | 4.3G    | N-     |        | S         | 0      | 0%            | init        |
| 2093 |         | root     |      | root    | 1     | 60.31s          | 5r     | <b>106s</b> : | 153.7M          | 9632K     | 4K       | 243.8M  | N-     |        | S         | 0      | 0%            | barad_age   |
| 4140 |         | root     |      | root    | 26    | 2m57s           | 1r     | 1150s         | 1.0G            | 37228K    | 24K      | 95296K  | N-     |        | Т         | 0      | 0%            | YDService   |
| 24   |         | root     |      | root    | 1     | 2m15s           | 0      | .00s          | ØK              | ØK        | ØK       | ØK      | N-     |        | S         | 0      | 0%            | ata_sff/0   |
| 4    |         | root     |      | root    | 1     | 2m00s           | 0      | .00s          | ØK              | ØK        | ØK       | ØK      | N-     |        | S         | 0      | 0%            | ksoftirqd   |
| 4220 |         | root     |      | root    | 11    | 29.90s          | 45     | .23s          | 636.3M          | 14852K    | ØK       | 71688K  | N-     |        | S         | 0      | 0%            | YDEdr       |
| 7    |         | root     |      | root    | 1     | 67.29s          | 0      | .00s          | ØK              | ØK        | ØK       | ØK      | N-     |        | S         | 0      | 0%            | events/0    |
| 575  |         | root     |      | root    | 1     | 33 <b>.</b> 42s | 0      | .00s          | ØK              | ØK        | 132K     | 3.5G    | N-     |        | S         | 0      | 0%            | kjournald   |
| 1490 |         | root     |      | root    | 2     | 6.37s           | 4      | .92s          | 29764K          | 880K      | 12K      | 262.2M  | N-     |        | S         | 0      | 0%            | auditd      |
| 7976 |         | root     |      | root    | 2     | 7.37s           | 3      | .35s 🤉        | 9 <b>8724</b> K | 1940K     | 32K      | 138.2M  | N-     |        | S         | 0      | 0%            | sgagent     |
| 1512 |         | root     |      | root    | 4     | 3.68s           | 5      | .88s          | 245.7M          | 5484K     | 396K     | 186.5M  | N-     |        | S         | 0      | 0%            | rsyslogd    |
| 561  |         | root     |      | root    | 1     | 9.38s           | 0      | .00s          | ØK              | ØK        | ØK       | ØK      | N-     |        | S         | 0      | 0%            | flush-252   |
| 7836 |         | root     |      | root    | 1     | 8.05s           | 1      | .00s          | 56288K          | 1200K     | 316K     | 57452K  | N-     |        | S         | 0      | 0%            | sshd        |
| OOCE |         |          |      | mant    | 4     | C 00-           |        | 74 - 4        | 14.4 . 044      | 43301/    | 0.41/    | 01/     |        |        | 0         | 0      | 0%            | amand       |

The main parameters are as follows:

ATOP: CVM name, information sampling date and point in time.

PRC: Overall operation status of the process.

sys and user: The ratios between CPU service time and the sampling period in Linux process kernel mode and user mode.

#proc: Total Linux processes.

#zombie: Zombie processes.

#exit: Processes exited during the atop sampling period.

**CPU line**: Usage of overall CPU configuration (Deem multi-core CPUs as a complete CPU resource). All values of the fields on the CPU line are added up to N00%, and N is equal to the number of CPU cores.

sys and user: The ratios between CPU service time and the sampling period in process kernel mode and user mode.

irq: The ratio between the time the CPU is used to process interrupts and the sampling period.

idle: The ratio between the CPU idle time and the sampling period.

wait: The ratio between the time the CPU is in the "idle state caused by the process waiting for the disk Input/Output" and the sampling period.

**CPL line**: CPU loading conditions.

avg1、avg5 and avg15: Average number of processes in the running queue in the past 1 minute, 5 minutes and 15 minutes.

csw: Number of context switches.

intr: Number of interruptions. MEM line: Memory usage. tot: Total physical memory. cache: Memory used for page cache. buff: Memory used for file buffer. slab: Memory used by system kernel. SWP line: Usage of swap space. tot: Total swap area. free: Idle swap space. PAG: Paging of virtual memory swin and swout: Number of memory pages swapped in and out. DSK: Disk usage. A line of information shows the usage of each disk device. Add a line of DSK information if there is sdb device. sda: Disk device identifier. busy: Disk busy time percentage. read and write: Number of reading and writing requests. NET line: The multiple NET lines show the network conditions, including the information of transport layer (TCP and UDP), IP layer and active network interfaces. xxxxxi: Number of packages received at each layer or active network interface. xxxxxo: Number of packages sent at each layer or active network interface.

## Stop atop

It is not recommended to run atop for a long time in application environment. You can stop atop after troubleshooting. In CentOS 7 and other upgraded systems, you can execute the following command to stop the atop.

systemctl stop atop

## Introduction to Linux Kernel Parameters

Last updated : 2024-01-06 17:38:11

Tencent Cloud provides the Linux public images with default configurations, but we recommend you separately configure sysct1 to adapt to your specific business. This document describes the default and optimal configurations of Tencent Cloud Linux public images and helps you manually tune them as needed. **Note:** 

The parameters expressed as "-" under **Initial Configuration** use the official image's default configurations. The sysctl -w command only makes the configurations take effect temporarily, while parameters wrote to /etc/sysctl.conf take effect permanently.

| Parameter               | Description                                                                                                    | Initial Configuration |
|-------------------------|----------------------------------------------------------------------------------------------------|-----------------------|
| net.ipv4.tcp_tw_recycle | This parameter is<br>used to quickly<br>recycle the<br>TIME_WAIT<br>connection. If<br>enabled, kernel will<br>check the packet<br>timestamp.We do<br>not recommend<br>enabling this<br>parameter, because<br>packet loss may<br>occur when the<br>timestamp is not<br>monotonically<br>increasing. This<br>parameter is<br>disused in later<br>kernel versions. | 0                     |
| net.core.somaxconn      | This parameter is<br>used to define the<br>ESTABLISH state<br>at the end of the<br>three-way<br>handshake when<br>there is no ACCEPT<br>queue. A longer                                                                                                    | 128                   |

## **Network-related**

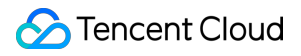

|                              | ACCEPT queue<br>indicates low<br>processing rate of<br>the client, or a burst<br>of new connections<br>in a short time.<br>Setting<br>net.core.somaxconn<br>too low may cause<br>packet loss<br>because the new<br>SYN connection will<br>be discarded when<br>the server receives<br>SYN packet and the<br>somaxconn table is<br>full. Setting it too<br>high is only<br>necessary for high<br>concurrence<br>service, but the<br>latency may<br>increase. |   |
|------------------------------|----------------------------------------------------------------------------------------------------|---|
| net.ipv4.tcp_max_syn_backlog | This parameter<br>specifies the<br>maximal number of<br>connections in<br>SYN_RECV queue,<br>which was once<br>used to defend the<br>common synflood<br>attacks. However, if<br>tcp_syncookies=1,<br>connections in<br>SYN_RECV queue<br>will exceed the<br>upper limit.                                                                                                    | - |
| net.ipv4.tcp_syncookies      | This parameter is<br>used to enable SYN<br>Cookies, which<br>prevents some SYN<br>attacks. If enabled,<br>the connections can<br>still be established                                                                                                    | 1 |

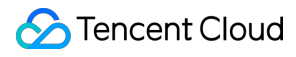

|                                                                | when the SYN<br>queue is<br>overflowed.<br>However, SHA1 will<br>be used to verify<br>Cookies, which<br>theoretically<br>increases the CPU<br>utilization.                                                                                                    |                        |
|----------------------------------------------------------------|----------------------------------------------------------------------------------------------------|------------------------|
| <pre>net.core.rmem_max net.ipv4.tcp_memnet.ipv4.tcp_rmem</pre> | These parameters<br>are used to<br>configure the cache<br>size of received<br>data. Setting this<br>too high may waste<br>memory resources,<br>while setting it too<br>low may cause<br>packet loss. You<br>can tune them<br>according to the<br>concurrence and<br>throughput of your<br>business.<br>rmem_default: the<br>theoretically optimal<br>configuration is<br>equal to the value of<br>bandwidth divided<br>by RTT, which will<br>overwrite the<br>configurations of<br>tcp_rmem and<br>tcp_rmem<br>rmem_max:<br>approximately five<br>times of<br>rmem_default<br>tcp_mem: total TCP<br>memory consumed,<br>which is<br>automatically set to<br>to 3/32, 1/8 or 3/16<br>of the CVM's | rmem_default=655360rme |

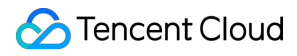

|                                                                                                   | available memory.<br>The parameters<br>tcp_mem and<br>rmem_default also<br>determine the<br>maximum number<br>of concurrent<br>connections.                                                                                                    |   |
|---------------------------------------------------------------------------------------------------|----------------------------------------------------------------------------------------------------|---|
| <pre>net.core.wmem_default net.core.wmem_max net.ipv4.tcp_wmem</pre>                              | These parameters<br>are used to<br>configure the data<br>transmission cache.<br>Data sending on<br>Tencent Cloud<br>usually does not<br>have bottlenecks,<br>so these<br>configurations are<br>optional.                                                                                                    | - |
| <pre>net.ipv4.tcp_keepalive_intvl net.ipv4.tcp_keepalive_probes net.ipv4.tcp_keepalive_time</pre> | These parameters<br>are relevant to TCP<br>Keepalive, which<br>default to<br>75/9/7200. The<br>default settings<br>mean that the<br>kernel will initiate<br>detection when a<br>TCP connection is<br>idle for 7,200<br>seconds, and will<br>send RST after 9<br>failed detections<br>(each for 75<br>seconds). These<br>values are too high<br>for a server. You<br>can adjust them to<br>30/3/1800 as<br>needed. |   |
| <pre>net.ipv4.ip_local_port_range</pre>                                                           | This parameter is used to configure the available port                                                                                                    | - |

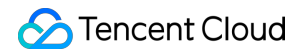

|                                                             | range, which can be<br>adjusted as<br>needed.                                                                                                    |   |
|-------------------------------------------------------------|----------------------------------------------------------------------------------------------------|---|
| tcp_tw_reuse                                                | This parameter is<br>used to reuse a<br>socket in TIME-<br>WAIT state for new<br>TCP connections.<br>This help you<br>quickly restart links<br>that use fixed ports,<br>but may involve<br>risks in the NAT-<br>based network.<br>Later kernel<br>versions support<br>values 0, 1, and 2<br>and configure it to 2. | _ |
| <pre>net.ipv4.ip_forward net.ipv6.conf.all.forwarding</pre> | This parameter is<br>used to specify the<br>IP forwarding. You<br>can configure it to 1<br>in the Docker's<br>route forwarding<br>scenario.                                                                                                    | 0 |
| net.ipv4.conf.default.rp_filter                             | This parameter is<br>used to specify the<br>reverse path<br>validation rule of<br>ENI on received<br>data packets. Valid<br>values include 0, 1<br>(recommended by<br>RFC3704), and 2.<br>The recommended<br>configuration is a<br>strict mode that can<br>prevent DDoS<br>attacks and IP<br>spoofing acts.        | - |
| <pre>net.ipv4.conf.default.accept_source_route</pre>        | This parameter is used to specify                                                                                                    | 0 |

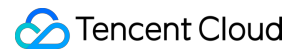

|                                                                                            | whether to accept<br>IP packets<br>containing source<br>routes, which is not<br>allowed by default,<br>as recommended<br>on the CentOS<br>website.                                              |      |
|--------------------------------------------------------------------------------------------|----------------------------------------------------------------------------------------------------|------|
| <pre>net.ipv4.conf.all.promote_secondaries net.ipv4.conf.default.promote_secondaries</pre> | This parameter is<br>used to specify<br>whether a<br>secondary IP<br>address will<br>become a primary<br>IP after the original<br>primary IP address<br>is deleted.                             | 1    |
| <pre>net.ipv6.neigh.default.gc_thresh3 net.ipv4.neigh.default.gc_thresh3</pre>             | This parameter is<br>used to define the<br>maximum records<br>stored in the ARP<br>cache. The garbage<br>collector<br>immediately starts<br>once the stored<br>records exceed the<br>set value. | 4096 |

## Memory-related

| Parameter             | Description                                                                                                    | Initial Configuration |
|-----------------------|----------------------------------------------------------------------------------------------------|-----------------------|
| vm.vfs_cache_pressure | This controls the<br>tendency of the<br>kernel to reclaim the<br>memory. At the<br>default value of 100,<br>the kernel will<br>attempt to reclaim<br>dentries back to<br>memory. The curl-<br>based services<br>usually accumulate | 250                   |

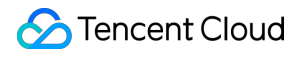

|                    | dentries, which may<br>use up all the free<br>memory and cause<br>OOM or kernel bug.<br>We configure it to<br>250 to balance the<br>reclaiming<br>frequency and<br>performance, which<br>is tunable.                                                                                                    |      |
|--------------------|----------------------------------------------------------------------------------------------------|------|
| vm.min_free_kbytes | This parameter is<br>used to force the<br>Linux MEM to keep<br>a minimum number<br>of kilobytes free<br>memory for use by<br>kernel threads. The<br>value is<br>automatically<br>calculated<br>according to the<br>free physical<br>memory (MEM) at<br>startup by: 4*sqrt<br>(MEM). When the<br>server receives<br>microbursts of<br>packets, your<br>server may become<br>subtly broken and<br>cause OOM. On a<br>high-configuration<br>server, we<br>recommend<br>configuring<br>vm.min_free_kbytes<br>at about 1% of the<br>total memory by<br>default. |      |
| kernel.printk      | This specifies the<br>level for kernel's<br>printk printing<br>function. The                                                                                                    | 5417 |

|                            | default configuration is five or above.                                                                                                    |                                           |
|----------------------------|----------------------------------------------------------------------------------------------------|-------------------------------------------|
| kernel.numa_balancing      | This indicates that<br>kernel can<br>automatically move<br>processes to the<br>corresponding<br>NUMA node, but it<br>is actually<br>ineffective and<br>affects<br>performance. You<br>can try to enable it<br>in the Redis use<br>cases. | 0                                         |
| kernel.shmallkernel.shmmax | shmmax: defines<br>the maximum size<br>of a single shared<br>memory segment<br>(in bytes) a Linux<br>process can<br>allocate.<br>shmall: defines<br>system-wide total<br>amount of shared<br>memory pages.                               | kernel.shmmax=68719476736kernel.shmall=42 |

## **Process-related**

| Parameter             | Description                                                                                                    | Initial Configuration                  |
|-----------------------|----------------------------------------------------------------------------------------------------|----------------------------------------|
| fs.file-maxfs.nr_open | They denote the maximum<br>number of file-handles that the<br>Linux kernel or a process can<br>allocate, respectively.<br>file-max: automatically configures<br>to approximate 100,000/GB when<br>OS starts.<br>nr_open: sets to the fixed value of<br>1048576, which limits the<br>maximum open file handles in a<br>user-mode environment.<br>Generally, keep this value | ulimit -<br>n=100001fs.nr_open=1048576 |
|                       |                                                                                                    |                                        |

|                            | unchanged. To modify the<br>maximum open file handles,<br>configure the ulimit -n parameter<br>in the /etc/security/limits.conf<br>configuration file.                                                                        |       |
|----------------------------|----------------------------------------------------------------------------------------------------|-------|
| kernel.pid_max             | This specifies maximum<br>processes in a system. The<br>official image uses the default<br>value of 32768, which can be<br>adjusted as needed.                                                                                | -     |
| kernel.core_uses_pid       | This determines whether the generated coredump filename will contain .PID.                                                                                                    | 1     |
| kernel.sysrq               | This enables you to operate on /proc/sysrq-trigger later.                                                                                                    | 1     |
| kernel.msgmnbkernel.msgmax | They defines the maximum size in<br>bytes of a single message queue<br>and the maximum allowable size<br>in bytes of any single message in<br>a message queue, respectively                                                   | 65536 |
| kernel.softlockup_panic    | This controls whether the kernel<br>will panic when a soft lockup is<br>detected. If enabled, a vmcore<br>will be generated based on the<br>kdump configuration, which can<br>be used to analyze the cause of<br>soft lockup. | -     |

## **IO-related**

| Parameter                                                                                                    | Description                                                                                                    | Initial<br>Configuration |  |  |
|----------------------------------------------------------------------------------------------------|----------------------------------------------------------------------------------------------------|--------------------------|--|--|
| <pre>vm.dirty_background_bytes vm.dirty_background_ratio vm.dirty_bytes vm.dirty_expire_centisecs vm.dirty_ratio vm.dirty_writeback_centisecs</pre> | These parameters are mainly used to configure<br>the policy for IO being written back to the disk.<br>dirty_background_bytes/dirty_bytes and<br>dirty_background_ratio/dirty_ratio refer to the<br>amount and percentage of system memory that<br>can be filled with "dirty" pages, respectively. In<br>general, the ratio will be specified. | -                        |  |  |

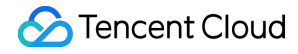

dirty\_background\_ratio: refers to a percentage of dirty pages in the system memory (10% by default) at which the background kernel flush processes will start writing back to the disk. dirty ratio: refers to the absolute maximum amount of system memory that can be filled with dirty pages before everything must get committed to disk. When the system gets to this point, all new I/O blocks until dirty pages have been written to disk, causing long I/O pauses. The system will first get to the `vm.dirty background ratio` condition at which the flush processes will start asynchronous writeback, and applications continue writing. When the system gets to the specified value of ` vm.dirty ratio`, OS will handle dirty pages synchronously, blocking applications. vm.dirty expire centisecs: specifies how long dirty page can be in cache before it needs to be written. It is expressed in 100'ths of a second. Data which has been dirty in-memory for longer than this interval will be written out next time a flush process wakes up. vm.dirty\_writeback\_centisecs: specifies how often kernel flush processes wake up. It is expressed in 100'ths of a second.

# Others Booting into Linux Single User Mode

Last updated : 2024-01-06 17:38:11

## Overview

For operations like password management, SSHD fixing and maintenance before disk mounting, Linux users need to enter the single user mode. This document describes how to boot into this mode in mainstream Linux distributions.

## Directions

1. On the CVM console, choose VNC to log in to a CVM. For detailed directions, see Logging into Linux Instances via VNC.

2. In the VNC login window, select **Send CtrIAltDel** in the upper-left corner, press **CtrI-Alt-Delete**, and click **OK** in the prompt box.

3. When a connection failure message appears, press Up or Down arrow to refresh the page and hovers the cursor over the grub menu, as shown below.

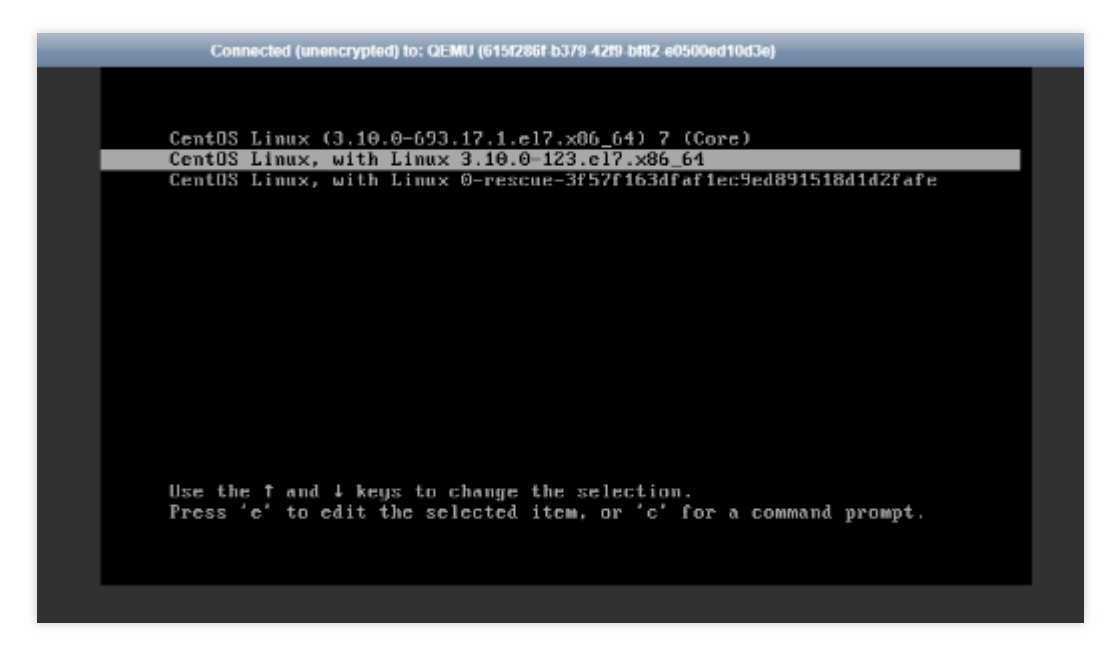

4. Press **e** to enter the grub rescue mode.

5. Perform the steps that suit your operating system version.

CentOS 6.x

CentOS 7.x

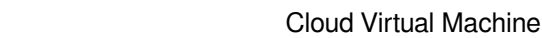

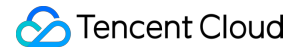

CentOS 8.0

Ubuntu or Debian

SUSE

tlinux

1. Select a kernel in the grub mode, as shown below.

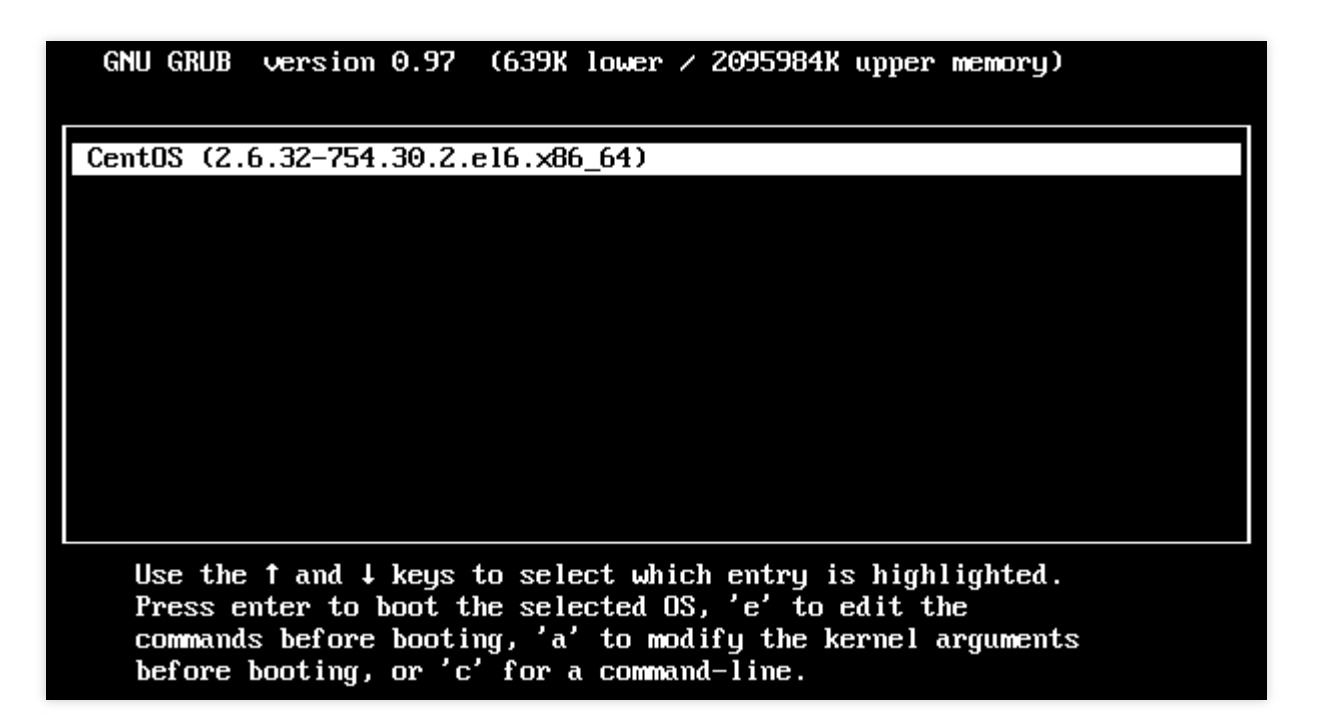

2. Press **e** to enter the kernel edit page, choose the **kernel** line using Up or Down arrow, and press **e** again, as shown below.

| GNU GRUB version 0.97 (639K lower / 2095984K upper memory)                     |
|--------------------------------------------------------------------------------|
| root (hd0,0)                                                                   |
| kernel /boot/vmlinuz-2.6.32-754.30.2.el6.x86_64 ro root=/dev/vda1 con→         |
| initrd /boot/initramfs-2.6.32-754.30.2.e16.x86_64.img                          |
|                                                                                |
|                                                                                |
|                                                                                |
|                                                                                |
|                                                                                |
|                                                                                |
|                                                                                |
|                                                                                |
|                                                                                |
| Use the $\uparrow$ and $\downarrow$ keys to select which entry is highlighted. |
| Press b to boot, 'e' to edit the selected command in the                       |
| boot sequence, 'c' for a command-line, 'o' to open a new line                  |
| after (U for before) the selected line, d to remove the                        |
| selected line, or escape to yo back to the main menu.                          |

3. Enter **single** at the end of line, as shown below.

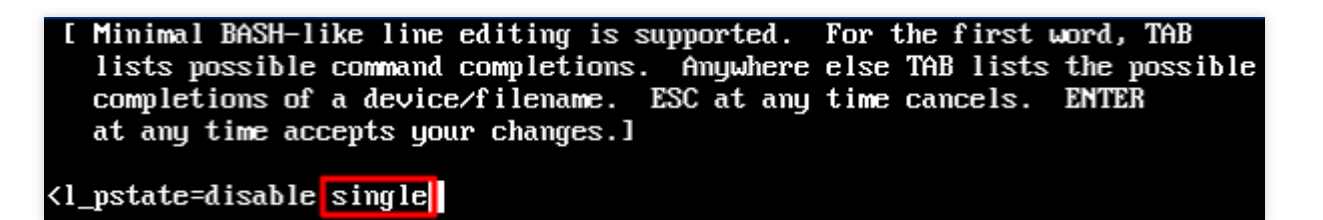

4. Press **Enter**, and then press **b** to boot the selected command line and enter single user mode, as shown below.

| GNU GRUB version 0.97 (639K lower / 2095984K upper memory)             |
|------------------------------------------------------------------------|
|                                                                        |
|                                                                        |
| root (hd0,0)                                                           |
| kernel /boot/vmlinuz-2.6.32-754.30.2.el6.x86_64 ro root=/dev/vda1 con→ |
| initrd /boot/initramfs-2.6.32-754.30.2.el6.x86_64.img                  |
|                                                                        |
|                                                                        |
|                                                                        |
|                                                                        |
|                                                                        |
|                                                                        |
|                                                                        |
|                                                                        |
|                                                                        |
|                                                                        |
| Use the T and $\downarrow$ keys to select which entry is highlighted.  |
| Press b to boot, e to eait the selected command in the                 |
| source, c for a command-fine, o to open a new fine                     |
| after ( ) for before) the selected line, a to remove the               |
| selected line, or escape to go back to the main menu.                  |

The following figure indicates that the system boots into single user mode.

Welcome to CentOS OK Starting udev: Ľ ] Setting hostname VM-1-111-centos: Ľ OK ] Setting up Logical Volume Management: [ OK ] Checking filesystems /dev/vda1: clean, 32886/3276800 files, 508979/13106775 blocks Ľ OK 1 Ľ Remounting root filesystem in read-write mode: OK ] Mounting local filesystems: Enabling local filesystem quotas: Enabling /etc/fstab swaps: Ľ 1 ] Ľ OK Ľ OK ] [root@VM-1-111-centos /]#

#### Note:

You can run the exec /sbin/init command to exit the single user mode.

1. Select a kernel in the grub mode, as shown below.

| CentOS     | Linux           | (3.10.0-             | 1127.19.1               | .el7.x86_6 | 4) 7         | (Core)                   |         |
|------------|-----------------|----------------------|-------------------------|------------|--------------|--------------------------|---------|
|            |                 |                      |                         |            |              |                          |         |
|            |                 |                      |                         |            |              |                          |         |
|            |                 |                      |                         |            |              |                          |         |
|            |                 |                      |                         |            |              |                          |         |
|            |                 |                      |                         |            |              |                          |         |
|            |                 |                      |                         |            |              |                          |         |
|            |                 |                      |                         |            |              |                          |         |
|            |                 |                      |                         |            |              |                          |         |
|            |                 |                      |                         |            |              |                          |         |
|            |                 |                      |                         |            |              |                          |         |
|            |                 |                      |                         |            |              |                          |         |
|            |                 |                      |                         |            |              |                          |         |
| Use the    | e f and         | l↓ keys              | to change               | the selec  | tion.        |                          |         |
| The select | e το<br>ted ent | eait the<br>try will | e selected<br>be starte | d automati | c i<br>cally | or a command<br>j in 1s. | prompt. |

2. Press e to enter the kernel edit page. Locate the line started with "linux16" using Up or Down arrow and replace

ro with rw init=/bin/bash or /usr/bin/bash , as shown below.

```
insmod part_msdos
        insmod ext2
        set root='hd0,msdos1'
        if [ x$feature platform search hint = xy ]; then
          search --no-floppy --fs-uuid --set=root --hint='hd0,msdos1'
                                                                        21dbe0
0-aa71-4b3a-8610-3b942dd447fa
        else
          search --no-floppy --fs-uuid --set=root 21dbe030-aa71-4b3a-8610-3b9
2dd447fa
        f i
        linux16 /boot/vmlinuz-3.10.0-1127.19.1.el7.x86_64 root=UUID=21dbe030-
a71-4b3a-8610-3b942dd447fa rw init=/bin/bash crashkernel=auto console=ttyS0 c
nsole=tty0 panic=5 net.ifnames=0 biosdevname=0 intel_idle.max_cstate=1 intel_
state=disable
        initrd16 /boot/initramfs-3.10.0-1127.19.1.el7.x86_64.img
      Press Ctrl-x to start, Ctrl-c for a command prompt or Escape to
      discard edits and return to the menu. Pressing Tab lists
      possible completions.
```

3. Press **Ctrl+X** to boot into the single user mode, as shown below:

The following figure indicates that the system boots into the single user mode.

| Γ  | OK   | ]  | Stopped Create list of required static device nodes for the current kernel |
|----|------|----|----------------------------------------------------------------------------|
| Γ  | OK   | ]  | Closed udev Kernel Socket.                                                 |
| Γ  | OK   | ]  | Closed udev Control Socket.                                                |
|    |      |    | Starting Cleanup udevd DB                                                  |
| Γ  | OK   | ]  | Started Cleanup udevd DB.                                                  |
| Γ  | OK   | ]  | Reached target Switch Root.                                                |
| Γ  | OK   | ]  | Started Plymouth switch root service.                                      |
|    |      |    | Starting Switch Root                                                       |
| ba | sh-4 | .2 | # _                                                                        |

#### Note:

You can run the exec /sbin/init command to exit the single user mode.

1. Select a kernel in the grub mode, as shown below.

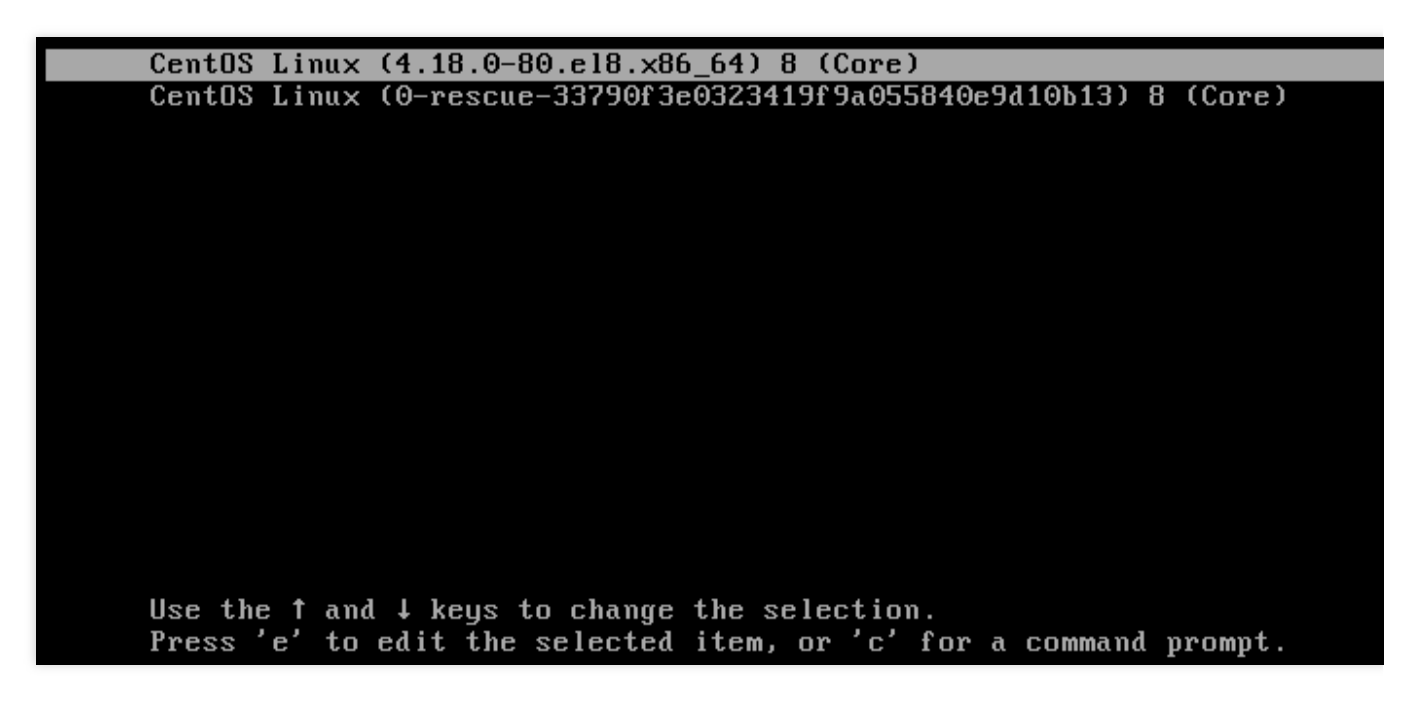

2. Press e to enter the kernel edit page. Locate the line started with "linux" using Up or Down arrow and replace ro with rw init=/sysroot/bin/bash , as shown below.

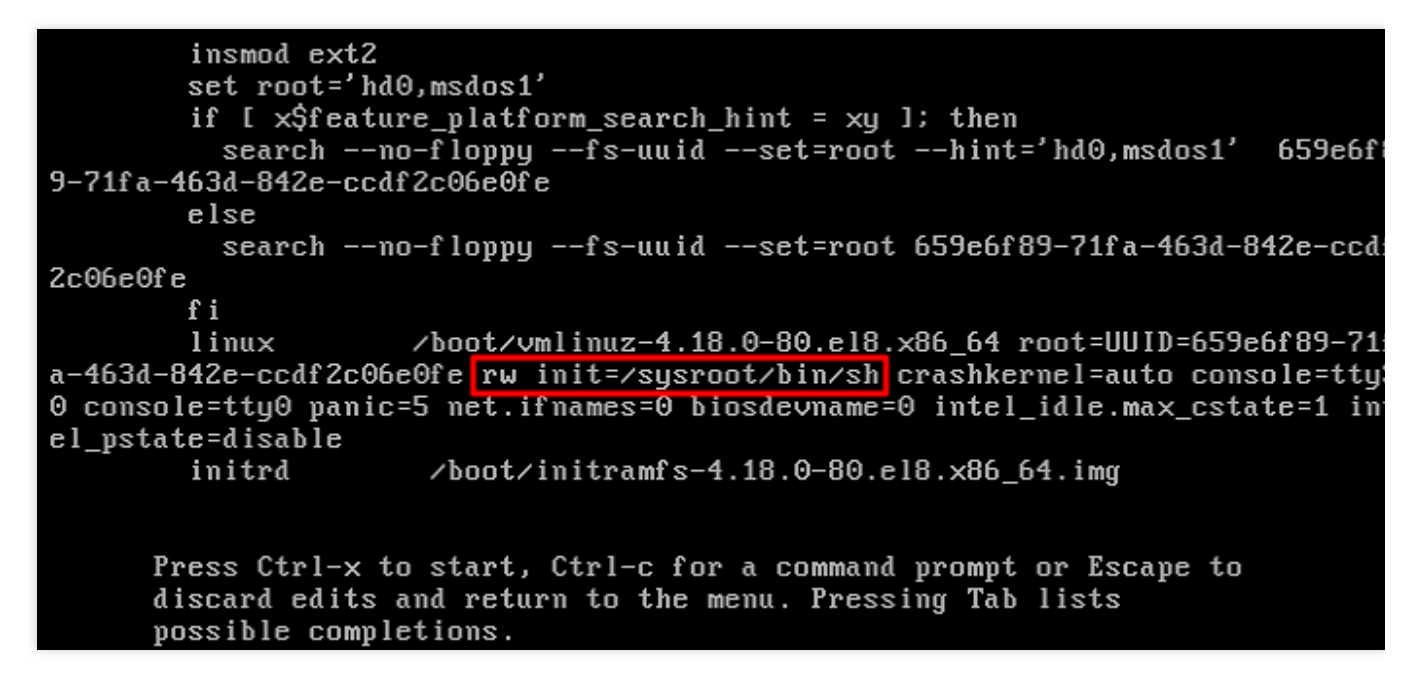

3. Press Ctrl+X to boot into the single user mode, as shown below:

The following figure indicates that the system boots into the single user mode.

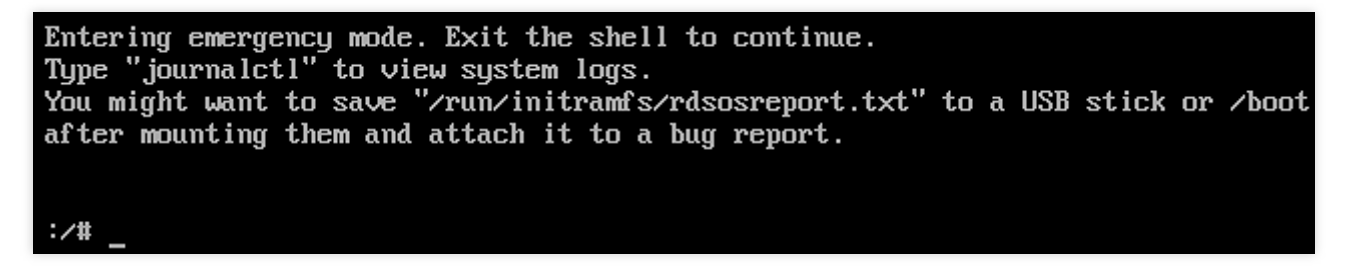

1. Select a kernel in the grub mode, as shown below.

| GNU GRUB version 2.02                                                               |
|-------------------------------------------------------------------------------------|
| willhuntu                                                                           |
| Advanced options for Ubuntu                                                         |
|                                                                                     |
|                                                                                     |
|                                                                                     |
|                                                                                     |
|                                                                                     |
|                                                                                     |
|                                                                                     |
|                                                                                     |
|                                                                                     |
|                                                                                     |
|                                                                                     |
|                                                                                     |
|                                                                                     |
|                                                                                     |
|                                                                                     |
|                                                                                     |
|                                                                                     |
|                                                                                     |
| Use the ↑ and ↓ keys to select which entry is highlighted.                          |
| Press enter to boot the selected OS, `e' to edit the commands before booting or `c' |
| for a command-line.                                                                 |

2. Press **e** to enter the kernel edit page. Locate the line started with "linux" using Up or Down arrow and append quiet splash rw init=/bin/bash to the end of the line, as shown below.

#### GNU GRUB version 2.02

```
setparams 'Ubuntu'
      recordfail
       load_video
       gfxmode $linux_gfx_mode
       insmod gzio
       if [ x$grub_platform = xxen ]; then insmod xzio; insmod lzopio; fi
       insmod part_msdos
       insmod ext2
       if [ x$feature_platform_search_hint = xy ]; then
        search --no-floppy --fs-uuid --set=root 5ba34c3d-bd14-451d-a7d8-09a64009e3f1
       else
        search --no-floppy --fs-uuid --set=root 5ba34c3d-bd14-451d-a7d8-09a64009e3f1
       fi
       linux
                  /boot/vmlinuz-4.15.0-118-generic root=UUID=5ba34c3d-bd14-451d-a7d8-09a
4009e3f1 ro net.ifnames=0 biosdevname=0 console=ttyS0,115200 console=tty0 panic=5 intel_idl
t=/bin/bash_
      initrd
                   /boot/initrd.img-4.15.0-118-generic
   Minimum Emacs-like screen editing is supported. TAB lists completions. Press Ctrl-x
   or F10 to boot, Ctrl-c or F2 for a command-line or ESC to discard edits and return
   to the GRUB menu.
```

3. Press **Ctrl+X** to boot into the single user mode, as shown below:

The following figure indicates that the system boots into single user mode.

/dev/vda1: clean, 83224/1310720 files, 669241/5242619 blocks
bash: cannot set terminal process group (-1): Inappropriate ioctl for device
bash: no job control in this shell
root@(none):/#

1. Select a kernel in the grub mode, as shown below.

|                                                                               | GNU GRUB                               | version                         | 2.02                                       |
|-------------------------------------------------------------------------------|----------------------------------------|---------------------------------|--------------------------------------------|
|                                                                               |                                        |                                 |                                            |
| *SLES 12-SP3                                                                  |                                        |                                 |                                            |
| Advanced options for SLES                                                     | 12-SP3                                 |                                 |                                            |
|                                                                               |                                        |                                 |                                            |
|                                                                               |                                        |                                 |                                            |
|                                                                               |                                        |                                 |                                            |
|                                                                               |                                        |                                 |                                            |
|                                                                               |                                        |                                 |                                            |
|                                                                               |                                        |                                 |                                            |
|                                                                               |                                        |                                 |                                            |
|                                                                               |                                        |                                 |                                            |
| Use the ↑ and ↓ keys to<br>Press enter to boot the<br>before booting or `c' f | o select w<br>e selected<br>for a comm | hich ent<br>OS, `e'<br>and-line | ry is highlighted.<br>to edit the commands |

2. Press **e** to enter the kernel edit page. Locate the line started with "linux" using Up or Down arrow, add **rw** to the beginning and 1 to the end of the splash parameter, as shown below.

| GNU GRUB version 2.02                                                                                                    |
|----------------------------------------------------------------------------------------------------|
| searchno-floppyfs-uuidset=roothint='hd0,msdos1' 96a6<br>d13c-a2b2-4ded-84f5-51cc6cffeb21                                                    |
| else<br>searchno-floppyfs-uuidset=root 96a6d13c-a2b2-4ded-84f5-5<br>1cc6cffeb21                                                             |
| fi<br>echo 'Loading Linux 4.4.73-5-default'<br>linux /boot/vmlinuz-4.4.73-5-default root=UUID=96a6d13c-a2b2                                 |
| -4ded-84f5-51cc6cffeb21 rw splash=silent 1 showopts crashkernel=256M-:128M<br>console=tty0 console=ttyS0<br>echo 'Loading initial ramdisk ' |
| initrd /boot/initrd-4.4.73-5-default                                                                                                    |
| Minimum Emacs-like screen editing is supported. TAB lists                                                                                   |
| completions. Press Ctrl-x or F10 to boot, Ctrl-c or F2 for<br>a command-line or ESC to discard edits and return to the GRUB menu.           |

- 3. Press Ctrl+X to boot into the single user mode, as shown below:
- 1. Select a kernel in the grub mode, as shown below.

| Tenc        | ent t         | linux          | (3.10.         | 107-1         | -tlin        | ux2_k          | vm_gi       | uest-          | 0052) | 2.2   | (Final) | )    |
|-------------|---------------|----------------|----------------|---------------|--------------|----------------|-------------|----------------|-------|-------|---------|------|
|             |               |                |                |               |              |                |             |                |       |       |         |      |
|             |               |                |                |               |              |                |             |                |       |       |         |      |
|             |               |                |                |               |              |                |             |                |       |       |         |      |
|             |               |                |                |               |              |                |             |                |       |       |         |      |
|             |               |                |                |               |              |                |             |                |       |       |         |      |
|             |               |                |                |               |              |                |             |                |       |       |         |      |
|             |               |                |                |               |              |                |             |                |       |       |         |      |
|             |               |                |                |               |              |                |             |                |       |       |         |      |
|             |               |                |                |               |              |                |             |                |       |       |         |      |
|             |               |                |                |               |              |                |             |                |       |       |         |      |
|             |               |                |                |               |              |                |             |                |       |       |         |      |
|             |               |                |                |               |              |                |             |                |       |       |         |      |
| Use<br>Pres | the 1<br>s'e' | and ↓<br>to ed | keys<br>it the | to ch<br>sele | ange<br>cted | the s<br>item, | elect<br>or | tion.<br>'c' f | or a  | comma | nd prom | npt. |

2. Press **e** to enter the kernel edit page, choose the **kernel** line using Up or Down arrow, and press **e** again, as shown below.

| GNU GRUB version 0.97 (639K lower / 3144552K upper memory)                     |
|--------------------------------------------------------------------------------|
| root (hd0,0)                                                                   |
| kernel /boot/vmlinuz-3.10.106-1-tlinux2_kvm_guest-0024 ro root=/dev/v→         |
|                                                                                |
|                                                                                |
|                                                                                |
|                                                                                |
|                                                                                |
|                                                                                |
|                                                                                |
|                                                                                |
|                                                                                |
| Use the $\uparrow$ and $\downarrow$ keys to select which entry is highlighted. |
| Press 'b' to boot, 'e' to edit the selected command in the                     |
| boot sequence, 'C' for a command-line, 'o' to open a new line                  |
| selected line, or escape to go back to the main menu.                          |
|                                                                                |

3. Add a space and 1 to the end of the line (namely after 256M), as shown below.

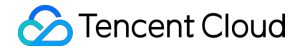

Connected (unencrypted) to: QEMU (612bab60-5090-4b1d-a19f-6dae578cc8e4) [ Minimal BASH-like line editing is supported. For the first word, TAB lists possible command completions. Anywhere else TAB lists the possible completions of a device/filename. ESC at any time cancels. ENTER at any time accepts your changes.] <8M,12G-:256M

4. Press Enter to enter the single user mode.

## Using Rescue Mode

Last updated : 2024-01-06 17:38:11

## Overview

This document describes how to use the rescue mode in the CVM console. If the server GRUB bootloader files, key system files, or .lib dynamic library files are corrupted or missing when you use the CVM operating system, the operating system may be unable to enter the single user mode and be repaired. In this case, you need to use the CVM rescue mode to repair the system.

## Directions

## **Entering rescue mode**

#### Note:

Before you enter the rescue mode, we strongly recommend you back up the instance to avoid the impact of maloperations. You can create snapshots to back up cloud disks and create custom images to back up local system disks.

1. Log in to the CVM console.

2. On the instance management page, proceed according to the used view mode:

List mode

Tab mode

Select **More** > **OPS and Check** > **Enter Rescue Mode** on the right of the row of the target instance as shown below:

| unstances Gronoigion                            | <b>-</b>       | 910112(22)                     |                   |                                  |                           |                         |                                                  |                        |                   |           |                                           |
|-------------------------------------------------|----------------|--------------------------------|-------------------|----------------------------------|---------------------------|-------------------------|--------------------------------------------------|------------------------|-------------------|-----------|-------------------------------------------|
| Create Start Up Separate keywords with " ", and | Shutdown       | Restart<br>using the Enter key | Reset Password    | More Actions *                   |                           | Q View instances pendin | g repossession                                   |                        |                   |           | Switch to tab view $~~~ Q$                |
| ID/Name                                         | Monitorin<br>g | Status 🔻                       | Availability Zo 🍸 | Instance Type <b>T</b>           | Instance<br>Configuration | Primary IPv4 🛈          | Instance Billing Mode 🔻                          | Network Billing Mode 🔻 | Project <b>T</b>  | Tag (key: | value) Operation                          |
|                                                 | di             | ୠ Running                      | Shanghai Zone 4   | СНС                              | 100                       | interes -               | CHC Billing<br>Created at 2022-01-19<br>19:15:31 | -                      | Default Project   |           | Log In More 🔻                             |
|                                                 | di             | 🛞 Running                      | Shanghai Zone 1   | Exclusive  Exclusive  Fig9vkz59t |                           | 1000                    | EDH Billing<br>Created at 2021-11-25<br>09:52:55 | Bill by traffic        | Default Project   |           | Log In More ▼<br>Purchase with Same Cont  |
| Total items: 2                                  |                |                                |                   |                                  |                           |                         |                                                  |                        | <b>20 v</b> / pag | ge H 4    | Instance Settings<br>Reinstall the System |
|                                                 |                |                                |                   |                                  |                           |                         |                                                  |                        |                   |           | Password/Key<br>Resource Adjustment       |
|                                                 |                |                                |                   |                                  |                           |                         |                                                  |                        |                   |           | Create Image<br>IP/ENI                    |
|                                                 |                |                                |                   |                                  |                           |                         |                                                  |                        | Enter Rescu       | e Mode    | Security Groups<br>OPS and Check          |
|                                                 |                |                                |                   |                                  |                           |                         |                                                  |                        |                   |           |                                           |

Click the tab of the target instance and select **More Actions** > **OPS and Check** > **Enter Rescue Mode** in the topright corner as shown below:

|                        | Running                                                                        |                                                       | Log Ir              | Shutdown | Restart | Reset Password | More Actions 🔻      |
|------------------------|--------------------------------------------------------------------------------|-------------------------------------------------------|---------------------|----------|---------|----------------|---------------------|
| The initial            | login name for this CVM is root. You can check the initial login password in t | heMessage Center,Reset the password if you forgot it. |                     |          |         |                | urchase with Same C |
|                        |                                                                                |                                                       |                     |          |         | In             | stance Status       |
| nstance ID             |                                                                                | Instance Configuration                                |                     |          |         | In             | stance Settings     |
| wailability Zone       | Shanghai Zone 1                                                                | Operating System                                      |                     |          |         | Re             | einstall the System |
|                        |                                                                                | Crastian Time                                         | 2021-11-25 00-52-55 |          |         | Pa             | assword/Key         |
|                        |                                                                                | Creation Time                                         | 2021-11-25 05:52:55 |          |         | Re             | esource Adjustment  |
| Dillion Made           | CDU Billion                                                                    |                                                       |                     |          |         | Cr             | reate Image         |
| istance billing Mode   | COH billing                                                                    |                                                       |                     |          |         | IP,            | /ENI                |
| Bandwidth billing mode | Bill by traffic Modify billing mode                                            |                                                       |                     |          |         | Se             | ecurity Groups      |
|                        |                                                                                |                                                       |                     |          | Enter R | escue Mode 0   | PS and Check        |

#### 3.

In the **Enter Rescue Mode** pop-up window, set the instance login password for the rescue mod e as shown below:

#### Note:

Currently, the rescue mode supports only Linux instances but not Windows instances. If you enter the rescue mode in a Windows instance, you will enter the Linux rescue mode (on CentOS 7.5 64-bit) by default.

The instance username is root by default in the rescue mode.

You can enter the rescue mode only when the instance is shut down. Forced shutdown may cause data loss or file system corruption. We recommend you shut down the instance as instructed in Shutting Down Instance before entering the rescue mode.

| Enter Re  | escue Mode                                                                                                    | × |
|-----------|----------------------------------------------------------------------------------------------------|---|
|           | <ol> <li>Before entering the rescue mode, you need to set a password, which is used to access the instance during the rescue period. The default username is "root". After exiting the Rescue Mode, you need to access the instance with the original password.</li> <li>In the Rescue Mode, the instance starts up from CD-ROM by default. The operating system for CD-ROM start-up is CentOS 7.5 64-bit.</li> <li>When an instance is in Rescue Mode, it cannot be started up or shut down.</li> <li>To enter the Rescue Mode, the instance should be shut down. Forced shutdown may result in data loss or file system corruption. We recommend manually shutting down the CVM manually before the operation.</li> <li>After exiting the Rescue Mode, the CVM instance will be "shut down" by default. Please immediately restart it.</li> </ol> |   |
| Password  | The password for a Linux server should be a combination of 8 to 30 characters. The password cannot start with "/",<br>and must include at least 3 types of the following characters: [a-z], [A-Z], [0-9] and special characters<br>[()`~!@#\$%^&*-+=_ {]:;'<>,.?/]<br>Please enter the rescue mode access password.                                                                                                    |   |
| Confirm P | Password Please enter the password again.                                                                                                    |   |
| Forced Sh | Agree to a forced shutdown Forced shutdown may take a while. Please be patient.                                                                                                    |   |
|           | Enter Rescue Mode Close                                                                                                    |   |

#### 4. Click Enter Rescue Mode.

At this point, you can see that the instance is entering the rescue mode. If the instance status is as shown below, the instance has entered the rescue mode successfully. Proceed to the next step to repair the instance as soon as possible.

| Create         | Start Up            | Shutdown          | Restart             | Reset Password    | More Actions 🔻             |                           |                          |                                                  |                                              |                  | Switch          | to tab view 🛛 🗘 |
|----------------|---------------------|-------------------|---------------------|-------------------|----------------------------|---------------------------|--------------------------|--------------------------------------------------|----------------------------------------------|------------------|-----------------|-----------------|
| Separate keyv  | vords with " ", and | l separate tags ( | using the Enter key |                   |                            |                           | Q. View instances pendir | ng repossession                                  |                                              |                  |                 |                 |
| D/Name         | 2                   | Monitorin<br>g    | Status <b>T</b>     | Availability Zo 🔻 | Instance Type <b>T</b>     | Instance<br>Configuration | Primary IPv4 🕃           | Instance Billing Mode $\mathbf{T}$               | Network Billing Mode $\mathbf{\overline{Y}}$ | Project <b>T</b> | Tag (key:value) | Operation       |
|                |                     | dı                | À Running           | Shanghai Zone 4   | СНС                        | 2                         |                          | CHC Billing<br>Created at 2022-01-19<br>19:15:31 |                                              | Default Project  |                 | Log In More 1   |
| -              |                     | di                | () Rescue Mode      | Shanghai Zone 1   | Exclusive  the st-g9vkz59t |                           |                          | CDH Billing<br>Created at 2021-11-25<br>09:52:55 | Bill by traffic                              | Default Project  |                 | Log In More 1   |
| Total items: 2 |                     |                   |                     |                   |                            |                           |                          |                                                  |                                              | 20 💌 / pag       | ie ii i 1       | / 1 page        |

#### Using rescue mode to repair system

1. Use the root account and the password set in step 3 to log in to the instance as follows:

If the instance has an EIP, you can log in as instructed in Logging into Linux Instance via SSH Key.

If the instance has no EIPs, you can log in as instructed in Logging into Linux Instances via VNC.

2. After successful login, run the following commands in sequence to mount the root system disk partition:

In rescue mode, the device name of the instance system disk is vda , and its root partition is vda1 , which is unmounted by default.

```
mkdir -p /mnt/vm1
mount /dev/vda1 /mnt/vm1
```

After successful mounting, you can manipulate the data in the root partition. You can also use the mount -o bind command to mount some sub-directories in the original file system and use the chroot command to run commands in the specified root directory. Below are the specific commands:

```
mount -o bind /dev /mnt/vm1/dev
mount -o bind /dev/pts /mnt/vm1/dev/pts
mount -o bind /proc /mnt/vm1/proc
mount -o bind /run /mnt/vm1/run
mount -o bind /sys /mnt/vm1/sys
chroot /mnt/vm1 /bin/bash
```

#### Exiting rescue mode

1. After repairing the instance, exit the rescue mode in the following steps according to the used view mode:

List mode

Tab mode

Select **More** > **OPS and Check** > **Exit Rescue Mode** on the right of the row of the target instance as shown below:

| Create Start Up                                                     | Shutdown       | Restart         | Reset Password    | More Actions 🔻               |                           |                |                                                  |                               |                  |           | Switch to tab view $~~$ $~~$ $~~$ $~~$    |  |
|---------------------------------------------------------------------|----------------|-----------------|-------------------|------------------------------|---------------------------|----------------|--------------------------------------------------|-------------------------------|------------------|-----------|-------------------------------------------|--|
| Separate keywords with ")", and separate tags using the Enter key Q |                |                 |                   |                              |                           |                |                                                  |                               |                  |           |                                           |  |
| D/Name                                                              | Monitorin<br>g | Status <b>T</b> | Availability Zo 🔻 | Instance Type <b>T</b>       | Instance<br>Configuration | Primary IPv4 🕄 | Instance Billing Mode <b>T</b>                   | Network Billing Mode <b>T</b> | Project <b>T</b> | Tag (key: | value) Operation                          |  |
|                                                                     | di             | अ Running       | Shanghai Zone 4   | СНС                          | 1000                      |                | CHC Billing<br>Created at 2022-01-19<br>19:15:31 | -                             | Default Project  |           | Log in More 🔻                             |  |
|                                                                     | di             | () Rescue Mode  | Shanghai Zone 1   | Exclusive 🖪<br>host-g9vkz59t | 122                       |                | CDH Billing<br>Created at 2021-11-25<br>09:52:55 | Bill by traffic               | Default Project  |           | Log In More ▼<br>Purchase with Same Confi |  |
|                                                                     |                |                 |                   |                              |                           |                |                                                  |                               |                  |           | Instance Status                           |  |
| Total items: 2                                                      |                |                 |                   |                              |                           |                |                                                  |                               | 20 💌 / pag       | e H       | Instance Settings                         |  |
|                                                                     |                |                 |                   |                              |                           |                |                                                  |                               |                  |           | Reinstall the System                      |  |
|                                                                     |                |                 |                   |                              |                           |                |                                                  |                               |                  |           | Password/Key                              |  |
|                                                                     |                |                 |                   |                              |                           |                |                                                  |                               |                  |           | Resource Adjustment                       |  |
|                                                                     |                |                 |                   |                              |                           |                |                                                  |                               |                  |           | Create Image                              |  |
|                                                                     |                |                 |                   |                              |                           |                |                                                  |                               |                  |           | IP/ENI                                    |  |
|                                                                     |                |                 |                   |                              |                           |                |                                                  |                               | Exit Rescue      | Mode      | OPS and Check                             |  |
|                                                                     |                |                 |                   |                              |                           |                |                                                  |                               | CAR RESERVE      |           |                                           |  |
|                                                                     |                |                 |                   |                              |                           |                |                                                  |                               |                  |           |                                           |  |

Click the tab of the target instance and select **More Actions** > **OPS and Check** > **Exit Rescue Mode** in the topright corner as shown below:

| 0                      | Rescue Mode                                                                                                  |                          | Log In Shutdown Start Up                  | Restart Reset Passw | More Actions *         |
|------------------------|----------------------------------------------------------------------------------------------------|--------------------------|-------------------------------------------|---------------------|------------------------|
| The initial l          | ogin name for this CVM is root. You can check the initial login password in the Message Center, Reset the pa | ssword if you forgot it. |                                           |                     | Purchase with Same Con |
|                        |                                                                                                    |                          |                                           |                     | Instance Status        |
| Instance ID            |                                                                                                    | Instance Configuration   | Exclusive - 4C 8G Adjust Model and Specs  |                     | Instance Settings      |
| Availability Zone      | Shanghai Zone 1                                                                                              | Operating System         | TencentOS Server 2.4 Reinstall the System |                     | Reinstall the System   |
| ID                     |                                                                                                    | Creation Time            | 2021-11-25 09:52:55                       |                     | Password/Key           |
|                        | THE R. P. LEWIS CO., LANSING MICH.                                                                           |                          |                                           |                     | Resource Adjustment    |
| Instance Billing Mode  | CDH Billing                                                                                                  |                          |                                           |                     | Create Image           |
| instance entry inset   | and and a                                                                                                    |                          |                                           |                     | IP/ENI                 |
| Bandwidth billing mode | Bill by traffic Modify billing mode                                                                          |                          |                                           |                     | Security Groups        |
|                        |                                                                                                    |                          |                                           | Exit Rescue Mode    | OPS and Check          |

2. After the instance exits the rescue mode, it is still shut down. Start it up as instructed in Starting Up Instances to resume instance operations.

# Setting Up Windows CVM for Multi-user Remote Login

Last updated : 2024-01-06 17:38:11

## Overview

This document shows you how to configure a multi-user remote login to Windows CVM, taking a CVM with Windows Server 2016 R2 as the operating system as an example.

## Note:

The trial period of the multi-user remote login feature provided by Microsoft is 120 days. If you haven't purchased multi-user login licenses (RDS CALs), after the trial ends, you can log in to CVM only through the <code>mstsc /admin</code> command but not Remote Desktop. Windows Server allows two users to log in at the same time by default, which meets most needs. Evaluate your needs based on your actual business scenarios, and if you strongly need to configure multi-user remote login, proceed as instructed in this document.

## Directions

## Adding remote desktop service

1. Log in to the Windows CVM.

2. On the desktop, click

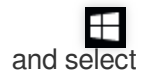

in the pop-up window to open **Server Manager** as shown below:

3. Click Add roles and features, and the Add Roles and Features Wizard will pop up.

4. In the **Add Roles and Features Wizard** window, keep the default parameters for the first three steps (click **Next** three times in a row).

5. On the Select server roles page, select Remote Desktop Services and click Next as shown below:
| B                                                                                                    | Add Roles and Features Wizard                                                                                                    | _ □                                                                                                    |
|----------------------------------------------------------------------------------------------------|----------------------------------------------------------------------------------------------------|----------------------------------------------------------------------------------------------------|
| Select server roles Before You Begin Installation Type Server Selection Server Roles Features Remote Desktop Services Role Services Confirmation Results | Add Koles and Features Wizard         Select one or more roles to install on the selected server.         Roles         Active Directory Certificate Services         Active Directory Domain Services         Active Directory Federation Services         Active Directory Lightweight Directory Services         Active Directory Rights Management Services         Active Directory Rights Management Services         Active Directory Rights Management Services         DHCP Server         DHCP Server         Fax Server         File and Storage Services (1 of 12 installed)         Hyper-V         Network Policy and Access Services         Print and Document Services | Description<br>Remote Desktop Services enables users to access virtual desktops, session-based desktops, and RemoteApp programs. Use the Remote Desktop Services installation to configure a Virtual machine- based or a Session-based desktop deployment. |
|                                                                                                    | ✓ Remote Desktop Services < <u>P</u> revious                                                                                                    | v<br>lext > Install Cancel                                                                                                    |

6. Keep the default parameters and click **Next** twice in a row.

7. On the **Select role services** page, select **Remote Desktop Session Host** as shown below:

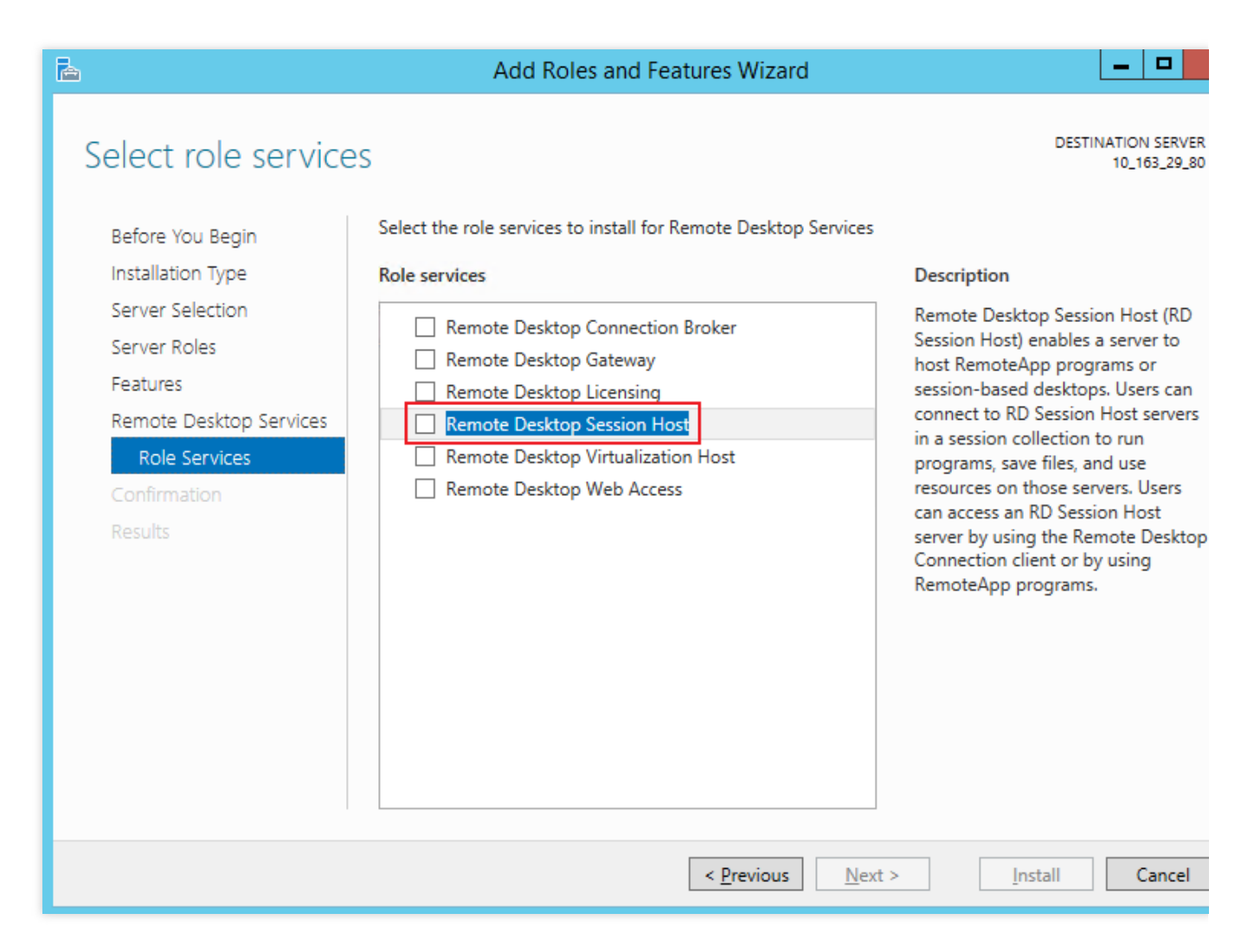

8. In the Add features that are required for Remote Desktop Session Host? pop-up window, click Add Features as shown below:

| Add Roles and Features Wizard                                                                                     |
|----------------------------------------------------------------------------------------------------|
| Add features that are required for Remote Desktop<br>Session Host?                                                |
| You cannot install Remote Desktop Session Host unless the following role services or features are also installed. |
| Media Foundation                                                                                                  |
| ▲ Remote Server Administration Tools                                                                              |
| <ul> <li>Role Administration Tools</li> </ul>                                                                     |
| ▲ Remote Desktop Services Tools                                                                                   |
| [Tools] Remote Desktop Licensing Diagnoser Tools                                                                  |
| Include management tools (if applicable)                                                                          |
| Add Features Cancel                                                                                               |

9. On the Select role services page, select Remote Desktop Licensing as shown below:

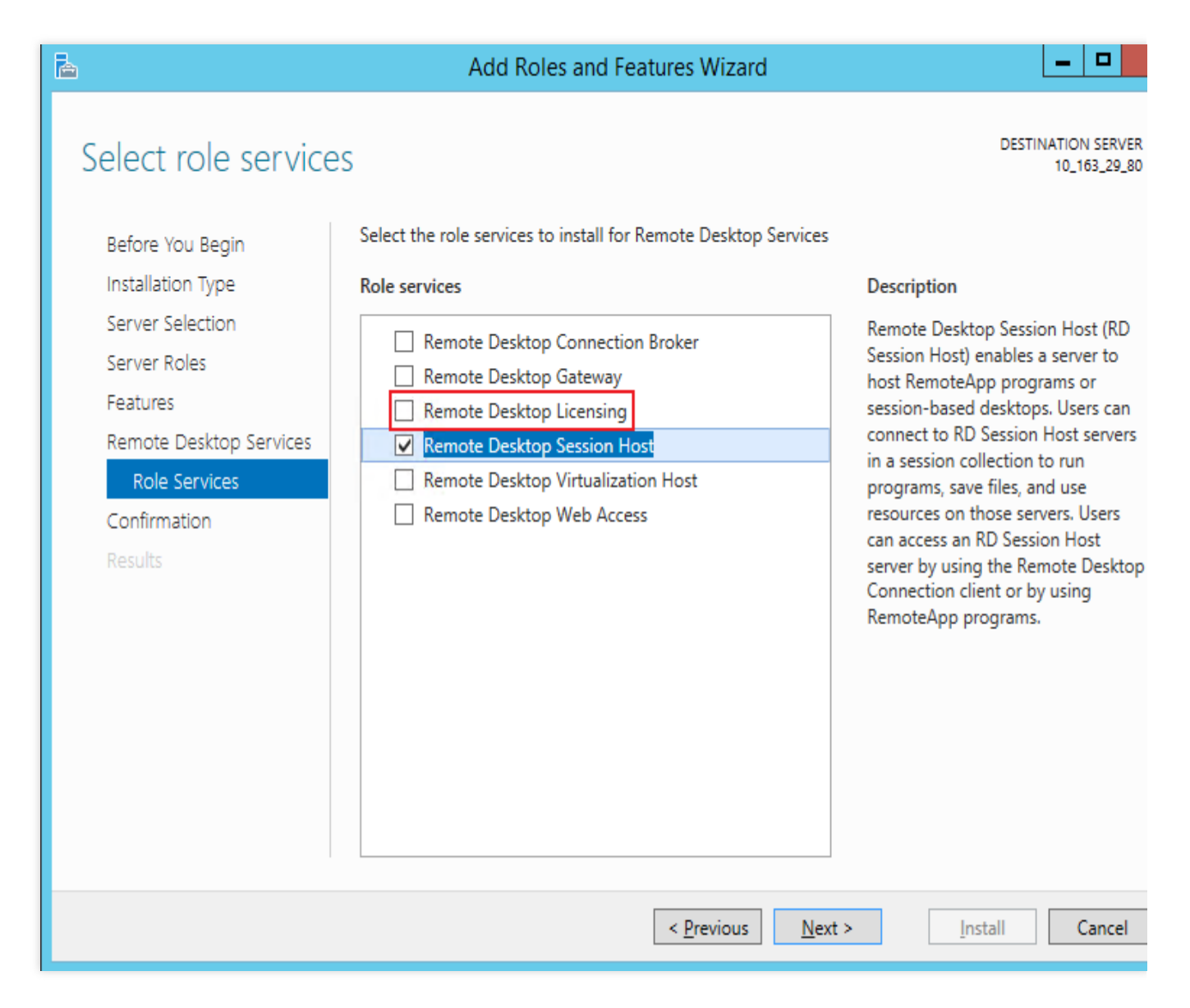

10. In the Add features that are required for Remote Desktop Licensing? pop-up window, click Add Features as shown below:

| Add Roles and Features Wizard                                                                                | x |
|----------------------------------------------------------------------------------------------------|---|
| Add features that are required for Remote Desktop<br>Licensing?                                              |   |
| The following tools are required to manage this feature, but do not have to be installed on the same server. |   |
| <ul> <li>Remote Server Administration Tools</li> <li>Role Administration Tools</li> </ul>                    | ] |
| ▲ Remote Desktop Services Tools                                                                              |   |
| [Tools] Kemote Desktop Licensing Tools                                                                       |   |
| Include management tools (if applicable)                                                                     |   |
| Add Features Cancel                                                                                          | ] |

### 11. Click Next.

12. Select **Restart the destination server automatically if required** and click **Yes** in the pop-up window as shown below:

| ħ                                                                                                    | Add Roles and Features Wizard                                                                                                    |
|----------------------------------------------------------------------------------------------------|----------------------------------------------------------------------------------------------------|
| Confirm installation<br>Before You Begin<br>Installation Type<br>Server Selection<br>Server Roles<br>Features<br>Remote Desktop Services<br>Role Services<br>Confirmation<br>Results | Add Roles and Features Wizard  DESTINATION SERVER 10_163_29,80  To install the following roles, role services, or features on selected server, click Install.  Restart the destination server automatically if required  Optional features (such as administration tools) might be displayed on this page because they have been selected automatically. If you do not want to install these optional features, click Previous to clear their check beave  Add Roles and Features Wizard  R  R  R  R  R  R  R  R  R  R  R  R  R |
|                                                                                                    | Export configuration settings         Specify an alternate source path         < Previous                                                                                                    |

13. Click **Install** and wait for the Remote Desktop service installation to complete.

### Applying for multi-user login license

1. On the desktop, click

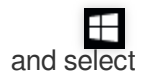

in the pop-up window to open Server Manager.

2. In the Server Manager window, select Tools > Remote Desktop Services > Remote Desktop Licensing Manager in the top-right corner.

3. In the **Remote Desktop Licensing Manager** pop-up window, right-click the row of the target server and select **Activate Server**.

4. In the Activate Server Wizard pop-up window, click Next.

5. Select Web Browser for Connection method and click Next.

You can also select other connection methods based on your actual conditions.

6. I

n License Server Activation, record the product ID

and visit the Remote Desktop Licensing website.

7. At the Remote Desktop Licensing website, select Activate a license server and click Next.

8. Enter the product ID obtained in step 6, enter the company information based on your actual conditions, and click

#### Next.

9. After confirming that everything is correct, click Next.

10.

Record the license server ID

and click **Yes**.

11. Enter the license server ID obtained in the previous step, select the licensing information as needed, enter the company information, and click **Next**.

Here, **Enterprise agreement** is selected as the licensing information as an example.

12. Select the product type and enter the product quantity and licensing information.

#### Note:

You can go to the Microsoft official website and contact the customer service to purchase RDS CALs.

13. After confirming that everything is correct, click **Next**.

14.

Get and record the key pack ID

15. Click Finish.

### Activating Remote Desktop license server

1. On the desktop, click

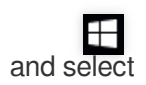

in the pop-up window to open Server Manager.

2. In the Server Manager window, select Tools > Remote Desktop Services > Remote Desktop Licensing Manager in the top-right corner.

3. In the **Remote Desktop Licensing Manager** pop-up window, right-click the row of the target server and select **Activate Server**.

4. In the Activate Server Wizard pop-up window, click Next.

5. Select Web Browser for Connection method and click Next.

You can also select other connection methods based on your actual conditions.

6. In License Server Activation, enter the license server ID obtained in step 10 and click Next.

7. When the Activate Server Wizard prompts You have completed the Activate Server Wizard, click Next to install the license.

#### Installing RDS client access license

1. In the Install Licenses Wizard window, confirm the license server information and click Next.

2. In Obtain Client License Key Pack, enter the license server ID obtained in step 14 and click Next.

3. When the Install Licenses Wizard prompts You have completed the Install Licenses Wizard as shown

below, you have installed the license successfully.

### **Configuring Remote Desktop Session Host license server**

1. On the desktop, click

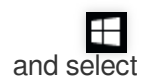

in the pop-up window to open Server Manager.

In the Server Manager window, select Tools > Remote Desktop Services > Remote Desktop Licensing
 Diagnoser and view the current server status.

3. On the desktop, right-click

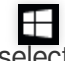

and select **Run** in the pop-up window.

4. In the **Run** window, enter **gpedit.msc** and press **Enter** to open Local Group Policy Editor.

5. On the left sidebar, select Computer Configuration > Administrative Templates > Windows Components > Remote Desktop Services > Remote Desktop Session Host > Licensing and double-click Use the specified Remote Desktop license servers.

6. In the **Use the specified Remote Desktop license servers** pop-up window, select **Enabled**, enter a CVM instance public IP or host name for **License Servers to use**, and click **OK**.

7. Double-Click Set the Remote Desktop licensing mode.

8. In the **Set the Remote Desktop licensing mode** pop-up window, select **Enabled**, set the licensing mode for the Remote Desktop Session Host server to **By user**, and click **OK**.

9. Restart the CVM instance.

At this point, you have completed the configuration of multi-user remote login.

# References

License your RDS deployment with client access licenses (CALs) Activate the Remote Desktop Services license server Install RDS client access licenses on the Remote Desktop license server

# Modifying the Default Remote Port of CVM

Last updated : 2024-01-06 17:38:11

# Scenario

The default port of the CVM is susceptible to scanning and attack by malicious software. Therefore, you need to change the default remote port of the CVM to a less common port to prevent the inability to remotely access the CVM due to such attacks. This ensures the security of the CVM.

Modifications to the port will be valid only if they are made in the security group rules and the CVM simultaneously. You can modify the default remote port of the CVM as described below. The modification method varies based on the operating system of the CVM.

Modifying the default remote port of a Windows CVM Modifying the default remote port of a Linux CVM

## Directions

### Modifying the default remote port of a Windows CVM

#### Note:

The following operations use Windows Server 2012 as an example. The procedure might vary slightly depending on the operating system and language.

1. Log in to the Windows instance by using VNC.

2. In the operating system, click

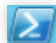

to open the "Windows PowerShell" window.

3. In the "Windows PowerShell" window, enter **regedit** and press **Enter** to open the "Registry Editor" window.

4. In the left-side registry navigation pane, expand the following hierarchies in sequence: HKEY\_LOCAL\_MACHINE

#### > SYSTEM > CurrentControlSet > Control > Terminal Server > Wds > rdpwd > Tds > tcp.

5.

Find PortNumber in tcp

. Then, change the value of PortNumber from 3389 to an unoccupied port number within the range of 0 to 65535, as shown in the following figure.

| 🔡 Registry Editor               |                     |              |                   |
|---------------------------------|---------------------|--------------|-------------------|
| File Edit View Favorites Help   |                     |              |                   |
| > StorageManagement             | Name                | Туре         | Data              |
| StorPort                        | (Default)           | REG_SZ       | (value not set)   |
| SurtemInformation               | 30 InteractiveDelay | REG_DWORD    | 0x0000000a (10)   |
| SystemBesources                 | Real OutBufCount    | REG_DWORD    | 0x00000006 (6)    |
| > TabletPC                      | 80 OutBufDelay      | REG_DWORD    | 0x00000064 (100)  |
| V Terminal Server               | 🕮 OutBufLength      | REG_DWORD    | 0x00000212 (530)  |
| > - AddIns                      | No PdClass          | REG_DWORD    | 0x00000002 (2)    |
| ClusterSettings                 |                     | REG_SZ       | tdtcp             |
| > - ConnectionHandler           | Millio PdFlag       | REG_DWORD    | 0x0000004e (78)   |
| DefaultUserConfiguration        | PdName              | REG_SZ       | tcp               |
| Keyboard lype Mapping           | ab Parwined Date    |              | 0x00000d3d (3389) |
| KCM<br>SerrionArbitrationHelper | ab Service Name     | REG_MOLTI_SZ | tssecsiv          |
| SvsProcs                        | ServiceName         | REO_32       | tcpip             |
| > - TerminalTypes               |                     |              |                   |
| > Utilities                     |                     |              |                   |
| VIDEO                           |                     |              |                   |
| V - Wds                         |                     |              |                   |
| rdpwd                           |                     |              |                   |
| > - Pds                         |                     |              |                   |
| V . Tds                         |                     |              |                   |
| WinStations                     |                     |              |                   |
|                                 |                     |              |                   |
| Ubpm                            |                     |              |                   |
| > ··· usb                       |                     |              |                   |
| > - usbflags                    |                     |              |                   |
| > usbstor                       |                     |              |                   |
| VAN                             |                     |              |                   |

6. In the left-side registry navigation pane, expand the following hierarchies in sequence: **HKEY\_LOCAL\_MACHINE** 

 $\label{eq:system} > \texttt{SYSTEM} > \texttt{CurrentControlSet} > \texttt{Control} > \texttt{Terminal Server} > \texttt{WinStations} > \texttt{RDP-Tcp}.$ 

7. Find and change PortNumber in **RDP-Tcp** to be the same as that in **tcp**.

| 🞬 Registry Editor             |                            |           |                                        |
|-------------------------------|----------------------------|-----------|----------------------------------------|
| File Edit View Favorites Help |                            |           |                                        |
| > - StillImage 🔨              | Name                       | Туре      | Data                                   |
| > Storage                     | 100 KeepAliveTimeout       | REG_DWORD | 0x00000000 (0)                         |
| > - StorageManagement         | 100 KeyboardLayout         | REG_DWORD | 0x00000000 (0)                         |
| StorPort                      | 10 LanAdapter              | REG_DWORD | 0x00000000 (0)                         |
| > StSec                       | ab LoadableProtocol Object | REG SZ    | {5828227c-20cf-4408-b73f-73ab70b8849f} |
| Systeminformation             | 100 MaxConnectionTime      | REG DWORD | 0x00000000 (0)                         |
| Systemkesources               | MaxDisconnectionTime       | REG_DWORD | 0x00000000 (0)                         |
|                               | MaxIdleTime                | REG DWORD | 0x00000000 (0)                         |
|                               | MaxInstanceCount           | REG DWORD | 0xffffffff (4294967295)                |
| ClusterSettings               | MinEncryptionLevel         | REG DWORD | 0x00000002 (2)                         |
|                               | ab NWLogonServer           | REG SZ    |                                        |
| DefaultUserConfiguration      | 0utBufCount                | REG_DWORD | 0x00000006 (6)                         |
| > KeyboardType Mapping        | St OutBufDelay             | REG DWORD | 0x00000064 (100)                       |
| > RCM                         | 80 OutBufLength            | REG DWORD | 0x00000212 (530)                       |
| SessionArbitrationHelper      | ab Password                | REG_SZ    |                                        |
|                               | PdClass                    | REG_DWORD | 0x00000002 (2)                         |
| > - 🔒 TerminalTypes           | PdClass1                   | REG DWORD | 0x0000000b (11)                        |
| > 📙 Utilities                 | ab PdDLL                   | REG_SZ    | tdtcp                                  |
| > ·· 🛃 VIDEO                  | ab PdDLL1                  | REG SZ    | tssecsiv                               |
| > Wds                         | PdFlag                     | REG DWORD | 0x0000004e (78)                        |
| V - WinStations               | PdFlag1                    | REG DWORD | 0x00000000 (0)                         |
| > Console                     | ab PdName                  | REG SZ    | tcp                                    |
| V RDP-Tcp                     | ab PdName1                 | REG SZ    | tssecsrv                               |
| Video RemotingA               | 100 PortNumber             | REG_DWORD | 0x00000d3d (3389)                      |
|                               | 100 SecurityLayer          | REG_DWORD | 0x00000002 (2)                         |
|                               | 100 SelectNetworkDetect    | REG_DWORD | 0x00000001 (1)                         |
| sophi usb                     | 100 SelectTransport        | REG_DWORD | 0x00000002 (2)                         |
| subflags                      | 100 Shadow                 | REG_DWORD | 0x00000001 (1)                         |
| > usbstor                     | 100 UserAuthentication     | REG_DWORD | 0x00000001 (1)                         |
| > VAN                         | ab Username                | REG_SZ    |                                        |
| Video                         | OII) MIJELS &              | DEC DWORD | 0.0000026 (5/)                         |

8. (Optional) If a firewall is enabled for your CVM, be sure to add the new port to the allowlist of the firewall and set to allow connection.

8.1 In the "Windows PowerShell" window, enter **wf.msc** and press **Enter** to open the "Windows Firewall with Advanced Security" window.

8.2 In the "Windows Firewall with Advanced Security" window, select **Inbound Rules** and click **New rule**, as shown in the following figure.

| Pindows Firewall with Advance | ed Security                 |                |         |         |     |                    | - |  |
|-------------------------------|-----------------------------|----------------|---------|---------|-----|--------------------|---|--|
| File Action View Help         |                             |                |         |         |     |                    |   |  |
| 🗢 🄿 🙇 📰 🗟 🛐                   |                             |                |         |         |     |                    |   |  |
| Windows Firewall with Advance | Inbound Rules               |                |         |         |     | Actions            |   |  |
| Cuthound Rules                | Name                        | Group          | Profile | Enabled | Α ^ | Inbound Rules      |   |  |
| Connection Security Rules     | 🔮 AllJoyn Router (TCP-In)   | AllJoyn Router | Domai   | Yes     | Α   | 🗽 New Rule         |   |  |
| > 🖳 Monitoring                | 🛛 🧭 AllJoyn Router (UDP-In) | AllJoyn Router | Domai   | Yes     | Α   | Tilken Inn Dasfile |   |  |

8.3 On the "Rule Type" page in the "New Inbound Rule Wizard" window, select **Port** and click **Next**.

8.4 On the "Protocol and Ports" page in the **New Inbound Rule Wizard** window, select **TCP** and enter the port number set in Step 5 in Specific Port. Then, click **Next**, as shown in the following figure.

| 🔗 New Inbound Rule Wizard   | ı ×                                                              |
|-----------------------------|------------------------------------------------------------------|
| Protocol and Ports          |                                                                  |
| Specify the protocols and p | ports to which this rule applies.                                |
| Steps:                      |                                                                  |
| a Rule Type                 | Does this rule apply to TCP or VDP?                              |
| Protocol and Ports          | ● TCP                                                            |
| Action                      | ○ UDP                                                            |
| Profile                     |                                                                  |
| 🧼 Name                      | Does this rule apply to all local ports or specific local ports? |
|                             | O All local ports                                                |
|                             | Specific local ports: 12345                                      |
|                             | Example: 80, 443, 5000-5010                                      |
|                             |                                                                  |
|                             |                                                                  |
|                             |                                                                  |
|                             |                                                                  |
|                             |                                                                  |
|                             |                                                                  |
|                             |                                                                  |
|                             |                                                                  |
|                             |                                                                  |
|                             | < Back Next > Cancel                                             |

8.5 On the Action page in the "New Inbound Rule Wizard" window, select Allow connections and click Next.
8.6 On the "Profile" page in the "New Inbound Rule Wizard" window, apply the default profile and click Next.
8.7 On the "Name" page in the "New Inbound Rule Wizard" window, enter the rule name and click Finish.
8.8 In the "Windows PowerShell" window, enter services.msc and press Enter to go to the "Services" window.
8.9 Find and right-click Remote Desktop Services in the "Services" window. Then, select Restart to restart the remote login service.

8.10 Refer to Modifying Security Group Rules to modify the security group rule with the protocol port "TCP:3389" by changing the port number to that set in Step 5.

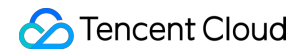

| Add a Rule | Import rule | Sort     | Delete   | Open all ports | How to Set 🛛 |                     |               |
|------------|-------------|----------|----------|----------------|--------------|---------------------|---------------|
| Source (i  | ) T         | Protocol | port (j) | Policy         | Notes        | Modify time (i)     | Operation     |
| 0.0.0.0/0  |             | TCP:3    | 389      | Allow          | -            | 2020-05-12 18:15:09 | Edit Insert 🔻 |

### Modifying the default remote port of a Linux CVM

#### Note:

Before you modify the default remote port, we recommend that you add the SSH port number and test whether the port is successfully connected to the CVM. Then, delete the default port 22. Ensure that the default port 22 cannot be connected to the CVM when the new port fails to connect to the CVM.

The following operations use CentOS 7.3 as an example. The specific operations vary slightly according to the version and language of the operating system.

1. Log in to a Linux instance by using VNC.

2. Run the following command to modify the configuration file:

vim /etc/ssh/sshd\_config

3.

Press i to switch to the editing

mode and add a new port. Add Port x (where x is the port number of the new port) in a new row below #Port 22, and delete # to comment off Port 22, as shown in the following figure.

For example, add Port 23456 in the row.

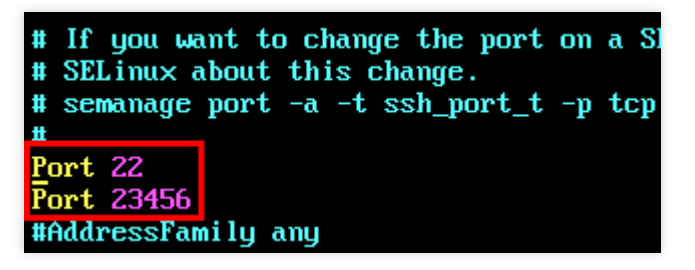

4. Press **Esc**, enter :wq, and save the change.

5. Run the following command so that the new configuration takes effect:

systemctl restart sshd.service

6. (Optional)Configure the firewall.

By default, the iptables service is used as the firewall for Linux CVMs with CentOS earlier than CentOS 7. Configure the firewall as follows if iptables rules have been configured for the CVM.

6.1.1 Run the following command to configure the firewall:

iptables -A INPUT -p tcp --dport <New port number> -j ACCEPT

For example, if the new port number is 23456, run the following command:

iptables -A INPUT -p tcp --dport 23456 -j ACCEPT

6.1.2 Run the following command to restart the firewall:

```
service iptables restart
```

The Firewalld service is used as the firewall for Linux CVMs with CentOS 7 or later. Configure the firewall as follows if the Firewalld service has been enabled on the CVM.

Run the following command to allow access by the port number added in Step 3:

firewall-cmd --add-port=<New port number>/tcp --permanent

For example, if the new port number is 23456, run the following command:

```
firewall-cmd --add-port=23456/tcp --permanent
```

If success is returned, the port was successfully configured.

7. Refer to Modifying Security Group Rules to modify the security group rule with the protocol port "TCP:22" by changing the port number to that set in Step 3.

| Inbound rule | Outboun      | d rule   |          |                |              |                     |                 |
|--------------|--------------|----------|----------|----------------|--------------|---------------------|-----------------|
| Add a Rule   | Import rule  | Sort     | Delete   | Open all ports | How to Set 🛽 |                     |                 |
| Source       | (i) <b>T</b> | Protocol | port (i) | Policy         | Notes        | Modify time (j)     | Operation       |
| 0.0.0/0      |              | TCP      | :22      | Allow          | •            | 2020-05-12 18:15:09 | Edit Insert 🔻 C |

## Verification

#### Windows CVMs

1. Assume that the Windows operating system is installed on the local computer. Open the "Remote Desktop Connection" dialog box.

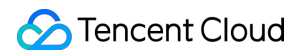

2. Enter the Internet IP of Windows server: port number after modification after Computer

and click **Connect**, as shown in the following figure.

| Nemote                                   | Desktop Connection                                             | —       |    | $\times$ |
|------------------------------------------|----------------------------------------------------------------|---------|----|----------|
| -                                        | Remote Desktop<br>Connection                                   |         |    |          |
| Computer:<br>User name:<br>You will be a | :12345<br>None specified<br>sked for credentials when you conn | vect.   | ]  |          |
| Show Q                                   | ptions                                                         | Connect | He | lp       |

3. Enter the admin account and password as prompted and click OK.

If the operating system interface of the Windows CVM appears, the connection is established.

#### Note:

If you log in to the Windows CVM by using an RDP file, modify the full address:s parameter in the RDP file.

#### Linux CVMs

1. Assume that PuTTY is used for remote login. Start the PuTTY client.

2. In the "PuTTY Configuration" window, enter the public IP address of the Linux CVM, set **Port** to the new port number, and click **Open**, as shown in the following figure.

| 8                                                                                                    | PuTTY Configuration                                                                                                    |
|----------------------------------------------------------------------------------------------------|----------------------------------------------------------------------------------------------------|
| Category:                                                                                                    |                                                                                                    |
| Category:<br>Session<br>Logging<br>Terminal<br>Keyboard<br>Bell<br>Features<br>Window<br>Appearance<br>Behaviour<br>Translation<br>Selection<br>Colours<br>Connection<br>Data<br>Proxy<br>Telnet<br>Riogin<br>SSH<br>Serial<br>About | Basic options for your PuTTY session         Specify the destination you want to connect to         Host Name (or IP address)       Port         23456         Connection type:         Raw       Teinet         Riogin       SSH         Saved Sessions         Default Settings         Load                                                                                                    |
|                                                                                                    | Cose window on ext: <ul> <li>Always</li> <li>Never</li> <li>Only on clean exit</li> <li>Delete</li> <li>Control on clean exit</li> <li>Control on clean exit</li></ul> |

3. Enter the username and password of the Linux CVM as prompted and press Enter.

If the following output appears, the connection is established.

| Proot@VM_32_28_centos:~                                                     | _ | × |
|-----------------------------------------------------------------------------|---|---|
| <pre>1 login as: root 2 root@ 1 s password: [root@VM_32_28_centos ~]#</pre> |   | ^ |

4. After using the new port to successfully establish a connection to the Linux CVM, run the following command:

vim /etc/ssh/sshd\_config

5. Press i to switch to the editing mode, and add # in front of Port 22 to comment off the port.

6. Press **Esc**, enter :wq, and save the change.

7. Run the following command so that the new configuration takes effect. Ensure that you use the new port for the next remote login to the Linux CVM.

systemctl restart sshd.service

# **Getting Instance Login Logs**

Last updated : 2024-01-06 17:38:11

# Overview

This document describes how to obtain user login records of a CVM instance.

# Directions

Linux instances

Windows instances

#### Note:

This document uses a Linux instance on TencentOS Server 3.1 (TK4) as an example. As the steps may vary by operating system, proceed based on the actual conditions.

1. Log in to the Linux instance by using Web Shell.

2. You can view the following user login information as needed:

#### Note:

User login logs are usually stored in the /var/run/utmp , /var/log/wtmp , /var/log/btmp , and

/var/log/lastlog files.

Run the who command to view the information of the currently logged-in user in the /var/run/utmp file. The returned result is as follows:

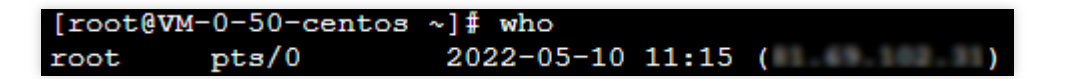

Run the w command to view the username of the currently logged-in user and display the currently executed tasks of the user in the /var/run/utmp file. The returned result is as follows:

| [root@VM-0-50-centos ~] # w |           |             |               |       |       |           |
|-----------------------------|-----------|-------------|---------------|-------|-------|-----------|
| 11:36:28                    | 3 up 39 m | in, 1 user, | load average: | 0.00, | 0.00, | 0.00      |
| USER                        | TTY       | FROM        | LOGIN@        | IDLE  | JCPU  | PCPU WHAT |
| root                        | pts/0     |             | 11:15         | 0.00s | 0.01s | 0.00s w   |

Run the users command to view the username of the currently logged-in user in the /var/run/utmp file. The returned result is as follows:

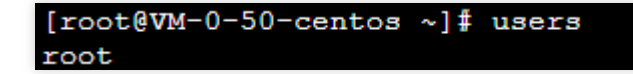

Run the last command to view the information of the currently and historically logged-in users in the /var/log/wtmp file. The returned result is as follows:

| [root@VM | -0-50-centos ~ | ]# last       |       |       |          |         |           |
|----------|----------------|---------------|-------|-------|----------|---------|-----------|
| root     | pts/0          |               | Tue M | May 1 | 0 11:15  | still   | logged in |
| root     | pts/0          |               | Tue M | 4ay 1 | 10 11:14 | - 11:14 | (00:00)   |
|          |                |               |       |       |          |         |           |
| wtmp beg | ins Tue May 10 | 11:14:11 2022 |       |       |          |         |           |

Run the lastb command to view the information of all the users who failed to log in to the system in the /var/log/btmp file. The returned result is as follows:

| [root<br>root | .@VM-0-5<br>ssh | 0-centos<br>nenotty | 3~] | # lastb  | 1.49 | Tue May | 10 | 11:15 - | 11:15 | (00:00) |
|---------------|-----------------|---------------------|-----|----------|------|---------|----|---------|-------|---------|
| btmp          | begins          | Thu Oct             | 12  | 14:24:00 | 2034 |         |    |         |       |         |

Run the lastlog command to view the last user login information in the /var/log/lastlog file. The returned result is as follows:

| [root@VM-0-50-centos ~] |       |      |                                |  |  |  |
|-------------------------|-------|------|--------------------------------|--|--|--|
| Username                | Port  | From | Latest                         |  |  |  |
| root                    | pts/0 |      | Tue May 10 11:15:14 +0800 2022 |  |  |  |
| bin                     |       |      | **Never logged in**            |  |  |  |
| daemon                  |       |      | **Never logged in**            |  |  |  |
| adm                     |       |      | **Never logged in**            |  |  |  |
| lp                      |       |      | **Never logged in**            |  |  |  |
| sync                    |       |      | **Never logged in**            |  |  |  |

Run the cat /var/log/secure command to view the login information. The returned result is as follows:

```
S Tencent Cloud
```

```
May 10 14:25:36 VM-0-69-centos sshd[1075]: Received signal 15; terminating.
May 10 14:25:36 VM-0-69-centos sshd[2436]: Server listening on 0.0.0.0 port 22.
May 10 14:25:36 VM-0-69-centos sshd[2436]: Server listening on :: port 22.
May 10 14:25:42 VM-0-69-centos sshd[2484]: pam unix(sshd:auth): authentication failure; logname= uid=0 eui
 tty=ssh ruser= rhost= user=root
May 10 14:25:42 VM-0-69-centos sshd[2484]: pam_succeed_if(sshd:auth): requirement "uid >= 1000" not met by
er "root"
May 10 14:25:44 VM-0-69-centos sshd[2484]: Failed password for root from port 50226 ssh2
May 10 14:25:46 VM-0-69-centos sshd[2484]: Received disconnect from port 50226:11: [preauth
May 10 14:25:46 VM-0-69-centos sshd[2484]: Disconnected from authenticating user root port
6 [preauth]
May 10 14:25:51 VM-0-69-centos sshd[2519]: Accepted password for root from port 45474 ssh2
May 10 14:25:51 VM-0-69-centos systemd[2541]: pam unix(systemd-user:session): session opened for user root
 (uid=0)
May 10 14:25:51 VM-0-69-centos sshd[2519]: pam_unix(sshd:session): session opened for user root by (uid=0)
May 10 14:25:51 VM-0-69-centos sshd[2519]: pam_lastlog(sshd:session): corruption detected in /var/log/btmp
May 10 14:25:51 VM-0-69-centos sshd[2519]: error: lastlog_get_entry: Error reading from /var/log/lastlog:
ecting 292, got
```

#### Note:

This document uses a Windows instance on Windows Server 2012 R2 English as an example. As the steps may vary by operating system, proceed based on the actual conditions.

1. Log in to the Windows instance by using WebRDP.

2. On the desktop, click

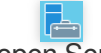

to open Server Manager.

3. In the **Server Manager** window, select **Tools** > **Event Viewer** in the top-right corner.

4. In the **Event Viewer** pop-up window, select **Windows Logs** > **Security** on the left and click **Filter Current Log** on the right.

5. In the **Filter Current Log** pop-up window, enter 4648 in <All Event IDs> and click **OK**.

6. In the Event Viewer window, double-click the logs that meet the filters.

7. In the **Event Property** pop-up window, click **Details** to view the client name and address as well as event recording time.